# **คู่มือ** ระบบบริหารโปรแกรมงานทะเบียนและวัดผลการศึกษา สำหรับผู้ใช้งานทั่วไป

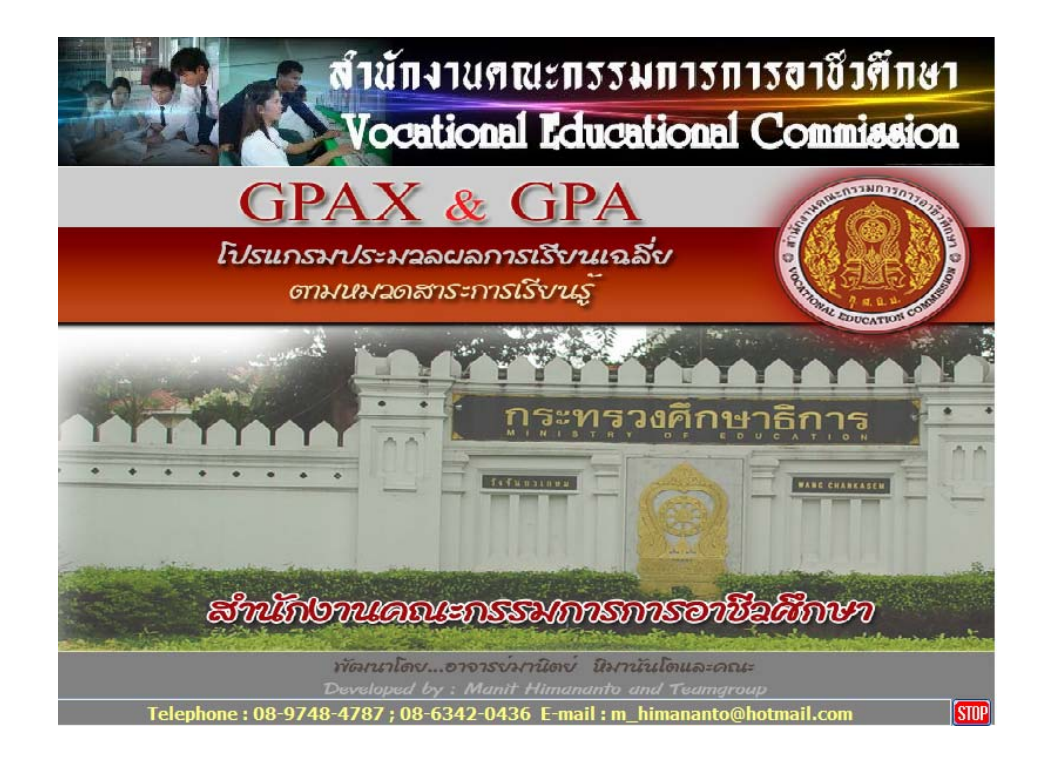

# สำนักงานคณะกรรมการการอาชีวศึกษา กระทรวงศึกษาธิการ

Copyright © 2011 Vocation Education Commission. All rights reserved. www.vec.go.th

้โปรแกรมงานทะเบียนและวัดผล สำหรับผู้ใช้งานทั่วไป เป็นการเรียกใช้ข้อมูลที่ผ่านการบันทึก ้ข้อมูลจากหน่วยงานที่เกี่ยวข้องแล้ว คังนั้นการเรียกใช้งาน จะสามารถตรวจสอบและพิมพ์รายงานได้ ้บางส่วน ไม่สามารถทำการแก้ไขหรือลบข้อมูลได้ เริ่มต้นการใช้งานดังนี้

เข้าสู่ระบบ

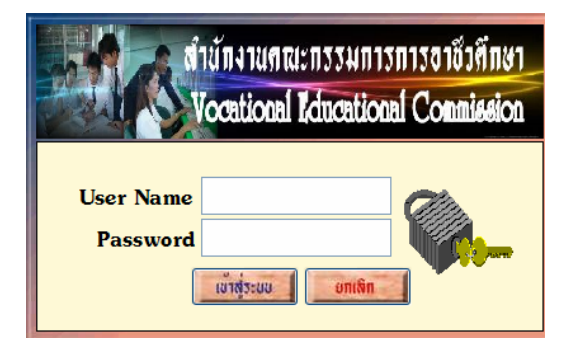

- ใส่ Username ที่กำหนด 1.1
- 1.2 ใส่รหัสผ่านให้ถูกต้อง
- **2**. เลือกเมนู File
- เลือกเมนูโปรแกรมตรวจสอบ/ ใช้งานทั่วไป

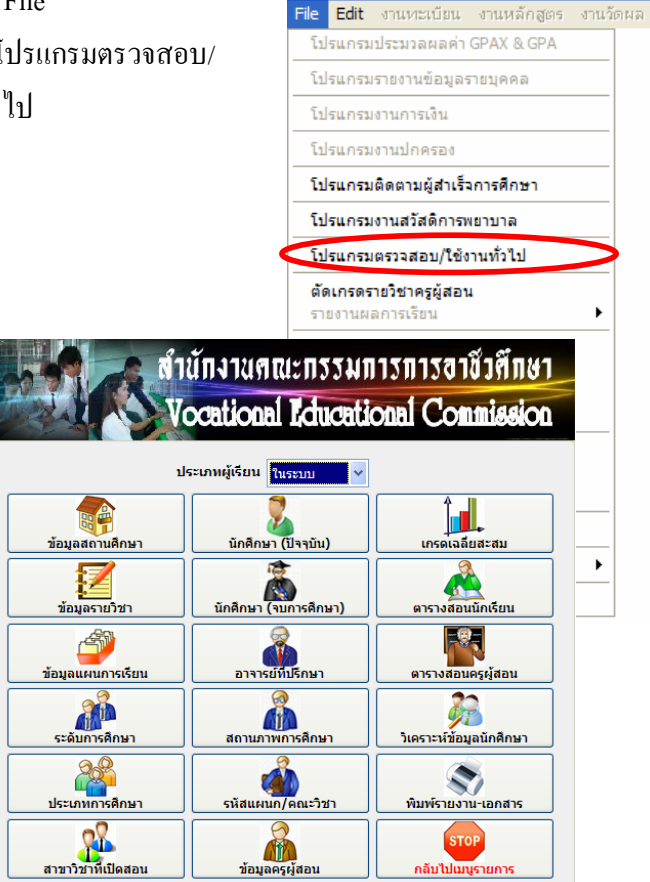

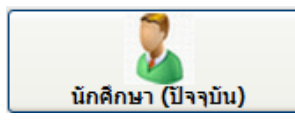

ตรวจสอบข้อมูลนักเรียน ด้านต่าง ๆ เช่น ประวัติ ข้อมูลการศึกษา ข้อมูลผู้ปกครอง เป็น

# ต้น ขั้นตอนการตรวจสอบทำได้ดังนี้

1. เลือกปุ่ม นักศึกษา (ปัจจุบัน) จะแสดงหน้าจอ ดังรูป

| พนหา 🔾 ชื่อ เ | สกุล                           | UN         |       |   |         |
|---------------|--------------------------------|------------|-------|---|---------|
| รหัสประจำตัว  | ชื่อ สกุล                      | กลุ่มเรียน | สถานะ | ^ |         |
| 5321010001    | นายภัทราวุธ เที่ยงแท้          | 53210101   |       |   |         |
| 5321010002    | นายณรงค์กร ไทยภักดี            | 53210101   |       |   |         |
| 5321010003    | นายธันวา แช่เต็ง               | 53210101   |       |   |         |
| 5321010004    | นายทรงวุฒิ โพธิ์แก้ว           | 53210101   |       |   |         |
| 5321010005    | นายกิตติศักดิ์ เนื่องจ่านงค์   | 53210101   |       |   |         |
| 5321010006    | นายปวัน แย้มประโคน             | 53210101   |       |   | 115-20  |
| 5321010007    | นายอนุกูล อาวรณ์               | 53210101   |       |   |         |
| 5321010008    | นายกิตติกร นามเดช              | 53210101   |       |   | пея     |
| 5321010009    | นายกัมปนาท คงอยู่              | 53210101   |       |   |         |
| 5321010010    | นายณัฐพล เจริญผล               | 53210101   |       |   | อาจารย่ |
| 5321010011    | นายวัชรพงษ์ สืบราช             | 53210101   |       |   | dan.    |
| 5321010012    | นายอธิเบศ <mark>แ</mark> พแก้ว | 53210101   |       |   |         |
| 5321010013    | นายณัฐวุฒิศรีดี                | 53210101   |       |   | บบกา    |
| 5321010014    | นายปราโมทย์ ไอริยะลาพงษ์       | 53210101   |       |   |         |
| 5321010016    | นายอภิวัฒน์ สามาทุม            | 53210101   |       |   |         |
| 5321010017    | นายอภินันท์ พิมแมน             | 53210101   |       | ~ |         |

- 2. ค้นหาข้อมูล จาก รหัสประจำตัว หรือ ชื่อ/นามสกุล
- กดปุ่ม ประวัติส่วนด้ว

| ข้อมูลส่วนตัว       | ข้อมูลการศึกษา      | ข้อมูลผู้ปร        | าครอง                    |                  |                |
|---------------------|---------------------|--------------------|--------------------------|------------------|----------------|
|                     |                     |                    |                          |                  |                |
| <u>รหัสประจำตัว</u> | 5321010002          | <u>ชื่อ/นามส</u> เ | <u>าล</u> นายณรงค์กร ไทย | เภ้กดี           |                |
| เลขที่ใบ ร.บ.       | 0661.08 /53.0002    | <u>วันเ</u>        | กิด 24/04/38             | รหัสกลุ่ม        | 53210101       |
| <u>สาขางาน</u>      | ยานยนต์             |                    | <u>ระดับชั้นเรีย</u>     | ณ ปวช.1          |                |
| <u>เชื้อชาติ</u>    | ไทย <u>สัญชา</u>    | <u>เดิ</u> ไทย     | ศาสนา พูทธ               | <u>หมู่เลือด</u> | A <u>เพศ</u> ช |
| <u>น้ำหนัก</u>      | 58 <u>ส่วนสุง</u> 1 | 167 <u>Lē</u>      | <u>งขประจำตัวประชาชน</u> | 1 6798           | 00193 71 8     |
| จังหวัดที่เกิด      | เพชรบูรณ์           |                    | อำเภอที่เกิด หล          | มส <b>ั</b> ก    |                |
| ต่าบลที่เกิด        | หล่มสัก             |                    | ชื่อเล่น เต้ย            |                  |                |
| เป็นบุตรคนที่       | 2 จำนวนพี่ 1        | จำนวนเ             | น้อง จำนวนพี่นั่ง        | องเรียนอยู่ในสะ  | ถานศึกษานี้    |
| โรคประจำตัว         |                     |                    | ต่าหนิ                   |                  |                |
| <u>ความพิการ</u>    | ไม่พิการ            |                    | <u>ความสามารถพิเศษ</u>   | ไม่ระบุ          |                |
| ื่อเพื่อนสนิท       | นายภัทราวุธ เที่ยง  | แท้                |                          | โทรศัพท์         |                |
| ที่อยู่             |                     |                    |                          |                  |                |

จะปรากฏ

 เลือกดูข้อมูลส่วนตัว / ข้อมูลการศึกษา / ข้อมูลผู้ปกครอง และอื่น ๆ ก็จะแสดง รายละเอียดต่าง ๆ

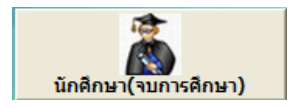

เป็นการตรวจสอบข้อมูลนักศึกษาที่จบการศึกษาแล้ว ซึ่งฐานข้อมูลจะถูกจัดเก็บ ไฟล์ข้อมูลแยกไว้ ไม่รวมกับข้อมูลนักศึกษา (ปัจจุบัน) หากมีการโอนข้อมูลนักศึกษาที่จบแล้ว ข้อมูลใน ส่วนนี้จะเก็บข้อมูลของนักเรียนที่ พ้นสภาพ , ลาออก และจบการศึกษา ขั้นตอนตรวจสอบ คังนี้

เลือกปุ่ม นักศึกษา (จบการศึกษา) จะแสดงหน้าจอ ดังรูป

|   | รหัสประจำตัว | 5021010001              |            |          |                    |
|---|--------------|-------------------------|------------|----------|--------------------|
|   | ชื่อ/นามสกุล | นายธนชัย แช่เล้า        |            |          |                    |
|   | รหัสประจำตัว | ชื่อ/นามสกุล            | เหตุที่ออก | ปีที่ออก |                    |
|   | 4931200503   | นายรุ่งโรจน์ ธนยง       | END        | 2550     |                    |
|   | 4931200504   | นายประเสริฐ พลอยนิล     | END        | 2551     |                    |
|   | 4931270501   | นายอนันต์ สาระติ        | RTY        |          | ประวัติส่วนด้ว     |
| • | 5021010001   | นายธนชัย แช่เล้า        | END        | 2552     |                    |
|   | 5021010002   | นายศุภชัย ดิ้วสถาพร     | END        | 2552     | <b>ม</b> ลการเรียน |
|   | 5021010003   | นายกิตติ แช่ลิ้ม        | END        | 2552     | Non-               |
|   | 5021010004   | นายจตุพร อันแขก         | END        | 2552     | ลอานภาพ            |
|   | 5021010005   | นายพายุ คำชุมภู         | RTY        |          | ภาวะมีงานทำ        |
|   | 5021010006   | นายอมรเทพ หัวใจ         | RTY        |          |                    |
|   | 5021010007   | นายสิทธินนท์ รอดคลองตัน | END        | 2552     | ขุมการทำงาน        |
|   | 5021010008   | นายปียะชัย แช่เดียว     | RTY        | 2550     |                    |
|   | 5021010009   | นายณัฐพงษ์ ทะนุธีระพงศ์ | END        | 2552     |                    |
|   | 5021010010   | นายโสภณ แช่อิ้ว         | END        | 2552     |                    |
|   | 5021010011   | นายโศชนะ อภิชัยธนวัฒน์  | END        | 2552     | *                  |
| I | <            |                         |            | >        |                    |

2. ค้นหาข้อมูล จาก รหัสประจำตัว หรือ ชื่อ/นามสกุล

กดปุ่ม ประวัธิส่วนด้ว

รมัสประจำตัว 50210100 <mark>ชื่อ/บามสกุล</mark> นายธนชัย แช่เล้า เหตุที่ออก ปีที่ออก 🔷 รหัสประจำตัว ชื่อ/นามสกุล 4931200503 นายรุ่งโรจน์ ธนยง END 2550 4931200504 นายประเสริฐ พลอยนิล END 2551 4931270501 นายอนันต์ สาระดิ RTY ຣະວັກສ່ວນທີ 5021010001 นายธนชัย แช่เล้า END 5021010002 นายศุภชัย ดิ์วสถาพร 2552 ผลการเรียน END 5021010003 นายกิตติ แซ่ลิ้ม END 2552 สถานภาพ 5021010004 นายจตุพร อันแขก 2552 END 5021010005 นายพายุ คำชุมภู RTY กระมีงานทำ 5021010006 นายอมรเทพ หัวใจ RTY 5021010007 นายสิทธินนท์ รอดคลองตัน 2552 END 5021010008 นายปียะชัย แช่เตียว 2550 RTY 5021010009 นายณัฐพงษ์ ทะนุธีระพงศ์ 2552 END 5021010010 นายโสภณ แช่อิ้ว 2552 END 5021010011 นายโศชนะ อภิชัยธนวัฒน์ 2552 END

จะปรากฏ

4. เลือกดูข้อมูลตามต้องการ

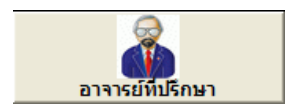

เป็นการตรวจสอบข้อมูลอาจารย์ที่ปรึกษาของนักเรียนทุกชั้นปี/สาขาวิชา/ โคยมีขั้นตอน การตรวจสอบ ดังนี้

1. เลือกปุ่ม อาจารย์ที่ปรึกษา จะแสดงหน้าจอ ดังรูป

| รหัสกลุ่ม<br>ชื่อกลุ่มเรียน/ชิ้นเรียน<br>อาจารย์ทับรีกษา<br>สาขางาน | 53210101 <b>(</b><br>ช่างยนด์ (ชย.1/1)<br>นายพิรุฟห์ วิริยะประกอ:<br>ยานยนด์ |         | ชีอย่อ         ชย1           ชื่ออย่อ         ชย1           โพรสัพทร์         0-384           รายชื่อนักศึกษราใน | 1 ปีการศึกษา 👻 🗃<br>8-5202-147<br>กรุม ซิบการตำงาน |
|---------------------------------------------------------------------|------------------------------------------------------------------------------|---------|----------------------------------------------------------------------------------------------------|----------------------------------------------------|
| รพัสกลุ่ม ชื่                                                       | อแผนกวิชา                                                                    | ชื่อย่อ | ชื่ออาจารย์ที่ปรึกษา                                                                                             | สาขางาน                                            |
| 52390101 เทคโนโลยีสารส                                              | แเทศ (สทส.2/1)                                                               | สทส.2/1 | นายมานิตย์ หิมานันโต                                                                                             | เทคโนโลยีสารสนเทศ                                  |
| <ul> <li>53210101 ช่างยนต์ (ชย.1/</li> </ul>                        | 1)                                                                           | ชย.1/1  | <mark>นายพิรุฟห์ วิริยะประกอบ</mark>                                                                             | ยานยนต์                                            |
| 53210102 ช่างยนต์ (ชย.1/                                            | 2)                                                                           | ชย.1/2  | นา <mark>งจินตนา ยงทัศนีย์</mark>                                                                                | ยานยนต์                                            |
| 53210103 ช่างยนต์ (ชย.1/                                            | 3)                                                                           | ชย.1/3  | นายมาโนช รังษีมณีรัตน์                                                                                           | ยานยนด์                                            |
| 53210104 ช่างยนต์ (ชย.1/                                            | 4)                                                                           | ชย.1/4  | นายเทพฤทธิ์ พลเดช                                                                                                | ยานยนต์ 📃                                          |
| 53210105 ช่างยนต์ (ชย.1/                                            | 5)                                                                           | ชย.1/5  | นางสาวกรุณา คชรินทร์                                                                                             | ยานยนด์                                            |
| 53210106 ช่างยนต์ (ชย.1/                                            | 6)                                                                           | ชย.1/6  | <mark>นายสมชาย กา</mark> โท                                                                                      | ยานยนต์                                            |
| 53210107 ช่างยนด์ (ชย.1/                                            | 7)ทวิภาคี                                                                    | ชย.1/7  | นางเยาวภา บุญถนอม                                                                                                | ยานยนด์                                            |
| 53210108 ช่างยนด์ (ทวิภาศ์                                          | i)                                                                           | ชย.1/8  | นางเยาวภา บุญถนอม                                                                                                | ยานยนด์                                            |
| 53210201 ช่างกลโรงงาน (ร                                            | ชก.1/1)                                                                      | ชก.1/1  | นางสาวสันธนีย์ เนียมเพราะ                                                                                        | เครื่องมือกล                                       |
| 53210202 ช่างกลโรงงาน (ร                                            | ชก.1/2)                                                                      | ชก.1/2  | นางสาวสันธนีย์ เนียมเพราะ                                                                                        | เครื่องมือกล                                       |
| 53210203 ช่างกลโรงงาน (ร                                            | ชก.1/3)                                                                      | ชก.1/3  | นายสมทบ แสงรุ่งอรุณ                                                                                              | เครื่องมือกล 🗸 🗸                                   |

- 2. เลือกดูข้อมูลที่ต้องการ
- 3. หากต้องการดูรายชื่อนักศึกษาในกลุ่ม ก็กดปุ่ม รายชื่อนักศึกษาในกลุ่ม จะแสดง

|   | รหัสกะ<br>ชื่อกลุ่ม/ห้ะ<br>ชื่ออาจารย์ที่ปรีก: | ลุ่ม  532101<br>อง ช่างยนต<br>ษา นายพิรา | .01 (ม.1/1) ชื่อย่อ ชย.1/1  |                  | า |
|---|------------------------------------------------|------------------------------------------|-----------------------------|------------------|---|
|   | รหัสประจำตัว                                   | รหัสกลุ่ม                                | ชื่อ - นามสกุล              | ເລນທີ່ໃນ ร.ນ.    | ^ |
| - | 5321010001                                     | 53210101                                 | นายภัทราวุธ เที่ยงแท้       | 0661.08 /53.0001 | ٦ |
| 1 | 5321010002                                     | 53210101                                 | นายณรงค์กร ไทยภักดี         | 0661.08 /53.0002 |   |
|   | 5321010003                                     | 53210101                                 | นายธันวา แช่เด็ง            | 0661.08 /53.0003 | _ |
|   | 5321010004                                     | 53210101                                 | นายทรงวุฒิ โพธิ์แก้ว        | 0661.08 /53.0004 |   |
|   | 5321010005                                     | 53210101                                 | นายกิตติศักดิ์ เนื่องจำนงค์ | 0661.08 /53.0005 |   |
|   | 5321010006                                     | 53210101                                 | นายปวัน แย้มประโคน          | 0661.08 /53.0006 |   |
|   | 5321010007                                     | 53210101                                 | นายอนุกูล อาวรณ์            | 0661.08 /53.0007 |   |
|   | 5321010008                                     | 53210101                                 | นายกิตติกร นามเดช           | 0661.08 /53.0008 |   |
|   | 5321010009                                     | 53210101                                 | นายกัมปนาท คงอยู่           | 0661.08 /53.0009 |   |
|   | 5321010010                                     | 53210101                                 | นายณัฐพล เจริญผล            | 0661.08 /53.0010 |   |
|   | 5321010011                                     | 53210101                                 | นายวัชรพงษ์ สืบราช          | 0661.08 /53.0011 |   |
|   | 5321010012                                     | 53210101                                 | นายอธิเบศ แพแก้ว            | 0661.08 /53.0012 |   |
|   | 5321010013                                     | 53210101                                 | นายณัฐวุฒิ ศรีดี            | 0661.08 /53.0013 | ~ |
|   |                                                |                                          |                             |                  |   |

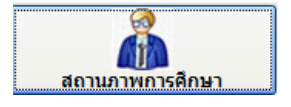

เป็นการรายงานข้อมูลเกี่ยวกับสถานภาพของนักศึกษาในด้านต่าง ๆ เช่น พ้นสภาพ, การรับทุน ,การตัดคะแนน เป็นต้น ทำตามขั้นตอน ดังนี้

|   | ด้นหา ⊙ รหัส<br>◯ ชื่อ เ | ประจำตัว<br>สกุล                      | OK         | ×     |                  |
|---|--------------------------|---------------------------------------|------------|-------|------------------|
|   | รหัสประจำตัว             | ชื่อ สกุล                             | กลุ่มเรียน | สถานะ |                  |
| Γ | 4821010242               | นายธเนศ จดแตง                         | 48210107   |       |                  |
| , | 4821020210               | นายกิตติทัต อัธยาศัย                  | 48210207   |       |                  |
|   | 4921010039               | นายสุรศักดิ์ นพน้อม                   | 49210105   |       |                  |
|   | 4921010057               | นายสุวัฒน์ คงสม                       | 49210102   |       |                  |
|   | 4921020003               | นายพรสุเทพ <mark>เ</mark> นื่องจำนงค์ | 49210201   | DRP   |                  |
|   | 4921020004               | นายสุริยา ศรีสม                       | 49210201   | DRP   | ไประวัติส่วนตัว  |
|   | 4921020037               | นายชาลี แถมวิจิตร                     | 49210202   |       |                  |
|   | 4921020077               | นายวรวุฒิ จารุรัตนานนท์               | 49210204   |       | รับทุน/เงินกูยีม |
|   | 4921020096               | นายประสิทธิ์ พารา                     | 50210206   |       | สักสะบาย         |
|   | 4921020161               | นายกิตติชาติ บัวหงษ์                  | 50210208   |       | theneted         |
|   | 4921020189               | นายจักรพันธ์ ชื่มกลาง                 | 49210208   |       | รายการสุ่งภาพ    |
|   | 4921020210               | นายพฤฒิพงษ์ ชมพรม                     | 49210209   |       |                  |
|   | 4921020249               | นายปิติพงษ์ เลื่อมใส                  | 49210201   |       | 2011150114TX     |
|   | 4921040152               | นายสฐาปกรณ์ ศิลาภัย                   | 49210406   |       |                  |
|   | 4921040327               | นายกฤษดา เรื่องปัญญา                  | 49210413   |       |                  |
|   | 4921040342               | นายไชยเชษฐ์ ประดิษฐ์วงษ์              | 50210414   |       |                  |
|   | 4921060012               | นายเทพรักษ์ สุขวงค์                   | 49210601   |       |                  |

1. เลือกปุ่ม สถานภาพการศึกษา จะแสดงหน้าจอ ดังรูป

- 2. เลือกนักศึกษา จาก รหัสประจำตัว หรือ ชื่อ/นามสกุล
- 3. กดปุ่ม รายการตามต้องการ

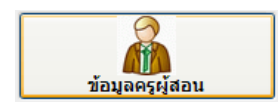

ข้อมูลกรูผู้สอน เป็นการแสดงรายละเอียดของกรูผู้สอน เช่น วุฒิการศึกษา , ตำแหน่ง ประจำแผนกวิชา เป็นต้น โดยมีขั้นตอนดังนี้

1. เลือกปุ่ม ข้อมูลครูผู้สอน จะแสดงหน้าจอ ดังรูป

|   | ค้นหา <mark>⊙ ร</mark><br>◯ ชื่ | Mănș<br>Innș IIIIIIIIIIIIIIIIIIIIIIIIIIIIIIII | K |         |
|---|---------------------------------|-----------------------------------------------|---|---------|
|   | รทัสผู้สอน                      | ชื่อ - นามสกุล                                | ^ |         |
|   | 6066001                         | นายวรกิจ วิริยะเกษามงคล                       |   |         |
|   | 6151004                         | นางสาวอินทิรา วัฒนลิมานนท์                    |   |         |
|   | 6151005                         | นางเยาวภา บุญถนอม                             |   |         |
|   | 6151006                         | นางรวีวรรณ ประยูรเวช                          |   |         |
|   | 6151007                         | นางจินตนา ยงทัศนีย์                           |   |         |
| Þ | 6151008                         | นางกรรณิการ์ เนื่องจำนงค์                     |   |         |
|   | 6151011                         | นางนงเยาว์ บุญริน                             |   | ข้อมอคร |
|   | 6151012                         | นายวสันต์ บัวทรัพย์                           |   |         |
|   | 6151013                         | นายธนารัชต์ แม้นพยัคฆ์                        |   | STOP    |
|   | 6151014                         | นางนิตยาพร เสมอพันธุ์                         |   | โด      |
|   | 6151016                         | นางกรรณิการ์ บำรุงญาติ                        |   |         |
|   | 6152004                         | นางอรุณี หอมดำรงค์ศักดิ์                      |   |         |
|   | 6152005                         | นางกัญชลี พิชิตชัยกุล                         |   |         |
|   | 6152006                         | นางสาวอุไล ป้องทรัพย์                         |   |         |
|   | 6152008                         | นายมนัส เจริญสุข                              | ~ |         |

- 2. เลือกครูผู้สอนที่ต้องการ
- เลือกปุ่ม ข้อมูลครู จะปรากฏ ดังรูป

| รหัสประจำตัว          | 6066001                                       |
|-----------------------|-----------------------------------------------|
| ชื่อ/นามสกุล          | นายวรกิจ วิริยะเกษามงคล                       |
| <mark>ตำแหน่ง</mark>  | ดรูช้านาญการ 👻                                |
| วุฒิการศึกษา          | ดอ.บ.วิศวกรรมเครื่องกล,วท.ม.เทคโนโลยีอินเตอร์ |
| <mark>โทรศัพท์</mark> | 08-1711-6565                                  |
| คณะวิชา               |                                               |
| ประจำแผนก             | แผนกวิชาเทคโนโลยีสารสนเทค                     |
| หน้าที่พิเศษ          | ห้วหน้าแผนกเทคโนโลยีสารสนเทศ                  |
|                       | ขุมการเท้างาน                                 |

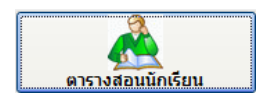

เป็นการแสดงตรวจสอบตารางสอนนักเรียน ภาคเรียนปัจจุบัน ว่าวันใด เรียนวิชาอะไร เวลาเท่าไหร่ ครูผู้สอนคือใคร เป็นต้น โดยมีขั้นตอนดังนี้

1. เลือกปุ่ม ตารางสอนนักเรียน จะแสดงหน้าจอ ดังรูป

|    | ค้นหา <mark>⊙</mark> รทั≀<br>⊖ ชื่อ | สกลุ่ม<br>กลุ่ม              |   | KI                           | M                           |
|----|-------------------------------------|------------------------------|---|------------------------------|-----------------------------|
|    | รหัสกลุ่ม                           | ชื่อกลุ่มเรียน/ห้องเรียน     | ^ |                              |                             |
| •  | 53210101                            | ช่างยนด์ (ชย.1/1)            |   | รหัสกลุ่ม 53                 | 3210101                     |
| Γ  | 53210102                            | ช่างยนด์ (ชย.1/2)            |   |                              | ann á (atr. 1/1)            |
|    | 53210103                            | ช่างยนด์ (ชย.1/3)            |   | ชอกลุ่ม ฃ                    | NDUN (10.1/1)               |
|    | 53210104                            | ช่างยนด์ (ชย.1/4)            |   | <mark>ดรูที่ปรึกษา</mark> นา | ายพิรุฟห์ วิริยะประกอบ      |
|    | 53210105                            | ช่างยนด์ (ชย.1/5)            |   |                              |                             |
| Γ  | 53210106                            | ช่างยนต์ (ชย.1/6)            |   | แกกพทพ ท                     | คามพก 🎽 11 คาม 🎽            |
|    | 53210107                            | ช่างยนด์ (ชย.1/7)หวิภาคี     |   | _                            |                             |
| Γ  | 53210108                            | ช่างยนต์ (ทวิภาคี)           |   |                              | м (стор                     |
|    | 53210201                            | ช่างกลโรงงาน (ชก.1/1)        |   |                              | ดารางสอนนักเรียน จบการทำงาน |
|    | 53210202                            | ช่างกลโรงงาน (ชก.1/2)        |   |                              |                             |
|    | 53210203                            | ช่างกลโรงงาน (ชก.1/3)        |   |                              |                             |
|    | 53210204                            | ช่างกลโรงงาน (ชก.1/4)        |   |                              |                             |
| [  | 53210205                            | ช่างกลโรงงาน (ชก.1/5)        |   |                              |                             |
|    | 53210206                            | ช่างกลโรงงาน (ชก.1/6)        |   |                              |                             |
|    | 53210207                            | ช่างกลโรงงาน (ชก.1/7)หวิภาคี |   |                              |                             |
|    | 53210208                            | ช่างกลโรงงาน (ทวิภาคี)       | ~ |                              |                             |
| 67 |                                     |                              |   |                              |                             |

- 2. ใส่รหัสกลุ่มการเรียน เช่น 53 กดปุ่ม OK โปรแกรมจะค้นหารหัสเรียงลำดับให้
- 3. เลือกกลุ่มการเรียนที่ต้องการตรวจสอบ

4. กดปุ่ม ตารางสอนนักเรียน

| แผนกวิชาที่สอน แผนกวิชาช่างยนต์ นายพิรุฟห์ วิริยะประกอบ 👻 🖕 |             |           |                             |                               |      |     |   |  |  |
|-------------------------------------------------------------|-------------|-----------|-----------------------------|-------------------------------|------|-----|---|--|--|
| วัน                                                         | เวลาเรียน   | รหัสวิชา  | ชื่อวิชา                    | ชื่อผู้สอน                    | ห้อง | คาบ | ^ |  |  |
| จันทร์                                                      | 08.30-10.30 | 2000-1401 | วิทยาศาสตร์พื้นฐาน          | นายมนัส เจริญสุข              | 213  | 2   | I |  |  |
|                                                             | 10.30-12.30 | 2000-1202 | ภาษาอังกฤษเพื่อการสื่อสาร 2 | นายอนุชิต ปรมีศนาภรณ์         | 405  | 2   | 1 |  |  |
| อังคาร                                                      | 08.30-10.30 | 2000-1501 | คณิตศาสตร์ประยุกต์ 1        | นางสาวราตรี ศรีเมือง          | 226  | 2   | 1 |  |  |
|                                                             | 10.30-11.30 | 2000-1612 | เพศศึกษา                    | นายธนารัชต์ แม้นพยัคฆ์        | 225  | 1   | 1 |  |  |
|                                                             | 11.30-12.30 | 2000-1401 | วิทยาศาสตร์พื้นฐาน          | นายมนัส เจริญสุข              | 213  | 1   | Ι |  |  |
| พุธ                                                         | 08.30-11.30 | 2101-2107 | งานสีรถยนต์                 | นายพิรุพ์ห์ วิริยะประกอบ      | 000  | 3   | Ī |  |  |
|                                                             | 12.30-15.30 | 2101-2107 | งานสีรถยนต์                 | นายพิรุฟห์ วิริยะประกอบ       | 000  | 3   | 1 |  |  |
| พฤหัสบดี                                                    | 08.30-11.30 | 2101-1001 | งานเครื่องยนต์              | นายประพจน์ นิธิสิทธิพล        | 000  | 3   | 1 |  |  |
|                                                             | 12.30-14.30 | 2002-0002 | กิจกรรมลูกเสือวิสามัญ 2     | นายสมชาย กาโท                 | 000  | 2   | Ī |  |  |
|                                                             | 14.30-17.30 | 2101-1001 | งานเครื่องยนต์              | นายประพจน์ นิธิสิทธิพล        | 000  | 3   | 1 |  |  |
| ศุกร์                                                       | 08.30-11.30 | 2101-1002 | งานส่งกำลังรถยนต์           | นายเกรียงศักดิ์ กิจพิทยาฤทธิ์ | 000  | 3   | 1 |  |  |
|                                                             | 13.30-16.30 | 2101-1002 | งานส่งกำลังรถยนต์           | นายเกรียงศักดิ์ กิจพิทยาฤทธิ์ | 000  | 3   | Ι |  |  |
|                                                             |             |           |                             |                               |      |     |   |  |  |
| <                                                           |             |           | 1                           | •                             |      | >   |   |  |  |

หากต้องการพิมพ์ออกทางเครื่องพิมพ์ ให้ กดปุ่ม รูปเครื่องพิมพ์

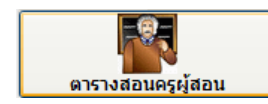

ตรวจสอบตารางสอนกรูผู้สอน ภากเรียนปัจจุบัน โดยมีขั้นตอนดังนี้

1. เลือกปุ่ม ตารางสอนครูผู้สอน จะแสดงหน้าจอ ดังรูป

|   | รทัสผู้สอน | ชื่อ - นามสกุล             | ^  |                |                                               |
|---|------------|----------------------------|----|----------------|-----------------------------------------------|
|   | 6066001    | นายวรกิจ วิริยะเกษามงคล    | =  |                |                                               |
|   | 6151004    | นางสาวอินทิรา วัฒนลิมานนท์ | -  | รหัสครู        | 6066001                                       |
|   | 6151005    | นางเยาวภา บุญถนอม          |    | ชื่อ สกุล      | นายวรกิจ วิริยะเกษามงคล                       |
|   | 6151006    | นางรวีวรรณ ประยูรเวช       |    | วตั้งวรสี่งพว  | ດວ່າເວັດວຽກແບລ້ວງຄວ່າທ່ານ ເທດໂນໂລຍີອີນແດວ     |
|   | 6151007    | นางจินตนา ยงทัศนีย์        |    | fenu iseruta i | 10.1.1.1011111101100100,101.1.1.101010 001001 |
|   | 6151008    | นางกรรณิการ์ เนื่องจำนงค์  | 1  | ตำแหน่ง        | ครูชำนาญการ                                   |
|   | 6151011    | นางนงเยาว์ บุญริน          |    | คณะวิชา        |                                               |
|   | 6151012    | นายวสันต์ บัวทรัพย์        |    |                |                                               |
| Γ | 6151013    | นายธนารัชต์ แม้นพยัคฆ์     |    | แผนกระก        | แผนการ แทด ณ เลยล เรลนเทต                     |
|   | 6151014    | นางนิตยาพร เสมอพันธุ์      | 1  | หน้าที่พิเศษ   | หัวหน้าแผนกเทคโนโลยีสารสนเทศ                  |
|   | 6151016    | นางกรรณิการ์ บำรุงญาติ     |    | ภาคเรียน       | 2/2553 มีความพัก 💙 11 ความ 💙                  |
|   | 6152004    | นางอรุณี หอมดำรงค์ศักดิ์   | 1  |                |                                               |
|   | 6152005    | นางกัญชลี พิชิตชัยกุล      |    |                | в в в в в в в в в в в в в в в в в в в         |
| Γ | 6152006    | นางสาวอุไล ป้องทรัพย์      | Ι  |                |                                               |
| Γ | 6152008    | นายมนัส เจริญสุข           | T  |                |                                               |
|   | 6152010    | นางณัฐมน ชมศาสตร์          | 1. |                |                                               |

- 2. เลือกครูผู้สอนที่ต้องการตรวจสอบ
- 3. กดปุ่ม ตรวจสอบตารางสอน

| 9         | S 1            | a            | e       | 2        |            |   |
|-----------|----------------|--------------|---------|----------|------------|---|
| <u> </u>  | ปปรแกรม        | ຈາງາທະເງເຍເງ | แกะวดผล | าการศกษา | STD2011 #  | 8 |
| 360031113 | а 🗖 а селта од |              |         |          | 0102011 // | 0 |

|          | แผนกวิชาที  | สอน             |           |                         |    | <b>~</b> [= | 3 |
|----------|-------------|-----------------|-----------|-------------------------|----|-------------|---|
| วัน      | เวลาเรียน   | กลุ่มเรียน      | รหัสวิชา  | ชื่อวิชา                | ใน | นอก         | ^ |
| จันทร์   | 08.30-11.30 | สชฟ.1/5         | 3000-1101 | ทักษะภาษาไทยเพื่ออาชีพ  |    | 3           |   |
| อังคาร   | 08.30-10.30 | สชย.1/3         | 3000-1101 | ทักษะภาษาไทยเพื่ออาชีพ  |    | 2           |   |
|          | 10.30-12.30 | ชอ.1/3-ชอ.1/4   | 2000-1101 | ภาษาไทยเพื่ออาชีพ 1     |    | 2           |   |
|          | 14.30-17.30 | สทส.1/1         | 3000-1101 | ทักษะภาษาไทยเพื่ออาชีพ  |    | 3           |   |
| พุธ      | 08.30-10.30 | ชอ.3/3-ชอ.3/4   | 2000-1102 | ภาษาไทยเพื่ออาชีพ 2     |    | 2           |   |
|          | 10.30-12.30 | ชย.3/3-ชย.3/4   | 2000-1102 | ภาษาไทยเพื่ออาชีพ 2     |    | 2           |   |
|          | 13.30-15.30 | ชฟ.2/1-ชฟ.2/2   | 2000-1102 | ภาษาไทยเพื่ออาชีพ 2     |    | 2           |   |
|          | 15.30-16.30 | สชย.1/3         | 3000-1101 | ทักษะภาษาไทยเพื่ออาชีพ  |    | 1           |   |
| พฤหัสบดี | 12.30-14.30 | ชก.1/1-ชก.1/2   | 2002-0002 | กิจกรรมลูกเสือวิสามัญ 2 |    | 2           | - |
|          | 14.30-16.30 | ชย.3/5          | 2000-1102 | ภาษาไทยเพื่ออาชีพ 2     |    | 2           |   |
| ศุกร์    | 08.30-10.30 | ชอ.3/5-ชอ.3/6   | 2000-1102 | ภาษาไทยเพื่ออาชีพ 2     |    | 2           | - |
|          | 16.30-19.30 | สชถ.1/1-สชถ.1/2 | 3000-1101 | ทักษะภาษาไทยเพื่ออาชีพ  |    | 3           |   |
|          |             |                 |           |                         |    |             | - |
|          |             |                 |           |                         |    |             |   |
| 1        | 4           | •               |           | ł                       | •  | >           |   |

4. ต้องการพิมพ์ออกทางเครื่องพิมพ์ ให้ กคปุ่ม รูปเครื่องพิมพ์

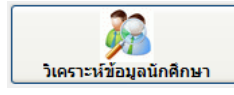

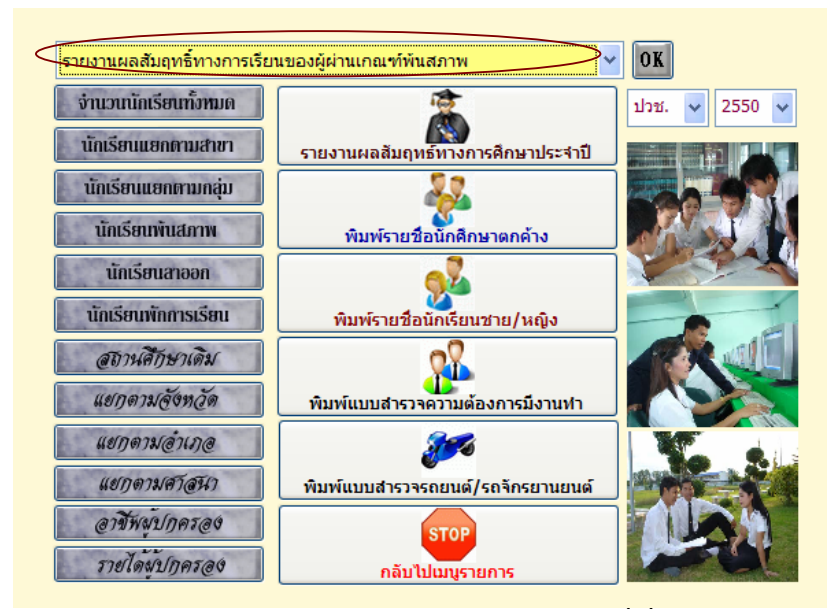

ในส่วนของเมนูวิเคราะห์ข้อมูลนักศึกษา มีส่วนที่เกี่ยวข้องกับงานประกันคุณภาพ ตามมาตรฐานและตัวบ่งชี้ และการรายงานผลสัมฤทธิ์ทางการเรียนในกลุ่มวิชา ตัวบ่งชี้ที่ 2 และ 3 รองรับการประเมินจากภายนอก ดังนั้นจะขอกล่าวถึงข้อมูลที่เกี่ยวข้องกับงานประกันคุณภาพก่อน

## การรายงานข้อมูลเกี่ยวกับงานประกันคุณภาพ

| รายงานผลสัมฤทธิ์ทางการเรียนของผู้ผ่านเกณฑ์พันสภาพ | * |
|---------------------------------------------------|---|
| รายงานผลสัมฤทธิ์ทางการเรียนของผู้ผ่านเกณฑ์พันสภาพ | ^ |
| รายงานผลสัมฤทธิ์ทางการเรียนของผู้สำเร็จการศึกษา   |   |
| รายงานผลสัมฤทธิ์ทางการเรียนของผู้ออกกลางคัน       |   |
| รายงานผลสัมฤทธิ์ทางการเรียนในรายวิชา(ปีการศึกษา)  | Ξ |
| รายงานผลสัมฤทธิ์ทางการเรียนในรายวิชา(ภาคเรียน)    |   |
| รายงานอายุนักศึกษาแยกตามชั้นเรียน                 | _ |
| รายงานนักศึกษาพันสภาพ/ลาออก/พักการเรียนประจำเดือน | ~ |

1. รายงานผลสัมฤทธิ์ทางการเรียนของผู้ผ่านเกณฑ์พ้นสภาพ

|                     | นักงานๆณะกรรมการการฮาชีวที่กษา<br>ocational Educational Commission |
|---------------------|--------------------------------------------------------------------|
| ระดับชั้น           | ปวช. 🛩 ดิดเกรดเฉลี่ยสะสมใหม่ทั้งหมด 🗸                              |
| เลือกสาขาวิชา       | 2101เครื่องกล                                                      |
| สาขางาน             | ยานยนต์ 💙 🗙                                                        |
| ปีการศึกษาที่รายงาน | 2553 🗸 มาตรฐานที่ 1 🗸 ตัวบ่งชี้ที่ 1 🔫 🌌                           |
|                     | พิมพ์รายงาน                                                        |

- 1.1 เลือกระดับชั้น ปวช. หรือ ปวส.
- 1.2 เลือกสาขาวิชา และเลือกสาขางาน
- 1.3 เลือกปีการศึกษาที่รายงาน
- 1.4 เลือกมาตรฐานที่รายงาน
- 1.5 เลือกตัวบ่งชี้ที่รายงาน
- 1.6 กดปุ่ม พิมพ์รายงาน

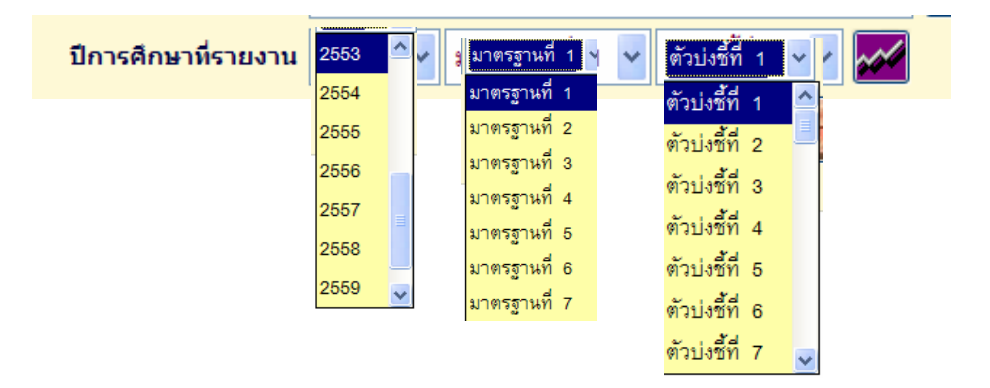

#### แบบรายงานผลสัมฤกษี้ทางการเรียนของนักเรียนนักทึกมาแผนกวิชา เครื่องกล

สาขางานยานยนที่

ที่มีผลสัมถุกษ์ทางอารเรียนผ่านเกณฑ์หันสอาพ ปีอารทีกมา 2003 ชื่อสอานศึกษา วิทยาลัยสลานิครอบุรี

กำรี้แขง แหร็จ เมืองเป็นนี้มีแแบบตรุปรับมามมักเรียม นักคึกหา ในระดับสิ้นปาร. และ ปาก. ที่มีคอดับจุทร์ทางการมียม ผ่านเกณฑ์ หันสภาพลามคณะที่กำหนอในแต่ละระดับสิ้น สามมากรฐานสาชิวสึกษา มากรฐานที่ 1 ส่วปตร้าที่ 1 โดยสำหนดเคณะฝ่านการประเมิน ผู้มีพรสันจุทธ์ทางการมีลามร้อมตะ 74 นี้นไป เมื่อมัณบกับร่านานนักมีตามนักที่การที่สะทะเมิดนสิยนทั้งหมด

| สำคับ | ระสอรั้นสือน | จำนวนที่<br>ฉาระเป็นห | ด้านวนที่<br>สามเกตร์ | รือออะเอง<br>โประเทศ | ระสับ | เกษต์การข่ | ระเป็น   | 11212210 |
|-------|--------------|-----------------------|-----------------------|----------------------|-------|------------|----------|----------|
|       |              | ติณต์ สอด             | การประเมิน            | ลารประเมิน           | 8     | พยไร้      | ปรับปรุจ | •        |
| 1     | sibera       | 143                   | 96                    | 67.13                |       | \$         |          |          |
| 2     | 1972         | 193                   | 57                    | <b>64.4</b> 7        | 1     |            |          |          |
| 3     | 1/26/3       | 88                    | 80                    | 90.91                | 1     |            |          |          |
|       | ราม ประ.     | 334                   | 263                   | 78.74                | 1     |            |          |          |
|       | รวมทั้งหมด   | 334                   | 263                   | 78.74                | 1     |            |          |          |

สรูปผลการประเมิน

| ้หักสียนระดับขึ้น ปวร. มีคุณการสียวส่านกระจัประมิณ จำนวย<br>นักสียนระดับขึ้น ปวร. มีคุณการสียวส่านกระจัประมิณ จำนวย<br>กร้านกระจับขึ้น | : 283 การ ร้อยกะ 78.74 ระดับราณฑ์ประสวีน<br>: การ ร้อยกะ ระดับราณฑ์ประสวีน<br>- 255 การ รักษามา การ ระดับราณฑ์ประมวณ | 1  |
|----------------------------------------------------------------------------------------------------|----------------------------------------------------------------------------------------------------|----|
| อัตอยู่ในเกณฑ์การประเมินภายใน<br>[] ทำแภณฑ์ประเมิน<br>[]ไม่ท่านราณฑ์ประเมิน                                                            | ลงชื่อยัตรุปปัญภ<br>()<br>ศ้ายหน่ง<br>วันที่ 20 เดือน มิถุนาลน พ.ศ. 2554                                             | 1  |
|                                                                                                    | จงชื่อรู้ถึบรองจัด<br>(                                                                                              | ųn |

2. รายงานผลสัมฤทธิ์ทางการเรียนของผู้สำเร็จการศึกษา

|                                |                      | 1                             |            |
|--------------------------------|----------------------|-------------------------------|------------|
| ระดับชั้น                      | ปวช. 🗸               | ดิดเกรดเฉลี่ยสะสมใหม่ทั้งหมด  | *          |
| เลือกสาขาวิชา                  | 2103โลหะก            | าร                            | <b>~</b> × |
|                                |                      |                               |            |
| สาขางาน                        | เชื่อมโลหะ           |                               | <u>~</u> X |
| สาขางาน<br>ปีการศึกษาที่รายงาน | เชื่อมโลหะ<br>2553 🗸 | มาตรฐานที่ 1 🔽 ตัวบ่งชี้ที่ 6 |            |

- 2.1 เถือกระดับชั้น ปวช. หรือ ปวส.
- 2.2 เลือกสาขาวิชา และเลือกสาขางาน
- 2.3 เลือกปีการศึกษาที่รายงาน

- 2.4 เลือกมาตรฐานที่รายงาน
- 2.5 เลือกตัวบ่งชี้ที่รายงาน
- 2.6 กดปุ่ม พิมพ์รายงาน

#### แบบรายงานผลสัมฤกธิ์ทางการเรียนของนักเรียนนักทึกมาแผนกรีษา โอกะการ

#### สาขางานเรื่อมโลหะ

#### ที่สำเร็จการศึกษาสามเกษาให้กำหนด ปีการศึกษา 2002 ชื่อความสึกษา วิทยาลับตรสนิตขอนุรี

ด้ที่สี่อง – หรือเมืองนับนี้มี แบบกรุบรักษองผู้ดำลังการก็กะ ใหระกับวิ้น ปาว. และ ปาก. ก็มัดสอัมธุทรักษการอิยน ที่มีคลดารอิยน แส้ดสะระบ กั้นต่า 200 ริ้นไป กานแหลฐานอาวิทีกว่า มากรฐานที่ 2 ด้วยไรวี่ไ 7 โดยกำหนดกลงกัดนการประมันผู้จำมีจการศึกษา ร้อยละ 74 ชิ้นไปเมื่อเมือบกับอำนวนนักสีตนามรถด้ากัดหมด

| สำคัญ | ระสบขึ้นสียน | อำนวน<br>นักเรียน | 6r        | นวนผู้ที่สำคั<br>สะการสิ | ริงการศึกษา<br>โรงเคลี่ย | ส์มี      | จำนวนรู้ที่<br>ถ่าเรียการที่กมา | ร้อยละของผู้ที่<br>สำเร็จการศึกษา | หมานหรุ |
|-------|--------------|-------------------|-----------|--------------------------|--------------------------|-----------|---------------------------------|-----------------------------------|---------|
|       |              | แรกเข้า           | 2.00-2.49 | 2.50-2.99                | 3.00-3.49                | 3.50-4.00 | สายเกณฑ์                        | คาแคนส์                           |         |
| 1     | ปวยร         | 64                | 1         | 12                       | 4                        |           | 17                              | 26.56                             |         |
| 2     | dante        |                   |           |                          |                          |           |                                 |                                   |         |
|       | รวมทั้งหมด   | 64                | 1         | 12                       | 4                        |           | 17                              | 26.56                             |         |

ารปละการประเมิน

ในปีการศึกษา 2552 มีนักษิณ นักศึกษา ที่สำนัจการศึกษาจำนวน - 37 คน ร้อยละ - 30.66 ระดับภณฑ์ประเมิน ปรับปรุง

#### อัสอยู่ในเกลรก่าวประเมินภอใน

() สามกละไประมีน () ไปสามกละไประเมิน

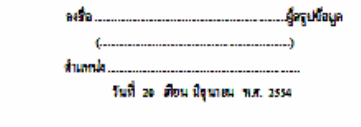

| ดงชื่อผู้วับรองข้อมูด                   |  |
|-----------------------------------------|--|
| ()                                      |  |
| สำหารรัฐ                                |  |
| 1111 20 <b>2</b> 1011 101181 11.7. 2554 |  |

#### แบบว่าองานผจอัมฉุทธิ์ทางการเรียนของบักเรียนแล้กที่กานแผนกวิชา โอหะการ การเหรือแโอหะ ที่อ่าเรือการตึกษณาแดนคร์ที่กำหนด ปิการก็กษา 2462

#### สำเร็จการศึกษาตามเกณฑ์พี่กำหนด ปีการศึกษา 2 ชื่อสถานศึกษา วิทยาลังเทกนิกษณบุรี

| ล่าดับ | รทัสประจำตัว |              | สูง-สูงแบ่ง             | เกรดเฉลี่ยสะสม | หมายเหตุ      |
|--------|--------------|--------------|-------------------------|----------------|---------------|
| 1      | 5021030001   | นายคมสัน     | เตริญศักทิ์             | 2.91           |               |
| 2      | 5021030002   | นายครรชิด    |                         | 2.98           |               |
| 3      | 5021030009   | นาเอนันด์    | อรัญญิก                 | 2.93           |               |
| 4      | 5021030010   | นายพราฒัญรู้ | สูวิมสธนายๆ             | 3.08           |               |
| 5      | 5021030012   | นายอกชีย     | เดียวโอกาส              | 2.67           |               |
| 6      | 5021030014   | นาแสรีอรรษย์ | อิสรา                   | 2.51           |               |
| 7      | 5021030016   | นายสาคร      | วรรณพงบ์                | 3.00           |               |
| 8      | 5021030018   | หาเป็ยวัฒน์  | <b>กรรับที่</b> รีวัณน์ | 2.39           |               |
| 9      | 5021030026   | นายกานุวัฒน์ | หมอกเจริญ               | 2.52           |               |
| 10     | 5021030037   | นายกฤษฎา     | นาควิชรางกูร            | 3.01           |               |
| 11     | 5021030046   | ามายสมชาย    | แช่มู้อ                 | 2.49           |               |
| 12     | 5021030047   | นายุจารท     | ประสูทรากวิท            | 3.34           |               |
| 13     | 5021030052   | นายอานุวัสร  | สูบสวัสสิ์              | 2.80           |               |
| 14     | 5021030056   | นายปริญญา    | ชลาลัย                  | 2.67           |               |
| 15     | 5021030058   | นายอรรถทหม์  | สอนที                   | 2.81           |               |
| 16     | 5021030059   | นายดดิตร     | ไทยพินิจ                | 2.99           |               |
| 17     | 5021030060   | นาเล้ก       | ឆាំនចរកទម្បត            | 2.92           |               |
|        |              |              |                         | ลงชื่อ         | ผู้สรุปช้อมูล |

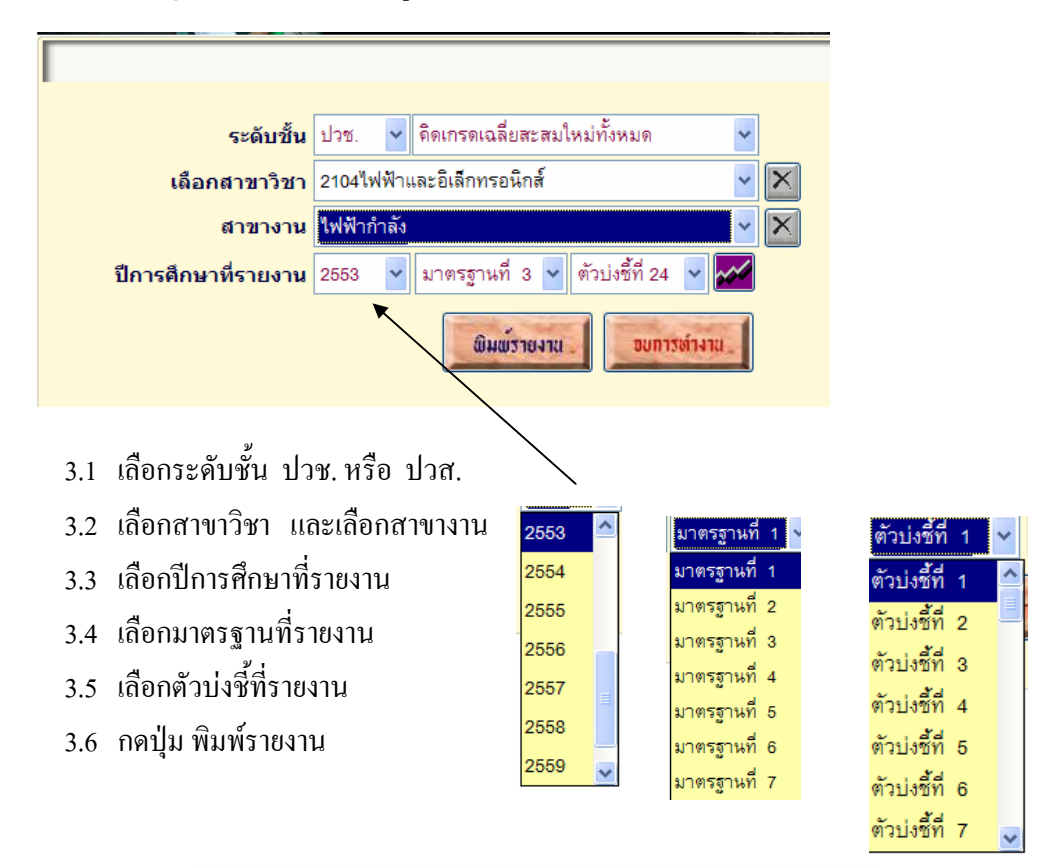

# 3. รายงานผลสัมฤทธิ์ทางการเรียนของผู้ออกกลางคัน

แบบราองหมดตัวอุทธิ์ทางการเรียนของนักเรียนหลักคิกบาแผมกวิชา ไฟทั่งและอิเล็กทรอนิกส์ ถางบงหมไท่เฟ้ากลัง

> จำนวนผู้เขียนที่ออกกลางคัน ปีการศึกษา 2553 ชื่อสถานที่กษา วิทยากัยเทคนิคชลบุรี

ศ์เพ็มจง หรือเมือฉบับนี้มีนแบบสรุปจำนวนนักเรียน นักศึกษา ที่ออกกลางกันเมือบกับจำนวนผู้เสียนแรกเจ้าตานแกกรฐานอาจิาศึกษา มาครฐานที่ 3 ด้าปจริที่124 โดยสำหระดอนจ์ได้านการประเมินผู้ถือยงออกกลางกัน น้อยกว่าเรื่อออะ 31 ของจำนานผู้ถือนแรกเข้าทั้งหมด (เกณฑ์ประเมิน ศี น้อยกว่าร้ออละ 31 พอไว้ ร้อออะ 31-40 ปรับปรุง มากกว่าเรื่ออละ 40)

| ຄຳຄັນ                              | ระดับขั้นถียน                                                        | อ้านวน<br>มักเรียน                               | อำนวนที่<br>ด้วิเน                                   | ร้อยกะของ<br>มัสิเคเพื่                   | ายคั           | มเกณฑ์การป                          | ระฒิน          | NUTRING                                                   |          |
|------------------------------------|----------------------------------------------------------------------|--------------------------------------------------|------------------------------------------------------|-------------------------------------------|----------------|-------------------------------------|----------------|-----------------------------------------------------------|----------|
|                                    |                                                                      | นกเรยน<br>แรกเข้า                                | พูเลยน<br>ออกกลางกัน                                 | ลูเลยนา<br>ออกกลางคัน                     | 8              | ทอใช้                               | ปรับปรุจ       |                                                           |          |
| 1                                  | ปวช.1                                                                | 132                                              | 15                                                   | 11.36                                     | 1              |                                     |                |                                                           |          |
| 2                                  | ปวช.2                                                                | 116                                              | 32                                                   | 27.59                                     | 1              |                                     |                |                                                           |          |
| 3                                  | ป 78.3                                                               | 146                                              | 55                                                   | 37.67                                     |                | 1                                   |                |                                                           |          |
|                                    | ราม ปวช.                                                             | 394                                              | 102                                                  | 25.89                                     | 1              |                                     |                |                                                           |          |
|                                    | รวมทั้งหนด                                                           | 394                                              | 102                                                  | 25.89                                     | 1              |                                     |                |                                                           |          |
| รูบพลา<br>นักย์<br>นักย์<br>เฉลี่ย | การบระมน<br>ฉียนระดับชั้น ปา<br>รียนระดับชั้น ปา<br>หนักเรียนนักศึกษ | เช. มีผลการสี<br>เส. มีผลการสี<br>า ที่มีผลการสี | ้ยนผ่านเกณะโประ<br>่ยนผ่านเกณะโประ<br>่ยนผ่านราณะโปร | ะเมิน จำนวน<br>ะเมิน จำนวน<br>ะเมิน จำนวน | 102<br>102     | คน ร้องถะ<br>คน ร้องถะ<br>คน ร้องถะ | 25.89<br>25.89 | ระดับเกณฑ์ประฒิน<br>ระดับเกณฑ์ประฒิน<br>ระดับเกณฑ์ประเมิน | ดี<br>ดี |
| ัดอ <b>ยู่</b> ใน                  | แกณาโการประเมื                                                       | นภายใน                                           |                                                      |                                           |                |                                     |                |                                                           |          |
| []                                 | ง่านทณจโประฒิง                                                       | H                                                |                                                      |                                           | asijo          |                                     |                | ผู้สรุปข้อมู                                              | 3        |
| []                                 | ม่ฝ่านเภณฑ์ประย                                                      | มิน                                              |                                                      |                                           | (<br>ค้าแหน่ง. | . a                                 | 4 4            | )                                                         |          |

4. รายงานผลสัมฤทธิ์ทางการเรียนรายวิชา (ปีการศึกษา)

| เลือก<br>สวิชา 200<br>ไการศึกษา<br>กระดับชั่<br>กสาขาวิจ<br>กสาขาวิจ<br>กสาขาวิจ<br>กสาขาวิจ<br>กสาขาวิจ<br>กสาขาวิจ<br>กสาขาวิจ<br>กสาขาวิจ<br>กสาขาวิจ<br>มหัสวิชา<br>กปีการศึ | ระดับขั้น<br>สาขาวิชา<br>สาขางาน<br>0-1101<br>ที่รายงาน<br>ที่รายงาน<br>ชา<br>และเล็<br>กษาที่ร<br>รวยงาน                         | ปวช.<br>2104 ใฟง่<br>ใฟฟัากำ<br>ภาษาไท<br>2553<br>3. หรือ 1<br>กอกระดับ<br>ายงาน                                                                                                    | <ul> <li>มาตรง</li> <li>ฟ้าและอิเลี้ก</li> <li>ลัง</li> <li>ยเพื่ออาชีพ</li> <li>ยเพื่ออาชีพ</li> <li>ไม่ส.</li> </ul>                                                                                                    | ฐานที่ 1<br>กทรอนิส<br>เป                                                                                                    | 1 🗸 (<br>าส์<br>มาน                                                                                                    | ทัวปงซี้ท์<br><b>เบบ</b>                                                                                                    | 1 3 ♥<br>♥<br>2.0 ♥                                                                                                    |                                                                                                    |
|----------------------------------------------------------------------------------------------------|----------------------------------------------------------------------------------------------------|----------------------------------------------------------------------------------------------------|----------------------------------------------------------------------------------------------------|----------------------------------------------------------------------------------------------------|----------------------------------------------------------------------------------------------------|----------------------------------------------------------------------------------------------------|----------------------------------------------------------------------------------------------------|----------------------------------------------------------------------------------------------------|
| เลือก<br>สวิชา 200<br>โการศึกษา<br>กระดับชั่<br>กสาขาวิจ<br>กสาขาวิจ<br>กสาขาวิจ<br>กสาขาวิจ<br>กสาขาวิจ<br>มหัสวิชา<br>กปีการศึ                                                 | สาขาวิชา<br>สาขางาน<br>อ-1101<br>ที่รายงาน<br>ที่รายงาน<br>ชา<br>หา<br>และเอ็<br>กษาที่ร<br>รวยงาน                                | 2104ไฟร์<br>2104ไฟร์<br>ไฟฟ้ากำ<br>ภาษาไท<br>2553<br>(. หรือ 1<br>เรือกระดับ<br>ายงาน                                                                                                    | <ul> <li>ม้าและอิเลี้ก<br/>ลัง</li> <li>ยเพื่ออาซีพ</li> <li>✓</li> <li>✓</li></ul> | าทรอนิก<br>1 1                                                                                                    | .0                                                                                                    | <u></u>                                                                                                    | 2.0 V                                                                                                    |                                                                                                    |
| เฉอก<br>สวิชา 200<br>ใการศึกษา<br>กระดับชั้<br>กสาขาวิจ<br>กสาขาวิจ<br>หัสวิชา<br>กปีการศึ<br>ปุ่ม พิมพ์                                                                         | สาขางขา<br>สาขางาน<br>0-1101<br>ที่รายงาน<br>ที่รายงาน<br>ที่น ปวช<br>ชา<br>และเส็<br>กษาที่ร<br>รายงาน                           | 1 2104 เพร<br>"ไฟฟ้ากำ<br>ภาษาไท<br>2553<br>4. หรือ 1<br>กอกระดับ<br>ายงาน                                                                                                    | พาและอเลก<br>ลัง<br>ยเพื่ออาชีพ<br>✔ โออ<br>Jวส.                                                                                                    | 1<br>1<br>1<br>1<br>1<br>1<br>1<br>1<br>1<br>1<br>1<br>1<br>1<br>1<br>1<br>1<br>1<br>1<br>1                                                                                                    | าส<br><b>มน</b>                                                                                                    | טפ                                                                                                    | <ul> <li>2.0 •</li> <li>การเข้างาน</li> </ul>                                                                                                    |                                                                                                    |
| สวิชา 200<br>ใการศึกษา<br>กระดับชั้<br>กสาขาวิจ<br>กสาขาวิจ<br>หัสวิชา<br>กปีการศึ<br>ปุ่ม พิมพ์                                                                                 | สาขางาน<br>0-1101<br>ที่รายงาน<br>ที่รายงาน<br>ข้า<br>ชา<br>และเล็<br>กษาที่ร<br>รวยงาา                                           | ไฟฟ้ากำ<br>ภาษาไท<br>2553<br>3. หรือ 1<br>กือกระดับ<br>ายงาน                                                                                                    | ลัง<br>ยเพื่ออาชีพ<br>💙 🚺<br>มีวส.<br>บคะแนน                                                                                                    | 1 1<br>1 2                                                                                                    | .0                                                                                                    | יים                                                                                                    | <u>2.0 v</u>                                                                                                    |                                                                                                    |
| สวิชา 200<br>มีการศึกษา<br>กระดับชั่<br>กสาขาวิช<br>กสาขาวิช<br>เหัสวิชา<br>กปีการศึ<br>ปุ่ม พิมพ์:                                                                              | 0-1101<br><mark>ที่รายงาน</mark><br>ั้น ปวช<br>ชา<br>และเอ็<br>กษาที่ร<br>รวยงาวบ                                                 | ุ ภาษาไท<br>2553<br>3. หรือ 1<br>ถือกระดับ<br>ายงาน                                                                                                    | ยเพื่ออาซีพ                                                                                                    | 1<br>1<br>1<br>2                                                                                                    | .0 <b>▼</b>                                                                                                    | טפ                                                                                                    | 2.0 🗸                                                                                                    |                                                                                                    |
| ใการศึกษา<br>กระดับชั่<br>กสาขาวิจ<br>กสาขาวิจ<br>หัสวิชา<br>กปีการศึ<br>ปุ่ม พิมพ์                                                                                              | ขึ้น ปวช<br>ข้า<br>มา<br>และเลื<br>กษาที่ร<br>รวยงาบ                                                                              | 1 2553<br>3. หรือ 1<br>กือกระดับ<br>ายงาน                                                                                                    | ไวส.                                                                                                    | ม <sub>ี</sub> พร้าย<br>2                                                                                                    | anki<br>.0 ▼                                                                                                    | 00                                                                                                    | การต่างาน                                                                                                    |                                                                                                    |
| กระดับชั่<br>กสาขาวิจ<br>กสาขาวิจ<br>หัสวิชา<br>กปีการศึ<br>ปุ่ม พิมพ์                                                                                                    | ั้น ปวช<br>ชา<br>ชา<br>และเส็<br>กษาที่ร <sup>ะ</sup><br>รายงาน                                                                   | ช. หรือ 1<br>โอกระดับ<br>ายงาน                                                                                                    | ไวส.<br>บคะแนน                                                                                                    | 2                                                                                                    | .0 🔻                                                                                                    | 1                                                                                                    |                                                                                                    |                                                                                                    |
| กสาขาวิจ<br>กสาขาวิจ<br>เหัสวิชา<br>กปีการศึ<br>ปุ่ม พิมพ์                                                                                                    | ชา<br>ชา<br>และเส็<br>กษาที่ร<br>รายงาน                                                                                           | า้อกระดับ<br>ายงาน                                                                                                    | บคะแนน                                                                                                    | 2                                                                                                    | .0 💌                                                                                                    | 1                                                                                                    |                                                                                                    |                                                                                                    |
| กสาขาวิจ<br>รหัสวิชา<br>กปีการศึ<br>ปุ่ม พิมพ์                                                                                                    | ชา<br>และเส็<br>กษาที่ร <sup>ะ</sup><br>รายงาน                                                                                    | า้อกระดับ<br>ายงาน                                                                                                    | บคะแนน                                                                                                    | 2                                                                                                    | .0 💌                                                                                                    | 1                                                                                                    |                                                                                                    |                                                                                                    |
| รหัสวิชา<br>กปีการศึ<br>ปุ่ม พิมพ์                                                                                                    | " และเส็<br>และเส็<br>กษาที่ร <sup>ะ</sup><br>รายงาบ                                                                              | า้อกระดัง<br>ายงาน                                                                                                    | บคะแนน                                                                                                    | 2                                                                                                    | .0 🔻                                                                                                    | 1                                                                                                    |                                                                                                    |                                                                                                    |
| เหลวชา<br>กปีการศึ<br>ปุ่ม พิมพ์                                                                                                    | แตะเช<br>กษาที่ร<br>รายงาบ                                                                                                    | ายกระคร<br>ายงาน                                                                                                    | บทะแนน                                                                                                    | 2                                                                                                    | .0 💌                                                                                                    |                                                                                                    |                                                                                                    |                                                                                                    |
| กปีการศี<br>ปุ่ม พิมพ์ <sup>.</sup>                                                                                                    | กษาทีร<br>รายงาบ                                                                                                    | ายงาน                                                                                                    |                                                                                                    |                                                                                                    |                                                                                                    |                                                                                                    |                                                                                                    |                                                                                                    |
| ปุ่ม พิมพ์ <sup>.</sup>                                                                                                    | รายเงางเ                                                                                                    |                                                                                                    |                                                                                                    |                                                                                                    |                                                                                                    |                                                                                                    |                                                                                                    |                                                                                                    |
|                                                                                                    | атолти                                                                                                    |                                                                                                    |                                                                                                    |                                                                                                    |                                                                                                    |                                                                                                    |                                                                                                    |                                                                                                    |
|                                                                                                    |                                                                                                    | ¢                                                                                                    |                                                                                                    |                                                                                                    |                                                                                                    |                                                                                                    |                                                                                                    |                                                                                                    |
| แบบรา                                                                                                    | ยงานผลลัมดุ                                                                                                    | ทธิ์ทางการเรีย                                                                                                    | นของนักเรียน/<br>สามารถเป็นได้                                                                                                    | พักทึกษาย<br>ในสาคัน                                                                                                    | ผมกวิชา                                                                                                    | ไฟฟ้าและ                                                                                                    | ะฮิเล็กทรอนิกส์                                                                                                    |                                                                                                    |
|                                                                                                    |                                                                                                    | ปีการศึกษา 25                                                                                                    | ถางาจาคงกร<br>553 ชื่อสถานศึก                                                                                                    | าษา วิทยาส์                                                                                                    | ยเทค นีครส                                                                                                    | បុទី                                                                                                    |                                                                                                    |                                                                                                    |
|                                                                                                    |                                                                                                    | 4                                                                                                    | อวิชา ภาษาไทย                                                                                                    | เพื่ออาชีพ เ                                                                                                    | L                                                                                                    |                                                                                                    |                                                                                                    |                                                                                                    |
| เ เกรื่องมือฉบัว                                                                                                    | บนี้เป็นแบบสรุ                                                                                                    | ปจำนวนนักเรียน                                                                                                    | ะ นักศึกษา ที่มีผล                                                                                                    | ส้มฤทธิ์ทาง                                                                                                    | การยือนให                                                                                                    | เราเมือาที่ก่                                                                                                    | าหนด ตามมาตรฐานอารี                                                                                                    | วลึกษา                                                                                                    |
| นที่ 1 คัวบ่งชี้ที่                                                                                                    | 3 โดยกำหนด<br>วิจั                                                                                                    | เกณฑ์ผ่านการปร<br>ส                                                                                                    | ะเมิน ผู้มีผลสัมฤ                                                                                                    | ทธิ์ทางการเ                                                                                                    | รียน ร้อยละ                                                                                                    | : 74 ขึ้นไป                                                                                                    | l เมื่อเพียบกับจำนวนนักเ                                                                                                    | สียน                                                                                                    |
| าฟัลงทะเปียนเรีย                                                                                                    | นในรายวิชานัง                                                                                                    | มทั้งหมด                                                                                                    |                                                                                                    |                                                                                                    |                                                                                                    |                                                                                                    |                                                                                                    |                                                                                                    |
| ระดับชั้นเรียน                                                                                                    | จำนวนที่                                                                                                    | จำนวนที่<br>ก่านเหตุการ์                                                                                                    | ร้อยละของ                                                                                                    | าะคับ                                                                                                    | เกณฑ์การป                                                                                                    | ระเมิน                                                                                                    | หมายเหต                                                                                                    |                                                                                                    |
|                                                                                                    | เรียนทั้งหมด                                                                                                    | การประเมิน                                                                                                    | ลูก เอาอาจ<br>การประเมิน                                                                                                    | 9                                                                                                    | ทอใช้                                                                                                    | ปรีบปรุง                                                                                                    |                                                                                                    |                                                                                                    |
| ปวช.1                                                                                                    | 2                                                                                                    | 1                                                                                                    | 50.00                                                                                                    |                                                                                                    |                                                                                                    | 1                                                                                                    |                                                                                                    |                                                                                                    |
| ปวช.2                                                                                                    | 85                                                                                                    | 64                                                                                                    | 75.29                                                                                                    | -                                                                                                    | , ·                                                                                                    |                                                                                                    |                                                                                                    |                                                                                                    |
| ปวช.3<br>รวม ปวห                                                                                                    | 128                                                                                                    | 86                                                                                                    | 67.19                                                                                                    |                                                                                                    | 4                                                                                                    |                                                                                                    |                                                                                                    |                                                                                                    |
| รามนั้งหมด                                                                                                    | 215                                                                                                    | 151                                                                                                    | 70.23                                                                                                    |                                                                                                    | 1                                                                                                    |                                                                                                    |                                                                                                    |                                                                                                    |
|                                                                                                    | แบบรา<br>เกรื่องมือฉบั<br>นที่ 1 คัวบ่งขี้ที่<br>ที่ต่องทะเปียนเรีย<br>ประ.<br>ประ.2<br>ประ.2<br>รรมประ.<br>รรมประ.<br>รรมเร้งหมด | มบบรายงานผลตัมดุ<br>เครืองมือฉบับนี้ปั้นแบบสรุ<br>แท้ 1 ดัวบ่งชี้ที่ 3 ใดเด้าหมด<br>ที่โดงทะเมือนเสียนในรายวิชานั้ง<br>ระดับขึ้นเรียน<br>เรือนทั้งหมด<br>ปวช.1 2<br>ปวช.2 85<br>ปวช.3 128<br>ราม ปวช. 215<br>รามทั้งหมด 215 | แบบรายงานผลลัมดุทธิ์ทางการเรีย<br>ปีการศึกษา 2:<br>รู้<br>ด ตรีองมือฉบับนี้มีนะบบสรุปจำนาหลักษา<br>เมที 1 ตัวบ่งซี้ที่ 3 ใดเก่าหนดเกตะท์ผ่านการปร<br>เพื่องทะเมือนสือนในรายวิชานั้นทั้งหมด<br><mark>ระดับขึ้นเรียนในรายวิชานั้นทั้งหมด<br/>สงทะเมือน<br/>สงหะเมือน<br/>เรียนทั้งหมด<br/>การประเมิน<br/>ปวช.1 2 1<br/>ปวช.2 85 64<br/>ปวช.3 128 86<br/>57ม ปวช. 215 151<br/>57มพิ้งหมด 215 151</mark>                                                                                                    | แบบรายงานผลถัมอุทธิ์ทางการเรียนของมักเรียน<br>ตางางานไปด้<br>ปีการศึกษา 2553 ชื่อสถานศึก<br>ชื่อวิชา ภาพาไขอ<br>เกรื่องมือฉบับนี้เป็นแบบสรุปจำนาหมักเรียน นักศึกษา ที่มีผก<br>เหรื่องมือฉบับนี้เป็นแบบสรุปจำนาหมักเรียน นักศึกษา ที่มีผก<br>เหรื่องมือฉบับนี้เป็นแบบสรุปจำนาหมักเรียน นักศึกษา ที่มีผก<br>เหรื่องมือฉบับนี้เป็นแบบสรุปจำนาหมักเรียน นักศึกษา ที่มีผก<br>เหรื่องมือฉบับนี้เป็นแบบสรุปจำนาหมักเรียน นักศึกษา ที่มีผก<br>เหรื่องมือฉบับนี้เป็นแบบสรุปจำนาหมักเรียน นักศึกษา ที่มีผก<br>เหรื่องมั่งเรื่อง<br>เรื่องเริ่มนี้หมด การประเมิน การประเมิน<br>ปวช.2 85 64 75.29<br>ปวช.3 128 86 67.19<br>ราม ปวช. 215 151 70.23 | แบบรายงานผลสมัญาาธิ์ทางการเรียนของมักเรียนหนักศึกษาม<br>ตาบางหมไฟฟ้ากำลัง<br>ปีการศึกษา 2553 ชื่อสถามศึกษา วิทยาส<br>ชื่อวิชา ภาษาไทยเพื่ออาษีพ<br>ชื่อวิชา ภาษาไทยเพื่ออาษีพ<br>เพิ่ เ ติวย่งชี้ที่ 3 ใด เก่าหนดตองต์ผ่านการประเมิน ผู้มิตลสัมฤทธิ์ทางการเ<br>เพิ่ เ ติวย่งชี้ที่ 3 ใด เก่าหนดตองต์ผ่านการประเมิน ผู้มิตลสัมฤทธิ์ทางการเ<br>เพิ่ เ ติวย่งชี้ที่ 3 ใด เก่าหนดตองต์ผ่านการประเมิน<br>ผู้มิตลสัมฤพธิ์ทางการเ<br>เพื่อจทะเมือนเสียนในรายวิชานั้นทั้งหมด<br>ระดับชั้นเรียน<br>องทะเมือน ผ่านรถตอง <u>ระกับ</u><br>ผู้ห่านอาตุพท์<br>เรียนทั้งหมด การประเมิน การประเมิน<br>ประเ 2 1 50.00<br>ประเ 3 128 86 67.19<br>ราม ประ. 215 151 70.23<br>รามเท็ดหนด 215 151 70.23 | แบบรายงานผลกัมดุราชิ้ทางการเรียนของนักเรียนหลักศึกษาแผนกวิรา<br>ถาบางานไฟฟ้ากำลัง<br>ปีการศึกษา 2553 ชื่อสถานศึกษา วิทยาลัอสกจัล<br>ชื่อวิชา กาษาโทยเมื่ออาจิพ เ<br>มาร้องมีขอมับนี้ยื่นแบบสาปร่านหลักสัยห นักศึกษา ที่มีผถสัมฤทธิ์ทางการเรียนไร<br>แท็โ กรบ่งชี้ที่ 3 โคเก่าหนดเกณฑ์ผ่านการประเมิน ผู้มีผลสัมฤทธิ์ทางการเรียนร้อยละ<br>เพื่อสายเยียนสิยนในรายวิชานั้นทั้งหมด<br>ระดับชั้นเชียน อำาหายภิทธ์แห่งหมด<br>ระดับชั้นเชียน อำาหายภิทธ์แห่งหมด<br>ระดับชั้นเชียน อำาหายกักรายใหม่ให้การเรียนร้อยละ<br>เพื่อสายเยียนสิยนในรายวิชานั้นที่งหมด<br>ระดับชั้นเชียน อำาหายกลายที่ผ่านการประเมิน การประเมิน<br>การประเมิน 7 การประเมิน<br>ประเ 2 1 50.00<br>ประเ 2 5 64 75.29 √<br>ประเ 1.28 66 67.19 √<br>รามเป้าห. 215 151 70.23 √ | แบบรายงานผถถิมดุทธิ์ทางการเรียนของมักเรียนหลักสึกษาแผนกริชา ไฟฟ้าและ<br>ถาบางานไฟฟ้ากำอัง<br>ปีการศึกษา 2553 ซึ่งสถานศึกษา วิทยาลัยสดผิตรอมูรี<br>ชื่อวิชา ภามาโทยเพื่ออาษีพ เ<br>เตรื่องมือฉบับนี้เป็นแบบสรุปจำนวหมักสิบหวัดศึกษาที่มีผลกันฤทธิ์ทางการมิอนไหรายวิธาที่กั<br>นที่ 1 ดัวบ่งชี้ที่ 3 ใดเก่าหนดเกลงที่ผ่านการประมิน ผู้ปัดอุลัมฤทธิ์ทางการมิอนร้อยละ 24 ขึ้นไป<br>เพื่องทะเมือนสิยนในรายวิชานั้นทั้งหมด<br>ระดับชั้นเรียน จำนวนที่ จำนานที่ ร้องกรของงุ ระดับภัณตท์การประมิน<br>เรื่องทั้งหมด การประมิน กรประมิน <u>ห</u> ี่ ทอไช้ ปริบปรุจ<br>ป่วน1 2 1 50.00 | แบบรายงานผลดัมดุาบธิ์ทางการเรียนของมักเรียนหนักที่การแผนกวิชา ไฟที่าและอิเล็กทรอนิกส์<br>ตาบางางไฟฟ้ากำลัง<br>ปีการศึกษา 2553 ชื่อสถานศึกษา วิทยาสัยสุทษัตรอบุรี<br>ชื่อวิชา ภาษาไทยเกืออาชิพ เ<br>เครื่องมือฉบับพื้ยในแบบสุปข่านาหนักเรียน นักศึกษา ที่มีผลดัมฤทธิ์ทางการเรียนวิชะมในรายวิราที่กำหนด ตามมาตรฐานบรี<br>เมพี่ 1 คิวปเข้ที่ 3 ใดเก่าหนดตองต์ผ่านการประเมิน ผู้มีผลส่มฤทธิ์ทางการเรียนวิชยนวิชะมาวิราที่กำหนด ตามมาตรฐานบรี<br>เมพี่ 1 คิวปเข้ที่ 3 ใดเก่าหนดตองต์ผ่านการประเมิน ผู้มีผลส่มฤทธิ์ทางการเรียนวิชยนวิชยนวิชาที่ 1 มิอเลียบกับจำนวนนัก<br>เพื่อจาะเมือนเรียนในรายวิชานั้นทั้งหมด<br>ระดับชั้นเรียน สิ่งทะเมือน ผู้หลังหมด<br>ระดับชั้นเรียน ส่วนหที่ ถ้านวนที่ ร้อยกรของ<br>ผู้ห้านขณฑ์<br>เรียนทั้งหมด การประเมิน การประเมิน<br>ที่ ทอใช้ ปรียประเมิน หมายเหตุ<br>ปวะเม 2 1 50.00 ✔<br>ปวะเม 2 85 64 75.29 ✔<br>ปวะเม 2 128 85 67.19 ✔ |

5. รายงานผลสัมฤทธิ์ทางการเรียนรายวิชา (ภาคเรียน)

|          | ระดับชั้น                   | ปวช.   | ~      | มาตรฐานที่ 1     | * | ตัวบ่งชี้ที่ 3 | *     |
|----------|-----------------------------|--------|--------|------------------|---|----------------|-------|
| ı        | ลื <mark>อกสาขาว</mark> ิชา | 210116 | รื่องก | กล               |   |                | ~     |
|          | สาขางาน                     | ยานยน  | เต้    |                  |   |                | ~     |
| รหัสวิชา | 2000-1201                   | ภาษาอ้ | วังกฤ  | ษเพื่อการสื่อสาร | 1 |                | 2.0 🗸 |

- 5.1 เลือกระคับชั้น ปวช. หรือ ปวส.
- 5.2 เลือกสาขาวิชา
- 5.3 เลือกสาขาวิชา

5.5

5.4 ใส่รหัสวิชา และเลือกระดับคะแนน 2.0 🗸

| 4          | a      | a       |  |
|------------|--------|---------|--|
| เลือกภาย   | อเรียบ | ทรายงาบ |  |
| 0010110111 |        |         |  |

5.6 กดปุ่ม พิมพ์รายงาน

แบบรายงานผลสัมฤทธิ์ทางการเรียนของนักเรียนนักศึกษาแผนกวิชา เครื่องกล สาขางานอานอนค์ ภากลีอนที่ 1/2553 ชื่อสอานศึกษา วิทยกลัยเหลนิศชณบูรี ชื่อวิชา ภามาอัคกุษเมื่อการสื่อสาร 1

ด้ารี้แอง เครื่องมือฉบับนี้เป็นแบบสรุปจำหวางผักเรียง นักสึกษา ที่มีผกกัมถุกร้าทงการเรียงใหรายก็ราที่กำหนด ตาแมาตรฐานบริวส์กษา มาดรฐานที่ 1 ดัวปงรี่ที่ 3 โคยกำหนดภอแต่ต่านการประเมิน ผู้มีผลดัมฤทธิ์ทางการเรียงร้อยละ 74 พื้นไป เมื่อเทียบกับจำนวนนักเสียน นักศึกษาที่องทะเมือนเรียงในรายวิษานั้นทั้งหมด

| ลำสับ              | ระดับชั้นเรียน         | จำนวนที่<br>องารเมือน | จำนวนที่<br>ผ่านเวทาต์                 | ร้อยละของ<br>ที่ต่าวแกกแก้ | ระกับ  | แกฒฑ์การป | ระเมิน   | หมายเหต           |              |  |  |  |  |
|--------------------|------------------------|-----------------------|----------------------------------------|----------------------------|--------|-----------|----------|-------------------|--------------|--|--|--|--|
|                    |                        | เรียมทั้งหมด          | การประเมิน                             | ดารประฒิน                  | 3      | ทอใช้     | ปรีบปรุง |                   |              |  |  |  |  |
| 1                  | ปวช.1                  | 121                   | 30                                     | 24.79                      |        |           | 1        |                   |              |  |  |  |  |
| 2                  | ปวช.2                  | 1                     |                                        |                            |        |           |          |                   |              |  |  |  |  |
| 3                  | ปรช.3                  |                       |                                        |                            |        |           |          |                   |              |  |  |  |  |
|                    | รวม ปวช.               | 122                   | 30                                     | 24.59                      |        |           | 4        |                   |              |  |  |  |  |
|                    | รามทั้งหมด             | 122                   | 30                                     | 24.59                      |        | 1         |          |                   |              |  |  |  |  |
| สรุปผล             |                        |                       |                                        |                            |        |           |          |                   |              |  |  |  |  |
| ц'n                | สียนระสับชั้น ป<br>- ้ | วช. มิผลการสิ         | ธณฑุม <b>ภายต</b> ลุเกุ <sub>2</sub> : | ะเมิน จำนวน                | 30     | คน ร้อยถะ | 24.69    | ระสับเกณฑ์ประเมิน | ປກັບປຽ       |  |  |  |  |
| นัก                | เรียนระดับขัน ป        | วส. มีผลการเรี        | อนผ่านเกณฑ์ประ                         | ะเมิน จำนวน                |        | คน ว้อยถะ | :        | ระดับเทณฑ์ประเมิน |              |  |  |  |  |
| ធេតី               | ยนักเรียน นักศึกเ      | มา ที่มีผลการเรี      | ยนฝานเกณฑ์ปร                           | ะเมิน จำนวน                | 30     | คน ร้อยล  | 24.59    | ระดับเกณฑ์ประเมิน | ปรับปรุง     |  |  |  |  |
| อัคอ <b>ยู</b> ่ใน | แกณฑ์การประเมื         | นกายใน                |                                        |                            |        |           |          |                   |              |  |  |  |  |
| [];                | ง่านเกณจ์ประเมิง       | н                     |                                        |                            | ถงชื่อ |           |          | ตั้สรปขึ          | 91/ <b>0</b> |  |  |  |  |
| ן ז                | ม่ผ่านยาณจา้ประเ       | มีน                   |                                        |                            | (      |           |          | )                 | - u          |  |  |  |  |
|                    |                        |                       |                                        | สำนาจจาไล                  |        |           |          |                   |              |  |  |  |  |

6. รายงานอายุนักเรียนแยกตามชั้นปี

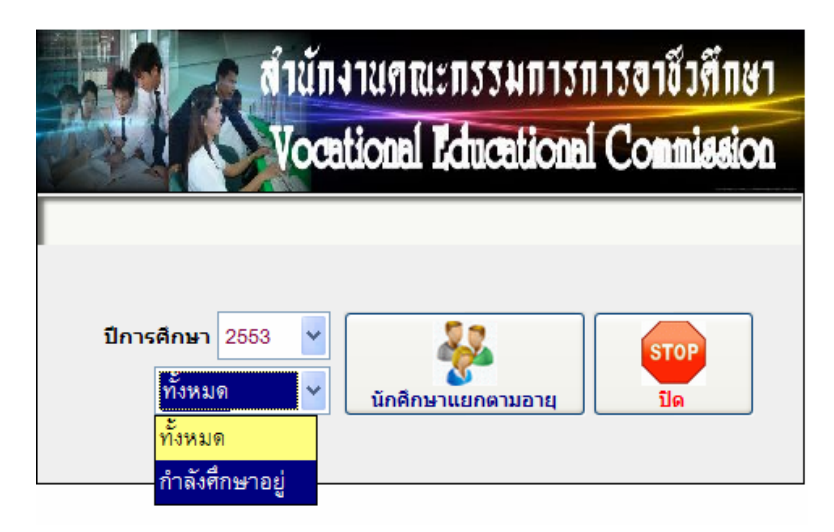

- 6.1 เลือกปีการศึกษา
- 6.2 เลือกกำลังศึกษาอยู่
- 6.3 กดปุ่ม นักศึกษาแยกตามอายุ

| កន្ទមថ | իսշամ | าเรียนที่ก่ | าสังการ | กษุปีนส | เอาเสียร | n (uana | ามอายุ) | Unisi | NNT 255 | 3     | หน้าที่ 1 |
|--------|-------|-------------|---------|---------|----------|---------|---------|-------|---------|-------|-----------|
| ń      | pių   | ปพล         | ปพล     | ปพอ     | ประส     | ประส    | ปาส.1   | ปฑส.2 | ปาส.ง   | אנד   | ทมายเหตุ  |
| 1      | 0     | 1           |         |         |          |         |         |       |         | 1     |           |
| 2      | 14    | 3           |         |         |          |         |         |       |         | 3     |           |
| 3      | 15    | 155         | 1       |         |          |         |         |       |         | 156   |           |
| 4      | 16    | 366         | 120     |         |          |         |         |       |         | 486   |           |
| 5      | 17    | 53          | 294     | 105     | 1        |         |         |       |         | 453   |           |
| 6      | 18    | 19          | 45      | 255     | 76       |         |         |       |         | 395   |           |
| 7      | 19    | 12          | 10      | 34      | 227      | 64      |         |       |         | 347   |           |
| 8      | 20    | 1           | 5       | 3       | 55       | 202     |         |       |         | 266   |           |
| 9      | 21    | 1           | 1       | 1       | 8        | 42      |         |       |         | 53    |           |
| 10     | 22    |             | 2       | 1       | 4        | 5       |         |       |         | 12    |           |
| 11     | 23    |             | 1       |         | 2        | 1       |         |       |         | 4     |           |
| 12     | 24    |             |         |         | 2        |         |         |       |         | 2     |           |
| 13     | 25    |             |         |         |          | 2       |         |       |         | 2     |           |
| 14     | 26    |             |         |         | 1        | 1       |         |       |         | 2     |           |
| 15     | 27    |             |         |         |          | 3       |         |       |         | 3     |           |
| 16     | 28    | 1           |         |         | 1        |         |         |       |         | 2     |           |
| 17     | 29    |             |         |         | 1        |         |         |       |         | 1     |           |
| 18     | 31    |             |         |         | 1        |         |         |       |         | 1     |           |
| 19     | 35    |             |         |         |          | 1       |         |       |         | 1     |           |
| 20     | 36    |             |         |         |          | 1       |         |       |         | 1     |           |
| 21     | 98    |             |         |         |          | 1       |         |       |         | 1     |           |
| 22     | 43    |             |         |         | 1        |         |         |       |         | 1     |           |
|        | 170   | 612         | 479     | 399     | 380      | 323     | ٥       | ٥     | ٥       | 2,193 |           |

#### วิทยาลัยเทคนิคชลบุรี

## 7. รายงานนักศึกษาพ้นสภาพ/ลาออก/พักการเรียนประจำเดือน

## 7.1 เลือกประเภทรายงาน

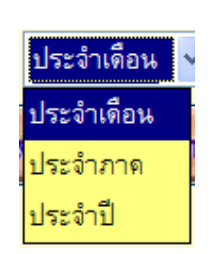

|            | สำนักงานคณะกรรมการการอาชีวศึกษา       |  |  |  |  |  |  |  |  |  |
|------------|---------------------------------------|--|--|--|--|--|--|--|--|--|
|            | Vocational Educational Commission     |  |  |  |  |  |  |  |  |  |
|            |                                       |  |  |  |  |  |  |  |  |  |
| ประเภทรายง | าน ประจำเดือน 🗸 กรกฎาดม 🗸 2553 🗸      |  |  |  |  |  |  |  |  |  |
|            | พันสภาพ/สาชชก/พักการเรียน             |  |  |  |  |  |  |  |  |  |
|            | พันสภาพ/ลาขอก/พักการเรียน อบการต่างาน |  |  |  |  |  |  |  |  |  |

- 7.2 ถ้าเลือกเดือนประจำเดือน
- 7.3 เลือกเดือนและพ.ศ.
- 7.4 กคปุ่มพ้นสภาพฯ

### วิทยาฉัยเทคนิคชณบุรี

### สรุปข้านวนนักเรียน/นักศึกษาที่มีสถานภาพทั้นสภาพ ธายอก พักการเรียน ขอกตับเข้าศึกษาต่อ

|    |        |                          | 725477407 | มถุนาเ | W 111 |     | หน้าที่ |       |        |       |           |     |
|----|--------|--------------------------|-----------|--------|-------|-----|---------|-------|--------|-------|-----------|-----|
| 4  | 5- Å1  | ce.eec                   |           | ทั้งเก | n na  | 11  | m       | ท้ออา | มรียน  | າຫຄັນ | ข้าที่กรา |     |
| "  | 10.010 |                          |           | មាន    | พญิง  | 978 | મલેવ    | 908   | भव्देव | ษาย   | หญิง      | 110 |
| 1  | slaa   | เครื่องกอ                |           | 25     |       | 1   |         |       |        |       |           | 26  |
| 2  | a) ar  | เครื่องมือกลและช่อมบำรุง |           | 43     |       |     |         |       |        |       |           | 43  |
| 3  | ปาส    | โดหะการ                  |           | 13     |       |     |         |       |        |       |           | 13  |
| 4  | a) au  | ไรด้ในสะชีเสียหรอนิกส์   |           | 35     | 2     | 1   |         |       |        |       |           | 61  |
| 5  | ปาร    | การต่อสร้าง              |           | 21     | 5     |     |         |       |        |       |           | 36  |
| 6  | ปาส    | เสรื่อ จากก              |           | 11     |       |     |         |       |        |       |           | 11  |
| 7  | ปาส    | រោគជីតការអតីត            |           | 4      |       |     |         |       |        |       |           | 4   |
| 2  | ปาส    | ไรย์คึกกำลัง             |           | 6      |       |     |         |       |        |       |           | 6   |
| 9  | ปาส    | อิเล็กแรล Ga ส์          |           | 4      |       |     |         |       |        |       |           | 4   |
| 10 | ปาส    | เทลนิคสถาปิดยารรม        |           | 1      | 1     |     |         |       |        |       |           | 2   |
| 11 | ปาส    | เขียนแบบเครื่องกล        |           | 2      |       |     |         |       |        |       |           | 2   |
| 12 | ปาส    | เสลนีกอุลหาหกรรม         |           | 4      |       |     |         |       |        |       |           | 4   |
| 13 | ปาส    | ย เกลโนโลยีสารสนเทส      |           | 2      |       |     |         |       |        |       |           | 2   |
|    |        | -                        | 171       | 194    | 5     | 2   | D       | D     | 0      | 0     | 0         | 294 |

- 7.5 ถ้าเลือกประจำภาค
- 7.6 เลือกภาคเรียน
- 7.7 กดปุ่มพ้นสภาพ/ลาออก/พักการเรียน

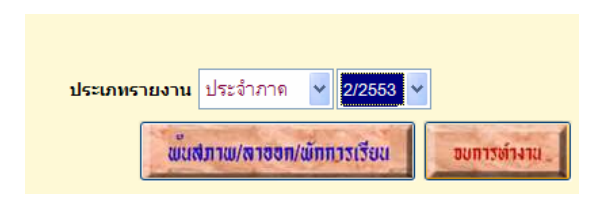

## วิทยาฉัยเทคนิคชณบุรี

## สรุปจำนวนนักเรือน/นักศึกษาที่มีสถานภาพขึ้นสภาพ ธารอก พักการเรือน ขอกลับเข้าที่กษาต่อ

|    |         |                          | สาย | สีอนที่ | 1/2552 | !   |      |              |       |       | หน้า      | สี่ 1 |
|----|---------|--------------------------|-----|---------|--------|-----|------|--------------|-------|-------|-----------|-------|
| đ  | a - 80  | ອາລາງຈຶ່ງລາ              |     | ข้างก   | n m    | 111 | m    | ท้ออา        | สรียน | າຫຄັນ | ข้าที่กรา |       |
| n  | 18 911  | HI-UTANI                 |     | មាន     | พญิง   | 918 | หญิง | <b>971</b> 0 | nga   | ษาย   | หญิง      | 233   |
| 1  | ปาร     | un Se enn                |     | 25      |        | 2   |      |              |       | 1     |           | 28    |
| 2  | al ar   | เครื่องมือกลและช่อมบำรุง |     | 43      |        |     |      |              |       | 1     |           | 44    |
| 3  | ปห      | โตหะการ                  |     | 13      |        |     |      |              |       |       |           | 13    |
| 4  | a) ar   | ไรด้ในสะชิเสียหรอนักส์   |     | .55     | 2      | 1   |      |              |       |       |           | 61    |
| 5  | ปห      | การต่องขึ้าง             |     | 21      | 5      |     |      |              |       | 1     |           | 27    |
| 6  | ปาส     | เสร็อ งกล                | 11  |         |        |     |      |              |       |       | 11        |       |
| 7  | ปาส     | រពានជីនការនរតិត          |     | 4       |        |     |      |              |       |       |           | 4     |
| z  | ปาส     | เทลนิกโลหะ               |     |         |        |     |      |              |       | 1     |           | 1     |
| 9  | ปาส     | ไลด้ไก่กำลัง             |     | 6       |        |     |      |              |       | 1     |           | 7     |
| 10 | ปาส     | อิเล็กหรอ นิก ส์         |     | 4       |        |     |      |              |       |       |           | 4     |
| 11 | ปาส     | เทลจิตออาปิกแกรรม        |     | 1       | 1      |     |      |              |       | 1     |           | 3     |
| 12 | ปาส     | เขียมแบบเครื่องกด        |     | 2       |        |     |      |              |       |       |           | 2     |
| 13 | ปาส     | เทลนิกอุลสาหกรรม         |     | 4       |        |     |      |              |       |       |           | 4     |
| 14 | धी प्रह | การในไรยีสารสาเอาส       |     | 2       |        |     |      |              |       |       |           | 2     |
|    |         |                          | 19N | 194     | 8      | 3   | 0    | 0            | 0     | 6     | 0         | 211   |

7.8 ถ้าเลือกประจำปี

ประเภทรายงาน ประจำปี 🗸 🗸 2553 🗸

- 7.9 เลือกปีที่ต้องการ
- 7.10 กคปุ่มพ้นสภาพ/ลาออก/พักการเรียน

#### วิทยาลัยเทคนิคขณภูรี

### สรุปด้านวนนักเรียน/นักศึกษาที่มีสถานภาพทั้นสภาพ ธารอก พักการเรือน ขอกลับเข้าที่กษาต่อ

|    | บระชาบ 2551 <mark>หน้าที่ 1</mark> |                          |     |       |      |            |     |       |       |       |           |     |  |  |
|----|------------------------------------|--------------------------|-----|-------|------|------------|-----|-------|-------|-------|-----------|-----|--|--|
| 4  | a. 31                              | สาสตรีสา                 |     | า้องก | m    | <b>R</b> R | m   | ท้ออา | สรียน | າຫຄັນ | ข้าที่กรา |     |  |  |
| "  | 18 011                             |                          |     | មាន   | พญิง | 918        | nga | จาย   | મલેવ  | ษาย   | หญิง      | 778 |  |  |
| 1  | ปาร                                | เหรืองกก                 |     | 72    |      | 6          |     | 5     |       | 13    |           | 96  |  |  |
| 2  | al ar                              | เครื่องมือกลมอะช่อมบำรุง |     | 71    |      | 4          |     | 3     |       | 21    |           | 99  |  |  |
| 3  | ปาร                                | โตหะการ                  |     | 20    |      | 1          |     | 2     |       | 7     |           | 30  |  |  |
| 4  | a) su                              | ไรด้ในสะชิเล็กหรอนึกส์   |     | 84    | 1    | 3          | z   | 3     |       | 32    |           | 127 |  |  |
| 5  | ปาร                                | การต่อสร้าง              |     | 22    | 5    | 5          |     |       | 1     | 2     | 6         | 41  |  |  |
| 6  | ปาส                                | เสรื่อ งกก               |     | 10    |      |            |     | 5     |       | 1     |           | 16  |  |  |
| 7  | ปาส                                | រពានជីនការនរតិត          |     | 9     |      |            |     | 1     |       | 4     |           | 14  |  |  |
| 2  | ปาส                                | เทลนิกโอทะ               |     | 2     |      |            |     | 1     |       |       |           | 3   |  |  |
| 9  | ปาส                                | ไลด์โกริกลัง             |     | 13    |      | 1          |     | 4     |       | 7     |           | 25  |  |  |
| 10 | ปาส                                | ชีเล็กหรอนิก ส์          |     | 3     | 2    |            |     |       |       | 1     |           | 6   |  |  |
| 11 | ปาส                                | การสอดร้าง               |     | 5     |      |            |     |       |       | 2     |           | 7   |  |  |
| 12 | ปาส                                | เทลนึกหลาปักยารรบ        |     | 5     | 1    |            |     | 1     |       |       |           | 7   |  |  |
| 13 | ปาส                                | ເຈີຍແບບທາ້ອະກຸດ          |     | 4     | 2    |            |     |       |       |       | 1         | 7   |  |  |
| 14 | धी रहा                             | เกลษีกอุลสาหกรรม         |     | 15    |      | 2          |     | z     |       | 5     |           | 27  |  |  |
| 15 | ปาส                                | เทคนิกการหล่อ            | 1   |       |      |            | 3   |       |       |       | 4         |     |  |  |
| 16 | र्ध रह                             | มงการขนึกส์              | 1   |       |      |            |     |       |       |       | 1         |     |  |  |
| 17 | ปาส                                | เทลไมโออีการถนมห         |     |       | 1    |            |     |       |       | 1     |           | 2   |  |  |
|    |                                    |                          | ערנ | 340   | 12   | 24         | z   | 30    | 1     | 96    | 7         | 312 |  |  |

8. การรายงานผลสัมฤทธิ์ทางการศึกษาประจำปี

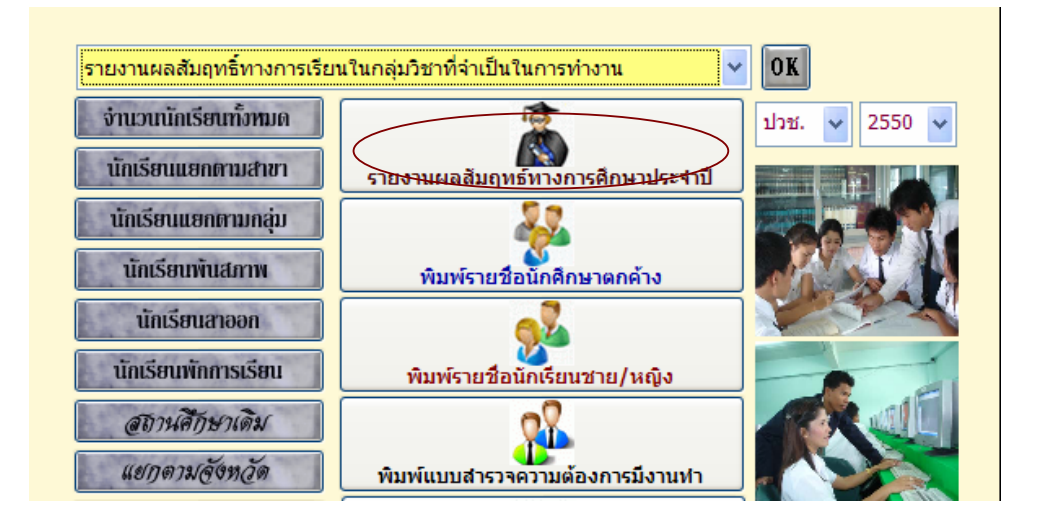

Copyright © 2011 Vocation Education Commission. All rights reserved. www.vec.go.th

- 8.1 เถือกระดับชั้น ปวช. หรือ ปวส.
- 8.2 เลือกปี
- 8.3 กดปุ่มรายงานผลสัมฤทธิ์ทางการศึกษาประจำปี

| รหัสสาขา | ชื่อสาขาวิชา           | ชาย   | หญิง | รวม   |             |
|----------|------------------------|-------|------|-------|-------------|
| 2101     | ช่างยนต์               | 222   | 0    | 222   |             |
| 2102     | ช่างกลโรงงาน           | 246   | 3    | 249   |             |
| 2103     | ช่างเชื่อมโลหะ         | 64    | 0    | 64    |             |
| 2104     | ไฟฟ้าและอิเล็กทรอนิกส์ | 411   | 19   | 430   | A Second    |
| 2105     | ช่างอิเล็กทรอนิกส์     | 0     | 0    | 0     |             |
| 2106     | การก่อสร้าง            | 78    | 16   | 94    |             |
| 2108     | ช่างเทคนิคสถาปัตยกรรม  | 0     | 0    | 0     |             |
| 2110     | ช่างเขียนแบบเครื่องกล  | 0     | 0    | 0     |             |
| 2132     | ช่างอุตสาหกรรม         | 0     | 0    | 0     |             |
| 3101     | ช่างยนต์               | 0     | 0    | 0     |             |
| 3102     | ช่างกลโรงงาน           | 0     | 0    | 0     |             |
| 3103     | ช่างเชื่อมโลหะ         | 0     | 0    | 0     |             |
| 3104     | ช่างไฟฟ้า              | 0     | 0    | 0     |             |
| 3105     | ช่างอิเล็กทรอนิกส์     | 0     | 0    | 0     | พิมพ์รายงาน |
| 3106     | ช่างก่อสร้าง           | 0     | 0    | 0     | STOP        |
| 3108     | ช่างเทคนิคสถาปัตยกรรม  | 0     | 0    | 0     | v <b>V</b>  |
| <        |                        |       |      | >     |             |
|          |                        | 1,021 | 38   | 1,059 |             |
| <        |                        | 1,021 | 38   | 1,059 |             |

# 8.4 กดปุ่มพิมพ์รายงาน

#### วิทยาลัยเทคนิคชลบุรี

สรุปดำนวนนักเรียนทั้งหมด ที่มีผลสัมฤทธ์ทางการศึกษาประจำปี 2551

หน้าที่ 1

| á   | รษัสสายา | สื่อสามาวิชา                  | ngen | รถเข้า | ทันส | ภาพ  | ສາຍ | อก   | พักกา | รเรียน | จบกา | รศึกษา | 4.081 | หมายเทต |
|-----|----------|-------------------------------|------|--------|------|------|-----|------|-------|--------|------|--------|-------|---------|
| "   | 116101   | DOUTOTADI                     | ชาย  | ทญิง   | ชาย  | หญิง | ชาย | หญิง | ชาย   | หญิง   | 9 1U | หญิง   | 1 391 | naiotny |
| 1   | 2101     | เครื่อ งก ถ                   | 223  | 0      | 129  |      | 8   |      |       |        | 54   |        | 223   |         |
| 2   | 2102     | เครื่อ เมื่อกล และช่อม บ้ารูง | 247  | 3      | 86   | 1    | 54  |      |       |        | 77   | 2      | 250   |         |
| 3   | 2103     | โถหะการ                       | 64   | 0      | 33   |      | 15  |      |       |        | 15   |        | 64    |         |
| 4   | 2104     | ไฟฟ้าและอิเล็กทรอนิกส์        |      | 19     | 138  | 4    | 114 | 4    |       |        | 131  | 10     | 430   |         |
| 5   | 2106     | การก่อสร้าง                   | 78   | 16     | 29   | 5    | 13  | 5    |       |        | 25   | 6      | 94    |         |
| 53N |          |                               |      | 38     | 415  | 10   | 204 | 9    | 0     | 0      | 302  | 18     | 1061  |         |

#### วิทยาลัยเทคนิคชลบุรี

หน้าที่ ยอดแรกเข้า ที่นสภาพ พักการเรียน สาออก จบการศึกษา ที่ รหัสสาขา ชื่อสาขาวิชา หมายเทตุ 1 38 ชาย พญิง ชาย พญิง ชาย พญิง ชาย พญิง ชาย หญิง 1 3101 เครื่องกล เทคนิกการผลิท เทคนิกโลหะ ไฟฟ้ากำลัง ร 3105 อิเล็กทรอนิกส์ 6 3106 การก่อสร้าง 1B 3108 เทคนิกสถาปัตยกรรม เขียนแบบเครื่องกล 3111 เทคนิกอุคสาหกรรม 3120 เครื่อเมื่อวัดและควบคุมในอุดสาหกรรม 11 3127 เมคกาทรอนิกส์ 3901 เทคโนโลยีสารสนเทศ รวม U 

สรุปดำนวนนักเรียนทั้งหมด ที่มีผลสัมฤทธ์ทางการศึกษาประจำปี 2551

## 9. การรายงานผลสัมฤทธิ์ทางการเรียนในกลุ่มวิชาที่จำเป็นในการทำงาน

เป็นการรายงานผลสัมฤทธิ์ทางการเรียน ตามตัวบ่งชี้ที่ 2 และ 3 เพื่อรองรับการประเมิน ภายนอก มีขั้นตอนดังนี้

9.1 เลือกปีการศึกษาที่รายงาน

9.2

|                           | N                                                  | รเรยน เนกลุ           | มวิชาที | า่าเป็นใ           | นกา | รท่างาน 🏻 🔪        |
|---------------------------|----------------------------------------------------|-----------------------|---------|--------------------|-----|--------------------|
|                           |                                                    |                       |         |                    |     |                    |
|                           | สำนักงาน                                           | กณะกา                 | 53N     | N 1 7 1            |     | เอาชีวศึกษา        |
|                           | Warmhile.                                          |                       | -       |                    |     | Innulation         |
| a char                    | VOCallo                                            | nal Par               | Cat     | loila              |     | Ommission          |
| ด้มหา                     | 5031010001 OK X                                    |                       |         |                    |     |                    |
|                           |                                                    |                       |         |                    | -   | الحجا الحجا الحجار |
| รหสประจำดว                | 5031010001 นายฉัตรชัย                              | สันดิวนกุล            |         |                    | K   |                    |
| <mark>รหัสประจำตัว</mark> | ชื่อ สกุล                                          | กลุ่มเรียน            | สถานะ   | ปีที่จบ            | ^   |                    |
| 5031010001                | นายฉัตรชัย สันดิวนกุล                              | 50310101              | END     | 2551               |     | 1 State Barris     |
| 5031010002                | นายเริงศักดิ์ สีหานัด                              | 50310102              | END     | 2551               |     |                    |
| 5031010003                | นายคงประพันธ์ โพธิ์คลี่                            | 50310101              | END     | 2551               |     | 10000              |
| 5031010005                | <mark>นายประกิด</mark> มาตถุปโยธร                  | 50310101              | END     | 2551               |     | 1000               |
| 5031010006                | นายณัฐพล หิรัญญาภรณ์วิชัย                          | 50310101              | END     | 2551               |     | 100                |
| 5031010007                | นายสุวิจักขณ์ <mark>การุณย์วัฒนะกุล</mark>         | 50310101              | END     | 2551               |     |                    |
| 5031010008                | นายณัฐพล เตชะมา                                    | 50310101              | END     | 2551               |     |                    |
| 5031010009                | <mark>นายพงศนันท์ ปทุม</mark> ผาย                  | 50310101              | END     | 2551               |     |                    |
| 5031010010                | นายอนุรักษ์ วรรณศิริลักษณ์                         | 50310101              | END     | 2551               |     |                    |
| 5031010011                | นายณัฐพง <mark>ศ์ ชมชื</mark> ่น                   | 50310101              | END     | 2551               |     | - State -          |
| 5031010013                | นายบุญฤทธิ์ ทองวัฒนว <mark>ง</mark> ศ์             | 50310101              | END     | 2551               |     | กำหนดกลุ่มสาระ     |
| 5031010014                | นายสมเจตน์ ลาเลี้ยง                                | 50310101              | END     | 2551               |     | STOP               |
| 5031010016                | นายอรัญ ขันต์ขาว                                   | 50310101              | END     | 2551               |     |                    |
| 5031010026                | นายศักดิ์ดา <mark>ส</mark> ิมมณี                   | 50310102              | END     | 2551               |     | มิด                |
| 5031010027                | <mark>นายชัย</mark> ณรงค์ <mark>ศิร</mark> ิวราวาท | 50310102              | END     | 2551               |     |                    |
|                           | Contraction and a contraction of the contraction   | the strategy strategy | 10000   | Constanting of the | 12  |                    |

## 9.3 กดปุ่ม กำหนดกลุ่มสาระ

เมื่อท่านได้รายชื่อนักเรียนที่จบการศึกษาเข้ามาแสดงในตารางแล้ว ท่านต้องคิดค่าระดับ คะแนนเฉลี่ยในกลุ่มวิชาที่กำหนดก่อน ซึ่งโปรแกรมจะกำหนดรหัสกลุ่มวิชาให้ไว้แล้ว เพียงแต่ท่านมา ตรวจสอบและปรับตามความเหมาะสมและความต้องการได้ โดยกดปุ่ม กำหนดกลุ่มสาระ ซึ่งกลุ่มสาระ จะกำหนดเฉพาะตามที่ปรากฏในตารางด้านขวามือ เช่น (11) ภาษาไทย (12) ภาษาอังกฤษ ฯลฯ

|                                                                                  | ion   |
|----------------------------------------------------------------------------------|-------|
| ประจำตัว 5031010001 นายฉัตรชัย สันดิวนกล รนัสกลุ่มเรียน 50310101                 |       |
|                                                                                  |       |
| ชา รหัสวิชา ชื่อวิชา นก. เกรด ดะแนน 📤 (11) ภาษาไทย                               |       |
| <u>3000-0101</u> การพัฒนางานด้วยระบบคุณภาพ 3 4.0 80 <b>(12) ภาษาอังกฤษ</b>       |       |
| 3000-0202 การเขียนโปรแกรมดอมพิวเตอร์ 3 4.0 86 <b>(14) วิทยาศาสตร์</b>            |       |
| 3000-1101 ทักษะภาษาไทยเพื่ออาชีพ 3 4.0 84 (15) คณิตศาสตร์                        | -     |
| 3000-1201 ทักษะพัฒนาเพื่อการสื่อสารภาษาอังกฤษ 1 2 3.5 78                         |       |
| 3000-1202 ทักษะพัฒนาเพื่อการสื่อสารภาษาอังกฤษ 2 2 2.0 61 <b>(17) คอมพิวเตอร์</b> |       |
| <u>3000-1226</u> ภาษาอังกฤษสำหรับสถานประกอบการ 1 2,5 65 <b>(18) วิชาชีพสาขา</b>  | วิชา/ |
| 3000-1240 การศึกษาค้นคว้าภาษาอังกฤษโดยอิสระ 1 3,0 71 <b>สาขางาน</b>              |       |
| 3000-1301 ชีวิตและวัฒนธรรมไทย 1 4.0 80                                           | ~     |
| 3000-1304 การเมืองการปกครองของไทย 2 4.0 80                                       |       |
| 3000-1426 วิทยาศาสตร์ 7 3 2.0 61                                                 |       |
| 3000-1521 คณิตศาสตร์ 2 3 3.5 75                                                  | -     |
| 3000-1525 แคลคูลัส 1 3 1.5 59 คดเกรดเฉลยละ                                       | สม    |
| <u>3000-1601</u> ห้องสมุดกับการรู้สารสนเทศ 1 2.5 69 <b>STOP</b>                  |       |
| <u>3000-1606</u> มนุษยสัมพันธ์ในการทำงาน 2 2.0 61                                |       |
| 3100-0101 กลศาสตร์วิศวกรรม 1 3 1.0 50 <b>401 เริ่ม 1</b>                         | ·     |
| 3100-0103 กลศาสตร์ของไหล 3 1.5 57                                                |       |
| 3100-0106 นิวแมติกส์และไฮดรอลิกส์ 3 3.0 72 🥃                                     |       |

9.4 ตรวจดูหมวดรายวิชาที่กำหนด ตามตัวเลขหมวดด้ำนขวามือ ตามรายวิชาที่สอบผ่าน

จากนั้นให้ท่านเลือกว่าจะกิดเป็นรายบุกกล , กลุ่มการเรียน หรือ รวมทั้งหมด โปรแกรมจะทำการกำนวณก่าเฉลี่ยที่ได้ดังรูป

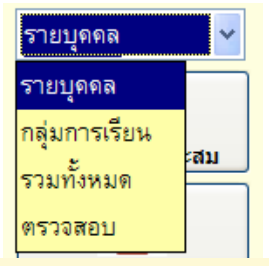

| ค้เ       | רא <mark>ו</mark> 482 | 1010                                      | 0242  | OK    | XI     | •       |        |         |        |       |         |         |        | preview | for | windows 7   |
|-----------|-----------------------|-------------------------------------------|-------|-------|--------|---------|--------|---------|--------|-------|---------|---------|--------|---------|-----|-------------|
| รหัสประจ่ | าตัว 482              | 1010                                      | 0242  | ชื่อ  | อ/สกุล | นายธเนศ | าดแต่ง | 1       |        |       | ปีที่จบ | 2553    |        |         | Z   |             |
| ชื่อสาขาง | ทน                    | 🚽 ประเภทการพิมพ์ สาขาวิชา 🕞 🛃 ตัวบ่งชี้ 2 |       |       |        |         |        |         |        |       |         |         |        |         |     | ด้วบ่งชี้ 3 |
| รหัสประจำ | ຕັວ Gpa               | 11                                        | Gpa12 | Gpa14 | Gpa15  | Gpa17   | Tcre1  | Tpoint1 | Avgpa1 | Gpa18 | Tcre2   | Tpoint2 | Avgpa2 | ปีที่จบ | ^   |             |
| 482101024 | 42 2.0                | 0                                         | 2.00  | 1.50  | 1.16   | 3.00    | 24     | 43.0    | 1.79   | 2.67  | 49      | 131.0   | 2.67   | 2553    |     |             |
| 492101004 | 41 2.0                | 0                                         | 2.06  | 1.50  | 1.50   | 2.00    | 24     | 43.5    | 1.81   | 2.57  | 48      | 123.5   | 2.57   | 2553    |     |             |
| 49210101  | 05 1.2                | 5                                         | 1.00  | 2.00  | 1.00   | 2.50    | 24     | 32.0    | 1.33   | 2.09  | 48      | 100.5   | 2.09   | 2553    |     | พิมพ์สรป    |
| 49210200  | 30 1.5                | 0                                         | 1.87  | 1.75  | 1.50   | 4.00    | 24     | 45.0    | 1.87   | 1.94  | 47      | 91.5    | 1.94   | 2553    |     |             |
| 49210200  | 37 2.5                | 0                                         | 2.68  | 2.50  | 1.33   | 3.50    | 24     | 56.5    | 2.35   | 2.29  | 47      | 108.0   | 2.29   | 2553    |     |             |
| 49210401  | 52 2.5                | 0                                         | 1.93  | 1.25  | 1.50   | 3.00    | 24     | 45.5    | 1.89   | 2.23  | 48      | 107.5   | 2.23   | 2553    |     |             |
| 49210600  | 12 2.0                | 0                                         | 1.87  | 2.50  | 1.75   | 2.00    | 22     | 44.0    | 2.00   | 2.91  | 60      | 175.0   | 2.91   | 2553    |     | ລບ          |
| 49210600  | 22 1.7                | 5                                         | 1.81  | 1.50  | 1.25   | 2.50    | 22     | 37.5    | 1.70   | 2.65  | 60      | 159.0   | 2.65   | 2553    |     |             |
| 49210600  | 74 1.0                | 0                                         | 1.68  | 1.50  | 1.50   | 4.00    | 22     | 37.5    | 1.70   | 2.45  | 61      | 150.0   | 2.45   | 2553    |     | STOP        |
| 49310100  | 74 2.5                | 0                                         | 1.83  | 2.50  | 1.25   | 3.00    | 21     | 42.5    | 2.02   | 2.48  | 44      | 109.5   | 2.48   | 2553    |     |             |
| 502101003 | 30 2.0                | 0                                         | 1.31  | 2.50  | 1.66   | 4.00    | 24     | 46.5    | 1.93   | 2.73  | 48      | 131.5   | 2.73   | 2553    |     | บด          |
| 50210100  | 39 2.2                | 5                                         | 2.12  | 2.00  | 1.50   | 3.50    | 24     | 50.0    | 2.08   | 2.30  | 48      | 110.5   | 2.30   | 2553    |     |             |
| 50210100  | 62 1.0                | 0                                         | 1.43  | 1.75  | 1.83   | 1.50    | 24     | 36.5    | 1.52   | 2.54  | 48      | 122.0   | 2.54   | 2553    |     |             |
| 50210100  | 70 1.7                | 5                                         | 1.37  | 1.25  | 1.50   | 1.00    | 24     | 34.0    | 1.41   | 2.41  | 48      | 116.0   | 2.41   | 2553    | ~   |             |
| <         |                       |                                           |       |       |        |         |        |         |        |       |         |         |        | >       |     |             |

# 9.5 พิมพ์รายงานผลการเรียนในกลุ่มรายวิชาที่จำเป็นในการทำงาน

เมื่อคิดเกรดเฉลี่ยสะสมของนักเรียน นักศึกษาที่จบการศึกษาครบทุกคนแล้ว ก็สามารถพิมพ์รายงานเอกสาร โดยเลือกพิมพ์เป็นสาขาวิชา หรือสาขางาน โดยโปรแกรมจะดูจากรหัส ของนักเรียน นักศึกษา ที่เลือก ถ้าต้องการพิมพ์รายงาน ให้กดรูปเครื่องพิมพ์

|             | ชื่อสาขางาน  | <     |       | >     |       |       | ~     | . ประเ  | ภทการ  | มพ์ สาร | ขาวิชา | >       | •      | 3   |
|-------------|--------------|-------|-------|-------|-------|-------|-------|---------|--------|---------|--------|---------|--------|-----|
|             | รหัสประจำตัว | Gpa11 | Gpa12 | Gpa14 | Gpa15 | Gpa17 | Tcre1 | Tpoint1 | Avgpa1 | Gpa18   | Tcre2  | Tpoint2 | Avgpa2 | ปีเ |
| $\subseteq$ | 4821010242   | 2.00  | 2.00  | 1.50  | 1.16  | 3.00  | 24    | 43.0    | 1.79   | 2.67    | 49     | 131.0   | 2.67   | 25  |
|             | 4921010041   | 2.00  | 2.06  | 1.50  | 1.50  | 2.00  | 24    | 43.5    | 1.81   | 2.57    | 48     | 123.5   | 2.57   | 25  |

## - เถือกประเภทพิมพ์ สาขาวิชา

|     |            |                                             | ີກາຍ        | าถัยเทคนี      | ์กรสบุรี        |                |                 |               |                 |                  |          |      |    |
|-----|------------|---------------------------------------------|-------------|----------------|-----------------|----------------|-----------------|---------------|-----------------|------------------|----------|------|----|
|     | 6          | ะแนนแถลี่ย กลุ่มวิชาภาษาไทย กลุ่มวิชาภาษาอั | ែរកចុង កច្  | มวิชาวิทย      | กศาสตร์ เ       | າຄຸ່ມວິຮາຄ     | ณิตศาสหร่       | ແລະວິຫ        | ดอมพิวเต        | อร์เพื่องาา      | แอาชีพ   |      |    |
|     |            | ของผู้ต่าเวื่อการศึกษาประก                  | าคนียบัด:   | รวิชาชีพ       | ສາຫາວິຫາ        | เครื่อง        | กถ ปีก          | ารศึกษา       | 2553            |                  |          |      |    |
| พื่ | เวลาเวียน  | รทัสวิหา                                    | กาษา<br>ใหย | ภาษา<br>อังกฤษ | วิทยา<br>ศาสตร์ | คณิต<br>ศาสตร์ | คอมพิว<br>เตยร์ | หม่วย<br>ที่ค | คะแหน<br>ที่ได้ | ละสเหน<br>เฉลื่อ | าหมายหญ  |      |    |
| 1   | 4821010242 | หายขุณหลายคุณคง                             | 2.00        | 2.00           | 1.50            | 1.16           | 3.00            | 24            | 43.0            | 1.79             |          |      |    |
| 2   | 5021010030 | นายณัฐพงศ์ มะขันทร์                         | 2.00        | 1.31           | 2.50            | 1.66           | 4.00            | 24            | 46.3            | 1.93             |          |      |    |
| 3   | 5021010039 | นาะอนุรักษ์ รัยดิทธิริกุล                   | 2.25        | 2.12           | 2.00            | 1.30           | 3.50            | 24            | 50.0            | 2.05             |          |      |    |
| 4   | 5021010062 | นายอรรถพล กองสีนแก้ว                        | 1.00        | 1.43           | 1.75            | 1.83           | 1.50            | 24            | 36.1            | 1.52             |          |      |    |
| 5   | 5021010070 | นายทรงเทียรดี นั่นเทรลากรกิจ                | 1.75        | 1.37           | 1.25            | 1.50           | 1.00            | 24            | 34.0            | 1.41             |          |      |    |
| 6   | 5121010002 | นายอนุสรณ์ ภาษีล                            | 3.00        | 1.68           | 3.75            | 2.33           | 4.00            | 24            | 62.5            | 2.60             |          | . å  |    |
| 7   | 5121010003 | นายกานุวัฒน์ พงษ์ทระเกตุ                    | 2.75        | 2.43           | 3.25            | 1.83           | 4.00            | 24            | 62.5            | 2.60             | 🦳 / ຕັວາ | เงชิ | )  |
| 8   | 5121010004 | นายในชัย ถะนะรอด                            | 2.00        | 1.87           | 2.75            | 2.00           | 4.00            | 24            | 54.0            | 2.25             |          |      |    |
| 9   | 5121010005 | นายพืชญุ เล็กบรรจง                          | 2.25        | 1.18           | 2.50            | 1.33           | 4.00            | 24            | 44.j            | 1.85             |          |      |    |
| 10  | 5121010006 | นายณัฐพงศ์ หมูแก้วเครือ                     | 1.50        | 1.25           | 2.50            | 1.66           | 4.00            | 24            | 44.0            | 1.83             | ี่ ที่   | 2    |    |
| 11  | 5121010009 | นาะธิรภัทร์ ไดรทาน                          | 2.50        | 2.37           | 3.50            | 2.50           | 4.00            | 24            | 66.0            | 2.75             |          | -    | _/ |
| 12  | 5121010010 | นาะอาทิตอ์ เรือนไขนง                        | 2.25        | 1.93           | 2.00            | 1.33           | 4.00            | 24            | 48.5            | 2.02             |          |      | /  |
| 13  | 5121010012 | นายมนัสทะศ์ ชับเสิดสิริกุล                  | 3.75        | 3.56           | 3.50            | 2.16           | 4.00            | 24            | 78.5            | 3.27             |          | /    |    |
| 14  | 5121010017 | นายอนกหงศ์ มังฉาชีท                         | 2.50        | 1.93           | 2.25            | 1.66           | 4.00            | 24            | 52.5            | 2.18             |          |      |    |
| 15  | 5121010019 | นายมนัส ล้วนเจริญทรัพย์                     | 3.25        | 3.12           | 3.25            | 2.16           | 4.00            | 24            | 72.0            | 3.00             |          |      |    |
| 16  | 5121010020 | นายรนัท แก้วงาม                             | 3.00        | 2.50           | 3.25            | 2.83           | 4.00            | 24            | 70.0            | 2.91             |          |      |    |
| 17  | 5121010021 | นายกฤกษี ทงส์พันธ์สุปราณี                   | 3.00        | 2.43           | 2.50            | 2.83           | 4.00            | 24            | 66.j            | 2.77             |          |      |    |
| 18  | 5121010022 | นายขียด ปีอะเสถียรรัดน์                     | 3.25        | 2.12           | 3.25            | 2.50           | 4.00            | 24            | 66.0            | 2.75             |          |      |    |
| 19  | 5121010023 | นายอาทที่ทักน์ แข่เด้ง                      | 3.25        | 2.81           | 3.75            | 3.00           | 4.00            | 24            | 76.5            | 3.18             |          |      |    |
| 20  | 5121010027 | นาะอนุทงศ์ วงศ์รักษ์                        | 3.25        | 2.00           | 3.50            | 2.16           | 4.00            | 24            | 64.0            | 2.66             |          |      |    |
| 21  | 5121010023 | นาอราญณรงที่เสิ่งเจริญ                      | 3.00        | 2.62           | 3.50            | 3.00           | 4.00            | 24            | 73.0            | 3.04             |          |      |    |

#### วิทยาลัยเทพนีครอบุรี คะแนนแจยื่อ กลุ่มวิทาจีพถางาวิทา และกลุ่มวิทาจีพถางางาน ของผู้อ่านจึงการศึกษาประกาศนียบัตรวิทาจีพ ตางาวิทา เครื่องกอ ปีการศึกษา 2563

| ที่ | เวลาเรียน  | ราวัตวิหา                  | วิชารีพตาบาวิชา | หน่วย | ละแหน<br> | กะแหน<br>- | าสมายเหตุ |          |
|-----|------------|----------------------------|-----------------|-------|-----------|------------|-----------|----------|
|     |            |                            | วชารพถางหาน     | nei   | ทโค       | เดสบ       |           |          |
| 1   | 4521010242 | มาอยามห อดแดง              | 2.67            | 49    | 131.0     | 2.67       |           |          |
| 2   | 5021010030 | นายณัฐพงศ์ มะขันทร์        | 2.73            | 48    | 131.5     | 2.73       |           |          |
| 3   | 5021010039 | นายอนุรักษ์ รัยสิทสิริกุล  | 2.30            | 48    | 110.5     | 2.30       |           |          |
| 4   | 5021010062 | นายอรรถพล กองสินเก้ว       | 2.54            | 48    | 122.0     | 2.54       |           | $\sim$   |
| 5   | 5021010070 | นายารงเกียรดินันทรถากรกิจ  | 2.41            | 43    | 116.0     | 2.41       |           |          |
| 6   | 5121010002 | นายอนุสรณ์ ภาษิด           | 3.10            | 48    | 149.0     | 3.10       |           | Ŷ        |
| 7   | 5121010003 | นายภานุวัฒน์ พงษ์ทระเกดุ   | 2.96            | 48    | 142.5     | 2.96       | / ผั      | ้างไงสื  |
| 8   | 5121010004 | นายวันชัย ถะนะรอด          | 2.41            | 48    | 116.0     | 2,41       | / ri      | 9 11 / 1 |
| 9   | 5121010005 | หายพิษณุ เล็กบรรจง         | 2.34            | 48    | 112.5     | 2.34       |           |          |
| 10  | 5121010006 | นายณัฐพงศ์ หมูแก้วเครือ    | 2.31            | 48    | 111.0     | 2.31       |           | พี่ว     |
| 11  | 5121010009 | นายฮิรภักร์ ใดรงกน         | 3.25            | 48    | 156.0     | 3.25       |           | 11.5     |
| 12  | 5121010010 | นายอาทิตย์ เรือนโขนง       | 2.89            | 45    | 139.0     | 2.39       |           |          |
| 13  | 5121010012 | นายมนัสพงส์ วัยเลิศสิริกูล | 3.42            | 48    | 164.5     | 3.42       |           | /        |
| 14  | 5121010017 | นายอนกหงศ์ บัจฉาชีท        | 2.87            | 48    | 158.0     | 2.87       |           | $\sim$   |
| 15  | 5121010019 | นายมนัส ถ้วนเชิญทรัพย์     | 3.42            | 48    | 164.5     | 3.42       |           |          |
| 16  | 5121010020 | นายรนัท แก้วงาม            | 3.00            | 48    | 144.0     | 3.00       |           |          |
| 17  | 5121010021 | นายกฤดธี ทงศ์พันธ์สุปราณี  | 2.98            | 48    | 143.5     | 2.98       |           |          |
| 18  | 5121010022 | นายริยศ ปี แะแสถียรรัดน์   | 3.46            | 45    | 166.5     | 3.46       |           |          |
| 19  | 5121010023 | นาออเหฟิสักษ์ แช่เด้ง      | 3.62            | 48    | 174.0     | 3.62       |           |          |
| 20  | 5121010027 | นายอนูทงทัวงที่รักษ์       | 3.16            | 48    | 152.0     | 3.16       |           |          |

## - เถือกประเภทพิมพ์ สาขางาน

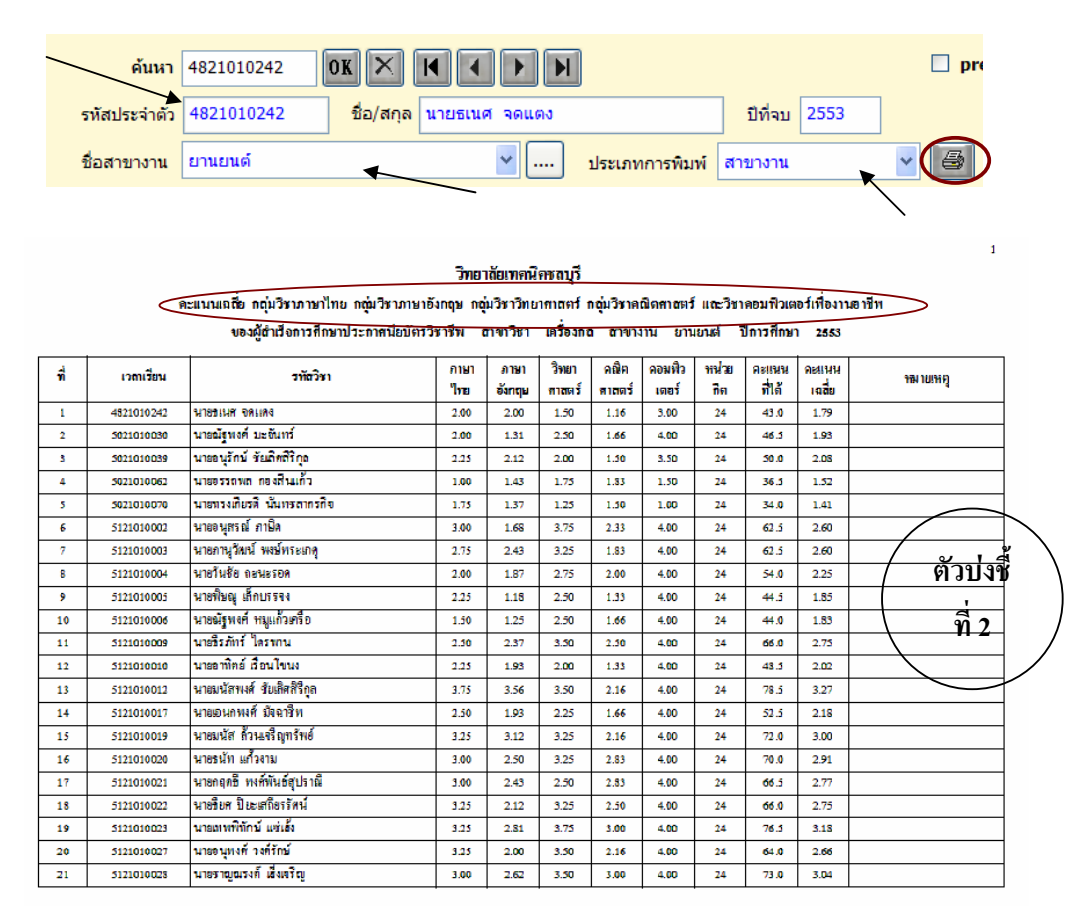

วิทยาดัยเทคนิครงญรี คะแนนเชอี่ย กลุ่มวิชาชีพถางาว์กา และกลุ่มวิชาชีพถางงาน ของผู้อำเว็จการศึกษาประกาศนียบัตรวิชาชีพ ตางาวิชา เตรื่องกอ ฮางาราน ยานยนต์ ปีการศึกษา 2553

| ที่ | เวลาเรียน  | ວາກັດວິສາ                  | วิชารีพลางาวิชา<br>วิชารีพลางางาน | หน่วย<br>กิต | คะแนน<br>ที่ได้ | กะแหน<br>เคลื่ม | าล เยเหกู |         |
|-----|------------|----------------------------|-----------------------------------|--------------|-----------------|-----------------|-----------|---------|
| 1   | 4821010242 | นายขณะส จดแดง              | 2.67                              | 49           | 131.0           | 2.67            |           |         |
| 2   | 5021010030 | นายณัฐพงศ์ มะงันทร์        | 2.73                              | 48           | 131.5           | 2.73            |           |         |
| 3   | 5021010039 | นายอนุรักษ์ รัยเลิทสีริกุล | 2.30                              | 48           | 110.5           | 2.30            |           |         |
| 4   | 5021010062 | นายอรรถพถ กองสินเก้ว       | 2.54                              | 48           | 122.0           | 2.54            |           |         |
| 5   | 5021010070 | นายทรงเกียรดินันทรถากรกิจ  | 2.41                              | 48           | 116.0           | 2.41            |           | _       |
| 6   | 5121010002 | นายอนุสรณ์ ภาษิค           | 3.10                              | 48           | 149.0           | 3.10            |           |         |
| 7   | 5121010003 | นายภานุวัฒน์ พงษ์ทระเกดุ   | 2.96                              | 48           | 142.5           | 2.96            |           | `       |
| 8   | 5121010004 | นายวันชัย ถะนะรอด          | 2.41                              | 48           | 116.0           | 2.41            | / ตัวข    | บ่งชี ` |
| 9   | 5121010005 | นายพิษณุ เล็กบรรจง         | 2.34                              | 48           | 112.5           | 2.34            |           |         |
| 10  | 5121010006 | นายณัฐพงศ์ หมูแก้วเกรือ    | 2.31                              | 48           | 111.0           | 2.31            |           | 3       |
| 11  | 5121010009 | นายธิรภัทร์ ไดรทาน         | 3.25                              | 48           | 156.0           | 3.25            |           | 3 /     |
| 12  | 5121010010 | นายอาทิตย์ เรือนโขนง       | 2.89                              | 48           | 139.0           | 2.89            |           |         |
| 13  | 5121010012 | นายมนัสพงส์ ขับเลิศสิริกูล | 3.42                              | 48           | 164.5           | 3.42            |           |         |
| 14  | 5121010017 | นายเอนกหงศ์ บัจฉาชีพ       | 2.87                              | 48           | 138.0           | 2.87            |           |         |
| 15  | 5121010019 | นายมนัส ล้วนเจริญกรัพย์    | 3.42                              | 48           | 164.5           | 3.42            |           |         |
| 16  | 5121010020 | นายธนัท แก้วงาม            | 3.00                              | 48           | 144.0           | 3.00            |           |         |
| 17  | 5121010021 | นายกฤภธิ ทงศ์พันธ์สุปราณี  | 2.98                              | 48           | 143.5           | 2.98            |           |         |
| 18  | 5121010022 | นายริยศ ปี แะแสถียรรัตน์   | 3.46                              | 45           | 166.5           | 3.46            |           |         |
| 19  | 5121010023 | นายตเพพิทักษ์ แช่เอ้ง      | 3.62                              | 48           | 174.0           | 3.62            |           |         |
| 20  | 5121010027 | นายอนูทงศัวงศ์รักษ์        | 3.16                              | 48           | 152.0           | 3.16            |           |         |

ท่านสามารถที่จะพิมพ์รายงานอยู่ในรูป Excel ตามหัวข้อตัวบ่งชี้ ซึ่งสามารถที่จะ SAVE

และนำไปแก้ไขปรับปรุงแบบตามต้องการได้ โดยกคปุ่ม

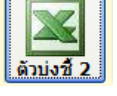

|    |                    |                              |                  |     |                               |                              |                                            |                                            |                                       |                                           |                                     | 4                                       | _                                  |                                    |                                     |                                     |                                     |                                         |                          |                                     |    |
|----|--------------------|------------------------------|------------------|-----|-------------------------------|------------------------------|--------------------------------------------|--------------------------------------------|---------------------------------------|-------------------------------------------|-------------------------------------|-----------------------------------------|------------------------------------|------------------------------------|-------------------------------------|-------------------------------------|-------------------------------------|-----------------------------------------|--------------------------|-------------------------------------|----|
|    | A2                 | ▼ f <sub>x</sub>             | ของผู้สำเร็จการค | ึกา | ยาระดับประ                    | ะกาศ                         | นียบัด                                     | ทรวิช                                      | าชีพ                                  | เสา                                       | ขาวิช                               | าเครีย                                  | องกล                               | สาข                                | ทงาน                                | เยาน                                | ยนต์                                | ปีกา                                    | รศึกษา                   | 1 255                               | ;3 |
|    |                    | A                            |                  |     | В                             | С                            | D                                          | E                                          | F                                     | G                                         | Н                                   | 1                                       | J                                  | K                                  | L                                   | М                                   | Ν                                   | 0                                       | Р                        | Q                                   |    |
| 1  | รายงานผลการเรีย    | นเฉลี่ยในกล่มวิชาภ           | าษาไทย ภาษาอ้    | ้งก | ถษ วิทยา                      | ศาสด                         | กร์ คะ                                     | นิตศ                                       | าสต                                   | ร์ แล                                     | ะคอ                                 | มพิวเ                                   | เตอร์                              | เพื่อง                             | านอ                                 | าชีพ                                |                                     |                                         |                          |                                     |    |
| 2  | ของผู้สำเร็จการศึก | าษาระดับประกาศนีย            | บัตรวิชาชีพ สา   | ขา  | วิชาเครื่องเ                  | กล                           | สาข                                        | างาน                                       | ยาเ                                   | เยนต์                                     | ์ ปี                                | การดี                                   | ึกษา                               | 255                                | 53                                  |                                     |                                     |                                         |                          |                                     |    |
| 3  | ผลรวม ของ เกรด     |                              |                  | -   | รายวิชา 🔽                     | 1                            |                                            |                                            |                                       |                                           |                                     |                                         |                                    |                                    | -                                   |                                     |                                     |                                         |                          |                                     | Γ  |
| 4  | รหัสนักศึกษา       |                              |                  | 4   | (2) 2000-1101 เพิ่มเหม้านะการ | (2) 2000-1102 กษายหมายหมาย 2 | ( 2) 2000-1201 กาษาอังกฤษเพื่อการสื่อสาร 1 | ( 2) 2000-1202 กาษาอังกฤษเพื่อการสื่อสาร 2 | ( 1) 2000-1233 ภาษาอังกฤษอินเตอร์เน็ต | ( 1) 2000-1236 การศึกษาภาษาอังกฤษโดยอิสระ | (1) 2000-1237 สัพท์เทคนิคภาษาอังกฤษ | ( 1) 2000-1240 กาษาอังกฤษปฏิบัติงานช่วง | ( 2) 2000-1401 วิทเบาศาสตร์พื้นฐาน | ( 2) 2000-1420 ริทยาลตร์อุตสานกรรม | ( 2) 2000-1501 คณิตศาสตร์ประบุกต์ 1 | ( 2) 2000-1520 คณิตศาสตร์ประบุกต์ 2 | ( 2) 2000-1521 คณิตศาสตร์ประบุกต์ 3 | ( 2) 2001-0001 คอมพิวเตอร์เพื่องานอาซีพ | รามคะแนนเฉลี่บสะสมที่ได้ | ( 1) 2000-1232 ภาษาอังกฤษเสริมทักษะ |    |
| 5  | 4821010242 11205   | มาศ จอแอง                    |                  | Ŀ   | 2                             | 2                            | 2                                          | 15                                         | 4                                     | 1                                         | 3                                   | 1                                       | 2                                  | 1                                  | 1                                   | 15                                  | 1                                   | 3                                       | 1 79                     |                                     |    |
| 6  | 4921010041 นายน    | เวพล พทธนวรัตน์              |                  |     | 2.5                           | 1.5                          | 3                                          | 2.5                                        | -                                     | 1.5                                       | 1                                   | 2                                       | 2                                  | 1                                  | 1.5                                 | 1                                   | 2                                   | 2                                       | 1.81                     | 1                                   |    |
| 7  | 4921010105 นายว    | เรสิทธิ์ เคนหา               |                  |     | 1                             | 1.5                          | 1                                          | 1                                          |                                       | 1                                         | 1                                   | 1                                       | 1                                  | 3                                  | 1                                   | 1                                   | 1                                   | 2.5                                     | 1.33                     | 1                                   | Γ  |
| 8  | 5021010030 นายถ    | นัฐพงศ์ มะจันทร์             |                  |     | 3                             | 1                            | 1                                          | 1                                          |                                       | 1.5                                       | 3                                   | 1                                       | 3                                  | 2                                  | 1                                   | 3                                   | 1                                   | 4                                       | 1.93                     | 1                                   | Γ  |
| 9  | 5021010039 นายอ    | วนุรักษ์ ชัยเลิศสิริกุล      |                  |     | 1.5                           | 3                            | 1                                          | 3                                          |                                       | 2                                         | 3.5                                 | 1.5                                     | 2.5                                | 1.5                                | 1.5                                 | 2                                   | 1                                   | 3.5                                     | 2.08                     | 2                                   | Γ  |
| 10 | 5021010062 นายอ    | วรรถพล กองสินแก้ว            |                  |     | 1                             | 1                            | 1.5                                        | 1                                          |                                       | 2                                         | 1                                   | 1                                       | 2.5                                | 1                                  | 3.5                                 | 1                                   | 1                                   | 1.5                                     | 1.52                     | 2.5                                 | Ē  |
| 11 | 5021010070 นายท    | กรงเกียรติ นันทชลากร         | กิจ              |     | 1.5                           | 2                            | 1.5                                        | 1                                          |                                       | 2                                         | 2                                   | 1                                       | 1                                  | 1.5                                | 1                                   | 2                                   | 1.5                                 | 1                                       | 1.41                     | 1                                   |    |
| 12 | 5021010089 นายศ    | <del>สราวุฒิ กาญจนเกตุ</del> |                  |     | 2                             | 1                            | 1.5                                        | 1                                          |                                       | 2                                         | 1                                   | 2                                       | 1                                  | 1                                  | 2                                   | 1                                   | 1                                   | 2                                       | 1.41                     | 2                                   |    |
| 13 | 5021010156 นายม    | มนูญ พันธ์สุรินทร์           |                  |     | 2.5                           | 3                            | 1.5                                        | 1.5                                        |                                       | 1                                         | 2                                   | 1                                       | 1                                  | 1                                  | 1.5                                 | 1                                   | 2.5                                 | 3                                       | 1.75                     | 1                                   |    |
| 14 | 5021010170 นายศิ   | สิริพงษ์ พุทธา               |                  |     | 2                             | 4                            | 3                                          | 2.5                                        |                                       | 2.5                                       | 3                                   | 4                                       | 1                                  | 1                                  | 3.5                                 | 1                                   | 2.5                                 | 2                                       | 2.43                     | 4                                   |    |
| 15 | 5021010186 นายสิ   | งิทธิชัย ชมมาลี              |                  |     | 1.5                           | 2                            | 3.5                                        | 1.5                                        |                                       | 1                                         | 2                                   | 2                                       | 1                                  | 1                                  | 1                                   | 1                                   | 2                                   | 2.5                                     | 1.68                     | 1.5                                 |    |
| 16 | £101010000         |                              |                  |     | 2                             | 2                            | 1 5                                        | 25                                         |                                       | - 4                                       | 2                                   |                                         | 25                                 |                                    | 1 6                                 | 26                                  | 2                                   |                                         | 2 6                      | 1 5                                 | 1  |

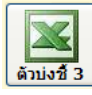

| _  | A2                     | ← f×                                | ขอ    | งผู้สำเร็จ              | การ                         | ศึกษ                         | าระ                      | ะดับ                         | ประ                    | ะกาศ                           | านีย                          | บบัตร                                | เวิช                                      | าชีพ                          | สั                          | าขา่                        | วิชา                          | เค                            | รื่อง                         | กล                       | สาข                               | างา                            | น เ                          | ยาน                      | ยนต่                  | ์ ปี                           | การ                         | ศึกเ                            | ษา 2                    | 553 |
|----|------------------------|-------------------------------------|-------|-------------------------|-----------------------------|------------------------------|--------------------------|------------------------------|------------------------|--------------------------------|-------------------------------|--------------------------------------|-------------------------------------------|-------------------------------|-----------------------------|-----------------------------|-------------------------------|-------------------------------|-------------------------------|--------------------------|-----------------------------------|--------------------------------|------------------------------|--------------------------|-----------------------|--------------------------------|-----------------------------|---------------------------------|-------------------------|-----|
|    |                        | Δ                                   |       | в                       | C                           | D                            | F                        | F                            | G                      | н                              | 1                             | .1                                   | ĸ                                         | 1                             | M                           | N                           | 0                             | P                             | 0                             | R                        | S                                 | т                              | 11                           | V                        | W                     | x                              | Y                           | 7                               |                         | AB  |
| 1  | รายงามผลการเรียบแอลี่ย | เป็นคล่มวิชาชีพสาขาวิชา แล          | ລະຄລ່ | บวิชาชีพส               | 191741                      | 111                          | -                        |                              | -                      |                                |                               |                                      |                                           | -                             |                             |                             | -                             |                               | -                             |                          | -                                 |                                | -                            | -                        |                       | ~                              | -                           | -                               | 700                     | 7.0 |
| 2  | แองพู้สาเร็จดารติดพาระ | ด้างโรงกาสนี้สนัตรใช่วชิพ           | doer  | ก้องว่าเครื่            | 240.2                       |                              | 0.0.47                   |                              | 12210                  | าเด้                           | รีเอา                         |                                      | *1 2                                      | 553                           |                             |                             |                               |                               |                               |                          |                                   |                                |                              |                          |                       | _                              |                             |                                 |                         |     |
| 2  | 10000 1000 1000        |                                     |       | Lengingin .             |                             |                              | 110                      |                              | 1140                   | 14.01                          | 400                           |                                      |                                           |                               | -                           |                             | -                             | -                             | -                             |                          | -                                 |                                | -                            | -                        | -                     |                                |                             |                                 |                         |     |
| -  | Harrin 200 trink       |                                     |       | 110.201                 |                             |                              |                          |                              |                        |                                |                               |                                      | Ъ,                                        |                               |                             |                             |                               |                               |                               |                          |                                   |                                | _                            |                          |                       |                                |                             |                                 |                         |     |
|    |                        |                                     |       | 2101-1001 งานหรื่องเหตุ | 2101-1002 งานส่งกำลังรถบนต์ | 2101-1003 งานเคืองผ่างรถยนต์ | 2101-1004 งานไฟฟ้ารถบนด์ | 2101-2105 งานปหันอากาศรถมนต์ | 2101-2109 การขับรถยนต์ | 2101-2112 งานเขียนแบบซ้างเปนต์ | 2101-2113 คณิตศาสตร์ช่างเมนด์ | 2101-2115 เชื้อเพลิงและวัสดุหล่อสื้น | 2101-2116 งานรณนฉีดเชื้อเพลิงอิเล็กทรอนิก | 2101-4101 ปฏิบัติงานยานยนด์ 1 | 2101-4102 ปฏิบัติงานบนแต่ 2 | 2101-4103 ปฏิบัติงานยานต์ 3 | 2101-4104 ปฏิบัติงานยานยนต์ 4 | 2101-4105 ปฏิบัติงานยานแหล์ 5 | 2101-4106 ปฏิบัติงานยานยนด์ 6 | วมคะแนน เฉลี่ยสะสมที่ได้ | 2101-2101 งานเครื่องบนค์แก๊สโซลีน | 2101-2102 งานเครื่องบนต์ดีพรุล | 2101-2103 งานเครื่องบนค์เล็ก | 2101-2104 งานจักรมานเหลี | 2101-2107 งานสีรถบนด์ | 2101-2108 งานบ่ารุงรักษารถบนด์ | 2101-2111 สูนยับริการรถยนด์ | 2101-2114 งานวัดละเอียดข้างเหต์ | 2101-2307 งานเครื่องสุบ |     |
| 4  | รหัสนักศึกษา           |                                     |       | ି                       | 6                           | 6                            | 6                        | 6                            | 3                      | 3                              | 3                             | 3                                    | 3                                         | €                             | <u>€</u>                    | <u>₹</u>                    | <u>₹</u>                      | €                             | €                             |                          | 0                                 | <u>©</u>                       | 0                            | 0                        | 0                     | 3                              | 3                           | 3                               | 8                       |     |
| 5  | 4821010242 นายธเนต     | จดแตง                               |       | 4                       | 4                           | 3                            | 3                        | 4                            | 2                      | 2                              | 1                             | 3                                    | 1                                         | 4                             | - 4                         | 2                           | 2                             | 2                             | 2                             | 2.7                      |                                   |                                |                              |                          |                       |                                |                             |                                 |                         |     |
| 6  | 4921010041 นายนวพล     | พุทธนวรัตน์                         |       | 2                       | 1                           | 3                            | 2                        | 3                            | 3                      | 2                              | 2                             | - 4                                  | 2                                         |                               |                             |                             |                               |                               |                               | 2.6                      | 2                                 | - 4                            | - 4                          | 3                        | 3                     | 3                              | - 4                         | - 4                             | 3                       |     |
| 7  | 4921010105 นายวรสิทธิ์ | เดนทา                               |       | 2                       | 3                           | 3                            | 2                        | 4                            | 2                      | 4                              | 1                             | 2                                    | 2                                         |                               |                             |                             |                               |                               |                               | 2.1                      | 2                                 | 3                              | 2                            | 2                        | 2                     | 2                              | 2                           | 2                               | 1                       |     |
| 8  | 5021010030 นายณัฐพร    | วศ์ มะจันทร์                        |       | 4                       | 3                           | - 4                          | 1                        | - 4                          | - 4                    | 2                              | 1                             | 2                                    | 2                                         |                               |                             |                             |                               |                               |                               | 2.7                      | - 4                               | 3                              | 3                            | - 4                      | 2                     | 3                              | 2                           | - 4                             | 3                       |     |
| 9  | 5021010039 นายอนุรัคม  | ษ์ ขัยเลิศสิริกุล                   |       | 2                       | 3                           | 3                            | 1                        | 3                            | 2                      | 1                              | 1                             | 2                                    | 2                                         |                               |                             |                             |                               |                               |                               | 2.3                      | - 4                               | 4                              | 1                            | 3                        | 2                     | 4                              | 2                           | 4                               | 2                       |     |
| 10 | 5021010062 นายอรรถพ    | เล คองสินแก้ว                       |       | 2                       | 2                           | 3                            | - 4                      | - 4                          | 2                      | 2                              | 1                             | - 4                                  | 2                                         |                               |                             |                             |                               |                               |                               | 2.5                      | 3                                 | 3                              | 3                            | 2                        | 3                     | 3                              | 2                           | - 4                             | 2                       |     |
| 11 | 5021010070 นายทรงเคื   | ยรตินันทชลาครกิจ                    |       | 2                       | 4                           | 3                            | 4                        | 1                            | 3                      | 2                              | 2                             | 3                                    | 2                                         |                               |                             |                             |                               |                               |                               | 2.4                      | 2                                 | 2                              | 3                            | 4                        | 3                     | 2                              | 2                           | 3                               | 2                       |     |
| 12 | 5021010089 นายศราวุณ   | มิกาญจนเกต                          |       | 2.5                     | 3                           | 3                            | 3                        | 3                            | 3                      | 3                              | 2                             | 4                                    | 2                                         |                               |                             |                             |                               |                               |                               | 2.9                      | - 4                               | 4                              | 4                            | 3                        | 3                     | 4                              | 3                           | 3                               | 2                       |     |
| 13 | 5021010156 นายมนญ      | พันธ์สุรินทร์                       |       | 2.5                     | 3                           | 3                            | 3                        | 3                            | 3                      | 2                              | 1                             | 3                                    | 3                                         | 3                             | 3                           | 3                           | 3                             | 3                             | 3                             | 2.7                      |                                   |                                |                              |                          |                       |                                |                             |                                 |                         |     |
| 14 | 5021010170 unumswoo    | # พุทธา                             |       | 2                       | 2                           | 2                            | 2                        | 3                            | 3                      | 2                              | 2                             | 2                                    | 3                                         | 4                             | 4                           | 3                           | 3                             | 3                             | 3                             | 2.6                      |                                   |                                |                              |                          |                       |                                |                             |                                 |                         |     |
| 15 | 5021010186 นายสิทธิบั  | ย่ายมมาลื                           |       | 2.5                     | 2                           | 3                            | 4                        | 2                            | 3                      | 2                              | 3                             | 2                                    | 1                                         | 4                             | 4                           | 3                           | 4                             | 4                             | 2                             | 2.8                      |                                   |                                |                              |                          |                       |                                |                             |                                 |                         |     |
| 16 | 5121010002 where       | ນໂຄງອີຊ                             |       | 4                       | 4                           | 4                            | 3                        | 2                            | 4                      | 2                              | 2                             | 4                                    | 2                                         |                               |                             |                             |                               |                               |                               | 3.1                      | 3                                 | 4                              | 4                            | 3                        | 3                     | 3                              | 2                           | 4                               | 3                       |     |
| 17 | 5121010003 มายคามวัย   | มน์ พงษ์พระเคต                      |       | 15                      | 4                           | 3                            | 4                        | 3                            | 4                      | 2                              | 3                             | 3                                    | 2                                         |                               |                             |                             |                               |                               |                               | 3                        | 3                                 | 2                              | 4                            | 4                        | 4                     | 3                              | 4                           | 3                               | 2                       |     |
| 18 | 5121010004 มายวันทัย   | 02112528                            |       | 2                       | 4                           | 2                            | 2                        | 3                            | 4                      | 2                              | 2                             | 3                                    | 2                                         |                               |                             |                             |                               |                               |                               | 24                       | 3                                 | 3                              | 3                            | 3                        | 3                     | 3                              | 2                           | 1                               | 3                       |     |
| 19 | 5121010005 1000000     | ເລັ້ດແຮະລຸມ                         |       | 1                       | 4                           | - 2                          | 2                        | 2                            | 2                      | 2                              | - 2                           | 3                                    | 2                                         |                               | _                           |                             | _                             |                               | _                             | 2.3                      | 2                                 | 2                              | 2                            | 3                        | 3                     | 2                              | 2                           | 2                               | 2                       |     |
| 20 | 5121010006 uppolism    | าส์ หมุ่มถ้าเครือ                   |       | 1                       | 4                           | 2                            | 2                        | 2                            | 4                      | 2                              | 1                             | 2                                    | 2                                         |                               |                             |                             |                               |                               |                               | 2.2                      | 2                                 | 2                              | 3                            | 2                        | 3                     | 2                              | 3                           | 1                               | 1                       |     |
| 21 | 5121010009 uppleon     | ไดรงาน                              |       | 3.5                     | 4                           | - 3                          | 2                        | 4                            | 3                      | 3                              | 2                             | 4                                    | - 2                                       |                               | _                           | _                           | -                             |                               |                               | 2.2                      | - 3                               | 4                              | 4                            | 4                        | 4                     | 4                              | - 2                         | 4                               | 2                       |     |
| 22 | 5121010010 unreade     | ก่ เสียงเว็จจน                      |       | 2.5                     | 7                           |                              | 2                        | 2                            |                        | 2                              | 2                             | 2                                    | 2                                         |                               | _                           |                             |                               |                               |                               | 2.0                      | 2                                 |                                | 7                            | 7                        |                       | 4                              | 2                           | 2                               | - 2                     |     |
| 22 | 5121010010 aldahna     | u (100 CDRV                         |       | 2.0                     | -                           | -                            | 3                        | 3                            | -                      | 4                              | 3                             | 2                                    | 3                                         |                               | -                           | _                           |                               |                               |                               | 2.0                      | - 3                               | 3                              | -                            | -                        | 3                     | -                              | 4                           | 3                               | - 4                     |     |
| 20 | 5121010012 ulbauaw     | งก ออเลกสรรณ์                       |       | 20                      | - 7                         |                              |                          |                              | - 7                    | - 2                            |                               | 0                                    |                                           | -                             |                             | _                           |                               |                               |                               | 2.4                      |                                   |                                | 7                            |                          |                       | 7                              |                             | 7                               | - 2                     |     |
| 24 | 5121010017 unitauny    | างที่ มาหมายที่<br>ว้อามาร้อมรับที่ |       | 2.0                     | -                           | - 3                          | 3                        | 4                            |                        | 2                              | - 4                           | 3                                    | 3                                         |                               | _                           |                             | -                             |                               |                               | 2.0                      | 3                                 | 2                              | - 7                          | 3                        | 2                     | 4                              | 2                           | -                               | 2                       |     |
|    |                        |                                     |       |                         |                             |                              |                          |                              |                        |                                |                               |                                      |                                           |                               |                             |                             |                               |                               |                               |                          |                                   |                                |                              |                          |                       |                                |                             |                                 |                         |     |

Copyright © 2011 Vocation Education Commission. All rights reserved. www.vec.go.th

ท่านด้องพิมพ์รายงานทุกสาขาวิชา เมื่อครบทุกสาขาวิชาตามรายงานแล้ว ขั้นตอนต่อไปคือ พิมพ์สรุป

> 9.6 พิมพ์สรุปรายงานผลการเรียนในกลุ่มรายวิชาที่จำเป็นในการทำงาน ท่านสามารถพิมพ์สรุปได้ โดยกดปุ่ม พิมพ์สรุป

|   | ค้นหา        | 523901 | 10021 | OK    | XI     |        |            | M       |          |         |         |         |        | previev  | v for  | windows 7   |
|---|--------------|--------|-------|-------|--------|--------|------------|---------|----------|---------|---------|---------|--------|----------|--------|-------------|
|   | รหัสประจำตัว | 52390  | 10021 | ชื่   | อ/สกุล | นายสมย | ศ เรื่องสุ | บ       |          |         | ปีที่จบ | 2553    |        |          | Z      |             |
|   | ชื่อสาขางาน  |        |       |       |        |        | ~          | . ประเ  | เภทการพิ | มพ์ สาข | ขางาน   |         | ▼ [€   | ອີ ດັ່ງນ | งชี้ 2 | ด้วบ่งชี้ 3 |
|   | รหัสประจำตัว | Gpa11  | Gpa12 | Gpa14 | Gpa15  | Gpa17  | Tcre1      | Tpoint1 | Avgpa1   | Gpa18   | Tcre2   | Tpoint2 | Avgpa2 | ปีที่จบ  | ^      |             |
|   | 5239010005   | 1.50   | 1.50  | 3.00  | 1.25   | 0.00   | 18         | 30.0    | 1.66     | 2.79    | 58      | 162.0   | 2.79   | 2553     |        |             |
|   | 5239010006   | 2.00   | 2.16  | 1.00  | 1.25   | 0.00   | 18         | 29.5    | 1.63     | 2.27    | 58      | 132.0   | 2.27   | 2553     |        |             |
|   | 5239010007   | 2.50   | 1.83  | 2.00  | 1.00   | 0.00   | 18         | 30.5    | 1.69     | 2.54    | 58      | 147.5   | 2.54   | 2553     |        | พิมพ์สรป    |
|   | 5239010008   | 4.00   | 2.66  | 3.50  | 2.25   | 0.00   | 18         | 52.0    | 2.88     | 3.49    | 58      | 202.5   | 3.49   | 2553     |        |             |
|   | 5239010019   | 3.00   | 3.66  | 2.00  | 2.00   | 0.00   | 18         | 49.0    | 2.72     | 3.53    | 58      | 205.0   | 3.53   | 2553     |        |             |
|   | 5239010012   | 2.00   | 1.58  | 1.50  | 1.50   | 0.00   | 18         | 29.0    | 1.61     | 2.37    | 58      | 137.5   | 2.37   | 2553     |        |             |
|   | 5239010017   | 3.00   | 1.91  | 3.00  | 1.50   | 0.00   | 18         | 38.5    | 2.13     | 2.22    | 58      | 129.0   | 2.22   | 2553     |        | ລນ          |
| • | 5239010021   | 2.00   | 2.00  | 1.00  | 1.00   | 0.00   | 18         | 27.0    | 1.50     | 2.35    | 58      | 136.5   | 2.35   | 2553     |        |             |
|   |              |        |       |       |        |        |            |         |          |         |         |         |        |          |        | STOP        |
|   |              |        |       |       |        |        |            |         |          |         |         |         |        |          |        |             |
|   |              |        |       |       |        |        |            |         |          |         |         |         |        |          |        | บด          |
|   |              |        |       |       |        |        |            |         |          |         |         |         |        |          |        |             |

#### วิทยาลัยเราคนิคชสบุรี สรุปคะแนนเฉลี่ย กลุ่มวิชาภาษาไทย กลุ่มวิชาภาษาอังกฤษ กลุ่มวิชาวิทยาลาสตร์ กลุ่มวิชาคณิตสาสตร์ ของผู้สำเร็จการศึกษาประกาศนิยบัตรวิชารีพ ปีการศึกษา 2553

| ที่ | สาขาวิชา                 | จำนวน<br>ผู้สำเร็จ | คะแหน<br>เฉลี่ย | จำนวน<br>ที่ฝ่าน | คะแหน<br>เฉลี่ย | คิดเป็น<br>เปอร์เซ็นด์ | านายเทตุ |
|-----|--------------------------|--------------------|-----------------|------------------|-----------------|------------------------|----------|
| 1   | เครื่อ จาล               | 61                 | 2.36            | 27               | 2.84            | 44.26                  |          |
| 2   | เครื่อ ฒือกลและช่อมบำรุง | 65                 | 2.48            | 37               | 2.85            | 54.41                  |          |
| 3   | ใดทะการ                  | 7                  | 2.12            | 1                | 2.50            | 14.29                  |          |
| 4   | ไฟฟ้าและอิเล็กทรอนิกส์   | 127                | 2.57            | 69               | 3.04            | 54.33                  |          |
| 5   | การก่อสร้าง              | 17                 | 2.27            | 4                | 3.22            | 23.53                  |          |
|     | 2011                     | 280                |                 | 138              |                 | 49.28                  |          |

#### วิทยาลัยเทลนิลชลบุรี

สรูปคะแนนเฉลี่ย กลุ่มวิชาชีพสาขาวิชา และกลุ่มวิชาวิชาชีพสาขางาน

ของผู้สำเร็จการศึกษาประกาศนิยบัตรวิชารีพ ปีการศึกษา 2553

| ที่ | สาขาวิชา                   | จำนวน<br>ผู้สำเร็จ | คะแหน<br>เฉลี่ย | จำนวน<br>ที่ฝ่าน | คะแหน<br>เฉลี่ย | คิดเป็น<br>เปอร์เซ็นด์ | หมายเทตุ |
|-----|----------------------------|--------------------|-----------------|------------------|-----------------|------------------------|----------|
| 1   | เกรื่อ ลาล                 | 61                 | 2.96            | 53               | 3.05            | 36.39                  |          |
| 2   | เครื่อ เมื่อกลและช่อมบำรุง | 65                 | 2.89            | 57               | 3.00            | 83.82                  |          |
| 3   | <b>ไ</b> ถหะการ            | 7                  | 3.36            | 7                | 3.36            | 100.00                 |          |
| 4   | ไฟฟ้าและอิเล็กทรอนิกส์     | 127                | 3.03            | 105              | 3.19            | 82.68                  |          |
| 5   | การก่อสร้าง                | 17                 | 2.96            | 13               | 3.16            | 76.47                  |          |
|     | 100 HCE                    | 280                |                 | 235              |                 | 83.92                  |          |

#### วิทยาลัยเทลนิลชลบุรี

#### สรุปคะแนนเฉลี่ย กลุ่มวิชาภาษาไทย กลุ่มวิชาภาษาอังกฤษ กลุ่มวิชาวิทยาสาสตร์ กลุ่มวิชาคณิตสาสตร์

ของผู้สำเร็จการศึกษาประกาทนียบัตรวิชาชีพชั้นสูง ปีการศึกษา 2553

| ที่ | สาขาวิชา          | อำนวน<br>ผู้สำเร็จ | คะแหน<br>เฉลี่ย | จำนวน<br>ที่ฝ่าน | คะแหน<br>เฉลี่ย | คิดเป็น<br>เปอร์เซ็นด์ | หมายเทตุ |
|-----|-------------------|--------------------|-----------------|------------------|-----------------|------------------------|----------|
| 1   | เครื่อ ลาล        | 51                 | 2.55            | 26               | 2.97            | 50.98                  |          |
| 2   | แกณิกการผลิท      | 37                 | 2.54            | 19               | 2.98            | 51.35                  |          |
| 3   | แกนิกโถทะ         | 15                 | 2.07            | 2                | 2.70            | 13.33                  |          |
| 4   | ไฟที่ากำลัง       | 43                 | 2.41            | 15               | 3.01            | 34.88                  |          |
| 5   | อิเล็กทรอ นิกส์   | 57                 | 2.81            | 42               | 3.13            | 73.68                  |          |
| 6   | การก่อสร้าง       | 11                 | 2.74            | 9                | 2.89            | 81.82                  |          |
| 7   | มากนี้คลาป คยกรรม | 13                 | 3.05            | 12               | 3.10            | 92.31                  |          |
| 8   | เขียนแบบเครื่องกล | 14                 | 2.52            | 7                | 2.95            | 50.00                  |          |
| 9   | มเกนิกอุทสาหกรรม  | 25                 | 2.21            | 4                | 2.78            | 16.00                  |          |
| 10  | แกกาหรอนิกส์      | 9                  | 1.99            | 2                | 2.65            | 22.22                  |          |
| 11  | เทคโนโลอีสารสนเทศ | 13                 | 2.20            | 4                | 3.16            | 30.77                  |          |
|     | ערד               | 288                |                 | 142              |                 | 49.30                  |          |

#### วิทยาลัยเทกนิกชณบุรี สรุปกะแนนเฉลี่ย กลุ่มวิชาชีพสาขาวิชา และกลุ่มวิชาวิชาชีพสาขางาน ของผู้สำเร็จการศึกษาประกาศนิยบัตรวิชาชีพชั้นสูง ปีการศึกษา 2553

| ที่ | สาขาวิชา          | อำนวน<br>ผู้สำเร็จ | คะแมน<br>เฉลี่ย | จำนวน<br>ที่ฝ่าน | คะแหน<br>เฉลี่ย | คิดเป็น<br>เปอร์เซ็นด์ | ทมายเทตุ |
|-----|-------------------|--------------------|-----------------|------------------|-----------------|------------------------|----------|
| 1   | เกรื่อ ลาล        | 51                 | 2.83            | 44               | 2.92            | 36.27                  |          |
| 2   | เทคนิกการผลิท     | 37                 | 3.11            | 36               | 3.13            | 97.30                  |          |
| 3   | แกนิกโถทะ         | 15                 | 3.50            | 15               | 3.50            | 100.00                 |          |
| 4   | ไฟปี่ากำลัง       | 43                 | 3.13            | 41               | 3.17            | 95.35                  |          |
| 5   | อิเล็กหรอนิกส์    | 57                 | 3.31            | 54               | 3.36            | <b>94</b> .74          |          |
| 6   | การก่อสร้าง       | 11                 | 3.01            | 11               | 3.01            | 100.00                 |          |
| 7   | เทคนีคสถาปัตยกรรม | 13                 | 3.01            | 12               | 3.06            | 92.31                  |          |
| 8   | เขียนแบบเครื่องกล | 14                 | 2.68            | 8                | 3.10            | <b>57.1</b> 4          |          |
| 9   | เทกษึกอุทสาหกรรม  | 25                 | 3.22            | 24               | 3.25            | 96.00                  |          |
| 10  | แกกาทรอนิกส์      | 9                  | 2.85            | 9                | 2.85            | 100.00                 |          |
| 11  | เทคในโลยีสารสนเทศ | 13                 | 2.82            | 8                | 3.15            | 61.54                  |          |
|     | עכד               | 288                |                 | 262              |                 | 90.97                  |          |

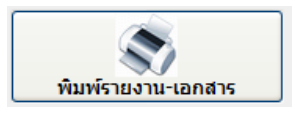

พิมพ์รายงานเอกสาร เป็นการพิมพ์รายงานออกทางเครื่องพิมพ์ตามรายการที่ปรากฏ ท่านสามารถเลือกรายการที่ต้องการพิมพ์ได้ ดังนั้นจะกล่าวถึงวิธีการพิมพ์รายงานเอกสาร บางรายการ เท่านั้น ส่วนรายการที่ไม่ได้กล่าวถึง ท่านสามารถทำได้ด้วยตัวเอง เลือกรายการตามที่โปรแกรม กำหนดให้กรบ และทำตามเงื่อนไขก็สามารถพิมพ์รายงานได้

# สำนักงานตณะกรรมการการอาชีวศึกษา Vocational Educational Commission

| ใบรายงานผลการเรียนดามสภาพจริง          | ใบรายชื่อนักศึกษา     | รายวิชาตามแผนการเรีย       |
|----------------------------------------|-----------------------|----------------------------|
| ใบรายงานปฏิบัติงานของอาจารย์ที่ปรึกษา  | ใบส่งคะแนนดิบ (ว.ศ.1) | มี<br>พิมพ์ผู้สอบธรรมศึกษา |
| ใบรายงานการปฏิบัติงานของครูผู้สอน      | รายงานผลการเรียน      | พิมพ์ที่อยู่ผู้ปกครอง      |
| มี<br>ใบรายชื่อนักศึกษาเข้าด่ายกิจกรรม | ประวัตินักศึกษา       | ด้าขอเบิกค่าสอนพิเศษ       |
| ใบรายชื่อนักศึกษาเข้ากิจกรรมหน้าเสาธง  | รายงานผลสัมฤทธิ์      | ใบสรุปค่าสอนพิเศษ          |
| ใบรายงานคุณลักษณะพิเศษ                 | รายวิชาที่สอบไม่ผ่าน  | รтор<br>กลับไปเมนูรายการ   |

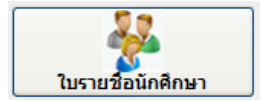

- เถือกกลุ่มเรียน
- ใส่ภาคเรียนและปีการศึกษา
- กดปุ่ม ใบรายชื่อ

สามารถ Save เป็น Excel ได้โดยกดปุ่ม ส่งออก

|   | ค้นหา<br>◯ ชื่อ | สกลุ่ม<br>กลุ่ม 53 <b>0K X</b> |   |
|---|-----------------|--------------------------------|---|
|   | รหัสกลุ่ม       | ชื่อกลุ่มเรียน/ห้องเรียน       | ^ |
| Þ | 53210101        | เครื่องกล (ยนต์)               |   |
|   | 53210102        | เครื่องกล (ยนต์)               |   |
|   | 53210103        | เครื่องกล (ยนต์)               |   |
|   | 53210104        | เครื่องกล (ยนต์)               |   |
|   | 53210105        | เครื่องกล (ยนต์)               |   |
|   | 53210106        | เครื่องกล (ยนต์)               |   |
|   | 53210107        | เครื่องกล (ยนต์)ทวิภาคี        |   |
|   | 53210108        | เครื่องกล (ยนต์)ทวิภาคี        |   |
|   | 53210201        | เครื่องมือกล                   |   |
|   | 53210202        | เครื่องมือกล                   |   |
|   | 53210203        | เครื่องมือกล                   |   |
|   | 53210204        | เครื่องมือกล                   |   |
|   | 53210205        | แม่พิมพ์โลหะ                   |   |
|   | 53210206        | แม่พิมพ์โลหะ                   |   |
|   | 53210207        | เครื่องมือกล (ทวิภาคี)         |   |
|   | 53210208        | เครื่องมือกล (ทวิภาคี)         | - |
| ľ | <               | >                              | - |

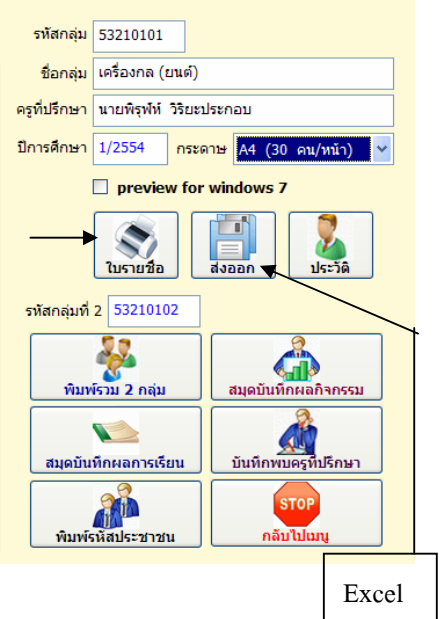

| วิทยาฉัอตาคมีครอบุรี                                                                                            |               |                      |             |           |    |   |    |     |     |   |   |  |                  |   |  |   |  |  |   |   |   |  |
|----------------------------------------------------------------------------------------------------|---------------|----------------------|-------------|-----------|----|---|----|-----|-----|---|---|--|------------------|---|--|---|--|--|---|---|---|--|
| 1960 11 1960 11 1960 11 1960 11 1960 11 1960 11 1960 11 1960 11 1960 11 1960 11 1960 11 1960 11 1960 11 1960 11 |               |                      |             |           |    |   |    |     |     |   |   |  |                  |   |  |   |  |  |   |   |   |  |
| ពតទំំងផ                                                                                                    | เรียนแหนกริอา | ชื่ออาจารมีที่ปรีกหา | 1           | neni      | ηi | 1 | ña | nl: | en) | m |   |  | ปีการศึกษา 12554 |   |  |   |  |  |   |   |   |  |
| กำลับ                                                                                                    | รพัฒประจำตัว  |                      | รื่อ-มายกรุ | •         |    |   |    |     |     |   |   |  |                  |   |  |   |  |  |   |   |   |  |
| 1                                                                                                    | 5321010001    | นายภัทราวุร          | ត់ស         | ส์        | t  | ⊢ | Η  |     |     | + | + |  | +                |   |  | 1 |  |  |   | + | + |  |
| 2                                                                                                    | 5321010002    | นายณรงโกร            | he          | 67        |    |   |    |     |     |   | ٦ |  | Τ                |   |  |   |  |  |   |   | Τ |  |
| 3                                                                                                    | 5321010003    | นายอันวา             | uchi        | •         |    |   |    |     |     |   | T |  |                  |   |  |   |  |  |   |   |   |  |
| 4                                                                                                    | 5321010004    | นายกระวุฒิ           | ไฟซ์        | ด้า       |    |   |    |     |     |   | Τ |  |                  |   |  |   |  |  |   |   | Τ |  |
| 5                                                                                                    | 5321010005    | นาเกิดสีสักส์        | เนื้อง      | สำนงส์    |    |   |    |     |     |   | T |  | T                |   |  |   |  |  |   |   | 1 |  |
| 6                                                                                                    | 5321010006    | นายปรีน              | លើល         | ไระโคน    |    |   |    |     |     |   |   |  |                  |   |  |   |  |  |   |   |   |  |
| 7                                                                                                    | 5321010007    | นายอนุฏล             | 9125        | 4         |    |   |    |     |     | 1 |   |  | 1                |   |  |   |  |  |   | 1 | 1 |  |
|                                                                                                    | 5321010008    | นายกิดสิตร           | นาม         | 89 E      |    |   |    |     |     |   | T |  |                  |   |  |   |  |  |   |   |   |  |
| 9                                                                                                    | 5321010009    | นาลกับปนาต           | 846         |           |    |   |    |     |     |   | 1 |  |                  |   |  |   |  |  |   | 1 | 1 |  |
| 50                                                                                                    | 5321010010    | นาแล้ฐพล             | រទទឹង       | 89        |    |   |    |     |     |   | 1 |  |                  |   |  |   |  |  |   | 1 | T |  |
| п                                                                                                    | 5321010011    | นายวิชาทะม           | - far       | 15        |    |   |    |     |     |   |   |  |                  |   |  |   |  |  |   |   |   |  |
| 12                                                                                                    | 5321010012    | นายอธิญห             | 1940        | fa l      | t  | F | Π  |     |     | 1 | 1 |  | 1                |   |  |   |  |  |   | 1 | 1 |  |
| 13                                                                                                    | 5321010013    | นายณัฐวุฒิ           | n21         |           | T  |   | П  |     |     |   | 1 |  | 1                |   |  |   |  |  |   | 1 | 1 |  |
| 54                                                                                                    | 5321010014    | นายปราโมทย์          | lofe        | สาหย์     |    |   |    |     |     |   | 1 |  |                  |   |  |   |  |  |   |   | 1 |  |
| 15                                                                                                    | 5321010016    | นายอกิโลณ์           | 1716        | ทุม       |    |   |    |     |     |   | T |  |                  |   |  |   |  |  |   | 1 | T |  |
| 16                                                                                                    | 5321010017    | นายอกินันท์          | พื่นเ       | 111       |    |   |    |     |     |   |   |  |                  |   |  |   |  |  |   |   | 1 |  |
| 17                                                                                                    | 5321010020    | นายเตาเลข            | 268         | ณ์        |    |   |    |     |     |   | 1 |  | 1                |   |  |   |  |  |   |   | 1 |  |
| 18                                                                                                    | 5321010023    | 1110000195           | d es        | me4       |    |   |    |     |     |   | T |  |                  |   |  |   |  |  |   |   |   |  |
| 19                                                                                                    | 5321010024    | นาแลนวัสณ์           | មួរន        | ากานุวงศ์ |    |   |    |     |     |   | 1 |  | 1                |   |  |   |  |  |   |   | 1 |  |
| 20                                                                                                    | 5321010179    | นายกราสุทธ           | 994         | Beau      | T  |   | Π  |     |     |   | 1 |  | 1                |   |  |   |  |  |   | 1 | 1 |  |
| 21                                                                                                    |               |                      |             |           |    |   |    |     |     |   |   |  |                  |   |  |   |  |  |   |   | 1 |  |
| 22                                                                                                    |               |                      |             |           | T  |   | Н  |     |     |   | 1 |  | 1                |   |  |   |  |  |   | 1 | 1 |  |
| 23                                                                                                    |               |                      |             |           |    |   |    |     |     |   |   |  |                  |   |  |   |  |  |   | 1 | 1 |  |
| 24                                                                                                    |               |                      |             |           |    |   |    |     |     | 1 | 1 |  | 1                |   |  |   |  |  |   | 1 | 1 |  |
| 25                                                                                                    |               |                      |             |           |    |   |    |     |     | 1 |   |  | 1                |   |  |   |  |  |   | 1 | 1 |  |
| 26                                                                                                    |               |                      |             |           | t  |   | Н  |     |     | + | 1 |  | 1                |   |  |   |  |  |   | + | + |  |
| 27                                                                                                    |               |                      |             |           |    |   | Η  |     |     | + | 1 |  | 1                |   |  |   |  |  |   | + | + |  |
| 25                                                                                                    |               |                      |             |           |    |   | Η  |     |     | + | 1 |  | 1                |   |  |   |  |  |   | + | + |  |
| 29                                                                                                    |               |                      |             |           |    |   | Η  |     |     | + | 1 |  | 1                |   |  |   |  |  |   | + | + |  |
| 30                                                                                                    |               |                      |             |           |    |   | Н  |     |     | + | + |  | +                | - |  | 1 |  |  | + | + | + |  |

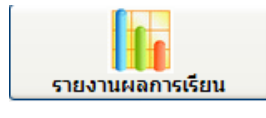

# เป็นการพิมพ์รายงานผลการเรียน ในแต่ละภาคเรียนที่ต้องการ

- เลือกนักเรียน นักศึกษา
- ที่ต้องการ โดยใส่รหัสหรือ —**>** ค้นหางากชื่อ สกุล
- ใส่ภาคเรียน
- เลือกพิมพ์ที่อยู่ผู้ปกครองหรือ
   ไม่พิมพ์
- กดปุ่ม รายงานผลการเรียน

|   | ค้นหา <mark>⊙</mark> รหล<br>◯ ชื่อ เ | รรราดวั<br>สกุล             | OK         | ×     | M |                           |
|---|--------------------------------------|-----------------------------|------------|-------|---|---------------------------|
|   | รหัสประจำตัว                         | ชื่อ สกุล                   | กลุ่มเรียน | สถานะ | ^ |                           |
| 1 | 5321010001                           | นายภัทราวุธ เที่ยงแท้       | 53210101   |       |   |                           |
|   | 5321010002                           | นายณรงค์กร ไทยภักดี         | 53210101   |       |   |                           |
|   | 5321010003                           | นายธันวา แช่เต็ง            | 53210101   |       | Ī |                           |
|   | 5321010004                           | นายทรงวุฒิ โพธิ์แก้ว        | 53210101   |       |   |                           |
|   | 5321010005                           | นายกิตติศักดิ์ เนื่องจำนงค์ | 53210101   |       | Ī |                           |
|   | 5321010006                           | นายปวัน แย้มประโคน          | 53210101   |       | Ī | preview for windows 7     |
|   | 5321010007                           | นายอนุกูล อาวรณ์            | 53210101   |       |   | 🖌 ภาคเรียน 2/2553 🗲       |
|   | 5321010008                           | นายกิตติกร นามเดช           | 53210101   |       |   | พิมพ์ที่อยู่ยังโออรอง     |
|   | 5321010009                           | นายกัมปนาท คงอยู่           | 53210101   |       | Ī | พิมพที่ชื่อยู่ผู้มาพรอง   |
|   | 5321010010                           | นายณัฐพล เจริญผล            | 53210101   |       | Ī | "ไม่พิมพ์ที่อยู่ผู้บกตรอง |
|   | 5321010011                           | นายวัชรพงษ์ สืบราช          | 53210101   |       |   |                           |
|   | 5321010012                           | นายอธิเบศ แพแก้ว            | 53210101   |       |   |                           |
|   | 5321010013                           | นายณัฐวุฒิศรีดี             | 53210101   |       | Ī | รายงานผลการเรียน          |
|   | 5321010014                           | นายปราโมทย์ ไอริยะลาพงษ์    | 53210101   |       | Ī | STOP                      |
|   | 5321010016                           | นายอภิวัฒน์ สามาทุม         | 53210101   |       |   |                           |
|   | 5321010017                           | นายอภินันท์ พิมแมน          | 53210101   |       | ~ | บด                        |
|   | <                                    | 1                           |            | >     |   |                           |

| วิทยาลัยเทคนิคขลบุรี |                                      | ข้าระค่าฝากส่งเป็นรายเดือน |
|----------------------|--------------------------------------|----------------------------|
| 205 หมู่ 3 หนองขาก   |                                      | ใบอนุญาตเลขที่ 3/2521      |
| บ้านปิง              |                                      | ไปรษณีย์บ้านบึง            |
| ขดบุรี 20170         | เรียนผู้ปกครอง นายภัทราวุธ เที่ยงแท้ |                            |
| ศธ 0661.08/          | บ้านเลขที่ 202/1 หมู่ที่ 1           |                            |
|                      | ตำบล คลองกิ่ว                        |                            |
|                      | อำเภอ บ้านปิง                        |                            |
|                      | จังหวัด ศลบรี 20220                  |                            |

| รายงานผ      | ลการเรียนประจ <sup>ะ</sup> | าภาคเรียนที่ 2/2553 รหัส 5321010001 ชี่อง | นักเรียน น′    | ายภัทราวุธ เทียงแท้ |
|--------------|----------------------------|-------------------------------------------|----------------|---------------------|
| หน่วยกิตที่เ | เรียนในภาคนี้              | 16 หน่วยกิตที่ได้ในภาคนี้ 16 คะแนนเ       | ฉลี่ยที่ได้ในเ | กาคนี้ 3.09         |
| หน่วยกิตที่เ | เรียนทั้งหมด               | 37 หน่วยกิตสะสม 37 คะแนนเ                 | ฉลี่ยสะสม      | 2.93                |
| ลำดับ        | รหัสวิชา                   | ชื่อวิชา                                  | หน่วยกิต       | เกรด                |
| 1            | 2000-1202                  | ภาษาอังกฤษเพื่อการสื่อสาร 2               | 2              | 2.5                 |
| 2            | 2000-1401                  | วิทยาศาสตร์พื้นฐาน                        | 2              | 3                   |
| 3            | 2000-1501                  | คณิตศาสตร์ประยุกต <b>์</b> 1              | 2              | 3.5                 |
| 4            | 2000-1612                  | เพศศึกษา                                  | 1              | 1.5                 |
| 5            | 2101-1001                  | งานเครื่องยนต์                            | 3              | 4                   |
| 6            | 2101-1002                  | งานส่งกำลังรถยนต์                         | 3              | 3                   |
| 7            | 2101-2107                  | งานสีรถยนต์                               | 3              | 3                   |

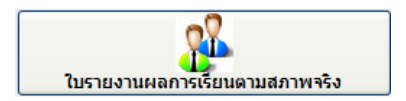

- เลือกกลุ่มการเรียน
- เลือกภาคเรียน
- กดปุ่ม พิมพ์รายงาน

| <ul> <li>ค้นหา</li> <li>0 ชื่อ</li> </ul> | 53 <b>OK</b> ×           |   |              |                    |               |
|-------------------------------------------|--------------------------|---|--------------|--------------------|---------------|
| รหัสกลุ่ม                                 | ชื่อกลุ่มเรียน/ห้องเรียน | ^ | 1            |                    |               |
| 53210101                                  | เครื่องกล (ยนต์)         | 7 | รหัสกลุ่ม    | 53210101           |               |
| 53210102                                  | เครื่องกล (ยนต์)         | Ξ | สื่อออ่าเ    | เครื่องกล (ยนต์)   |               |
| 53210103                                  | เครื่องกล (ยนต์)         | 1 | บอบต่ม       |                    |               |
| 53210104                                  | เครื่องกล (ยนต์)         |   | ดรูที่ปรึกษา | นายพิรุฬห์ วิริยะม | ประกอบ        |
| 53210105                                  | เครื่องกล (ยนต์)         |   | ภาดเรียน     | 1/2554 🗸 🗲         |               |
| 53210106                                  | เครื่องกล (ยนต์)         |   |              |                    |               |
| 53210107                                  | เครื่องกล (ยนต์)ทวิภาคี  |   |              | preview for        | r windows 7   |
| 53210108                                  | เครื่องกล (ยนต์)ทวิภาคี  |   |              |                    | 1 TOTAL COMPT |
| 53210201                                  | เครื่องมือกล             |   |              | ผมพรายจาน          | 00115011410   |
| 53210202                                  | เครื่องมือกล             |   |              | <b></b>            |               |
| 53210203                                  | เครื่องมือกล             |   |              |                    |               |
| 53210204                                  | เครื่องมือกล             |   |              |                    |               |
| 53210205                                  | แม่พิมพ์โลหะ             |   |              | 1                  |               |
| 53210206                                  | แม่พิมพ์โลหะ             |   |              |                    |               |
| 53210207                                  | เครื่องมือกล (ทวิภาคี)   |   |              |                    |               |
| 53210208                                  | เครื่องมือกล (ทวิภาคี)   | ~ |              |                    |               |
| <                                         |                          | > |              |                    |               |

| ลาลซึ    | ยหที่ 1/2554 | รศิลวิชา                    | สม่วยสิ | я         |   |   | T |   |   |   |    | Энс  | nab  | mati | ar a | ųś  |     |      |    |     | ŀ    | JULL 1 | เริ่มา     | лŤ   | a an  | n (a  | ιń    |      |    |       |       |         |     |      | J    | 1011 | ΰħ  | Bear | 1 14 | างที่รุ | ពារ័ | 770 | ะประกอบ |         |
|----------|--------------|-----------------------------|---------|-----------|---|---|---|---|---|---|----|------|------|------|------|-----|-----|------|----|-----|------|--------|------------|------|-------|-------|-------|------|----|-------|-------|---------|-----|------|------|------|-----|------|------|---------|------|-----|---------|---------|
| ชั้น/สรุ | N 962/1      | ชื่อวิชา                    |         |           |   |   |   |   |   |   |    |      |      |      |      |     |     |      | m  | บรา | 94TH | البتع  | 1771       | hed  | 11648 | in 13 | ก็ยม  | וערה | пл | наЗ   | a se  | 104 H R | าอบ | 1:11 | ihan | ъđ   | 8H  |      |      |         |      |     |         |         |
|          |              |                             | 1       | 2         | 3 | 4 | 5 | 6 | 7 | 8 | ,  | 10 1 | 11 : | 12 1 | 3 1  | 4 1 | 5 1 | 5 17 | 18 | 19  | 2    | o 93   | <b>1</b> 1 | คือน |       |       | เคือง |      |    | เพื่อ | ł     |         | តាំ | и    |      | . 16 | bи. |      | li   | flan .  |      |     | ประเภท  | ונכב    |
| ลำคับ    | รพัฒประจำคัว | รือ-มามสกุล                 | Π       | Π         | Τ | Т | T | T | T | T | T  | T    | Π    | T    | T    | ſ   | I   | T    | Π  | Π   | t    | T      |            | 1 2  | 3     | 4     | 1 2   | 3    | 4  | 1     | 2 3   | 4       | 1   | 2 3  | •    | • 1  | 2   | 3    | 4 1  | 1 2     | 3    | 4   | ลานรู้  | ทั้งหมะ |
| 1        | 5321010001   | นายภัทราวุธ เพี้ยงแก้       |         |           | Τ |   | T | Π | Π | Ħ | Π  | Π    | IT   | Ħ    | IT   | Π   | IT  |      | Π  | Ħ   | t    | IT     | T          | T    |       |       |       |      |    |       |       | T       | Π   |      |      | T    |     | Π    | T    | T       | T    |     |         |         |
| 2        | 5321010002   | นาชณรงก์กร ไทยภักที         | Т       | Π         | Τ |   | П | Π | Π | Π | Π  | Π    | Π    | Π    | П    | Π   | Π   | П    | Π  | Π   | Г    | Π      | Т          | Т    | Т     |       | Т     | Т    |    | Π     | Τ     | Τ       | Π   | Т    | Т    | Т    |     | Π    | Т    | Т       | Т    | Π   |         |         |
| 3        | 5321010003   | นาธธินวา แช่เด็จ            | Т       | Π         |   |   | П | Π | Π | Ħ | П  | П    | Π    | Π    | П    | П   | Π   | T    | Π  | Π   | Τ    | Π      | T          | T    |       |       |       |      |    |       | T     | Τ       | Π   |      |      | Т    |     | Π    | Т    | Τ       | Τ    | Π   |         |         |
| - 4      | 5321010004   | นางทรงวุฒิ ไหยิ้แค้ว        | Т       | Π         | Τ |   | П | Π | Π | Π | Π  | Π    | Π    | Π    | П    | Π   | Π   | П    | Π  | Π   | Г    | Π      | Т          | Т    | Т     |       | Т     | Т    |    | Π     | Τ     | Τ       | Π   | Т    | Т    | Т    |     | Π    | Т    | Т       | Т    | Π   |         |         |
| 5        | 5321010005   | บารกิดภิพักดี้ เบื่องอำบงท์ | Т       | Π         |   |   | П | Π | П | Π | Π  | П    | Π    | Π    | П    | П   | Π   | Π    | Π  | Π   | Г    | Π      | Т          | Т    | Г     |       |       | Τ    |    |       |       | Γ       | Π   | Т    | Т    | Т    |     | Π    | Т    | Т       | Т    | Π   |         |         |
| 6        | 5321010006   | บาธปวัน แล้มประโคน          | Т       | $\square$ |   |   | П | П | Π | Π | Π  | П    | Π    | Π    | П    | Π   | Π   | Π    | Π  | Π   | Г    | Π      | Т          | Т    | Γ     |       |       |      |    |       |       |         | Π   | Т    | Τ    | Т    |     | Π    | Т    | Τ       | Т    | Π   |         |         |
| 7        | 5321010007   | บารอนุกูล อาวรณ์            | Т       |           |   |   | П | П | Π | Π | Π  | П    | Π    | Π    | Π    | Π   | Π   |      | Π  | Π   | Т    | Π      | Т          | Т    |       |       |       |      |    |       |       |         | Π   | Τ    | Τ    | Т    |     | П    | Т    |         | Γ    | Π   |         |         |
| 8        | 5321010008   | นางกิดภิกร นานเดช           |         | Π         | Т |   | П | Π | Π | Ħ | Π  | Π    | Π    | Π    | Π    | Π   | Π   | Π    | Π  | Π   | Τ    | Π      | T          | T    |       |       |       |      |    |       |       | Τ       | Π   |      |      | Т    |     | Π    | T    | T       | Τ    | Π   |         |         |
| 9        | 5321010009   | นางคัมปนาท คงอยู่           |         |           |   |   | Π | Π | Π | Ħ | Π  | Π    | IT   | Π    | I    | Π   | Π   | T    | Π  | T   | t    | Π      | T          | T    |       | Π     |       |      |    |       |       |         | Π   |      |      | T    |     | Π    | T    |         | Τ    |     |         |         |
| 10       | 5321010010   | นาอณัฐหล เอริญผล            |         |           |   |   |   | Π | T | Ħ | Π  | Π    | IT   | T    | IT   | Π   | IT  |      | T  | Ħ   | T    | I      | 1          |      |       |       |       |      |    |       |       |         |     |      |      | T    |     |      | T    |         |      |     |         |         |
| 11       | 5321010011   | นางวัชรพงป์ สืบราช          | T       |           | Τ |   |   | Π | T | Ħ | Π  | Π    | IT   | Ħ    | IT   | Π   | IT  |      | T  | Ħ   | T    | IT     | T          | T    |       |       |       |      |    |       |       | T       |     |      |      | T    |     | H    | T    |         | T    |     |         |         |
| 12       | 5321010012   | นายอธิเบส แพแล้ว            |         |           | Τ |   | T | Π | Ħ | Ħ | IT | Π    | IT   | Ħ    | IT   | Π   | IT  |      | Ħ  | Ħ   | T    | IT     | T          | T    |       |       |       |      |    |       | T     | T       | Π   |      |      | T    |     | H    | T    | T       | T    |     |         |         |
| 13       | 5321010013   | บายยัฐวุฒิ สรีดี            | Т       |           |   |   | П | П | Π | Π | Π  | Π    | Π    | Π    | Π    | Π   | Π   |      | Π  | Π   | Τ    | Π      | T          | Τ    |       |       |       |      |    |       |       |         | Π   |      |      | Т    |     | Π    | Т    |         | Τ    | Π   |         |         |
| 14       | 5321010014   | บายปราใมทธ์ ไฮริยะอาทงษ์    | Т       | Π         |   |   | П | Π | Π | Π | Π  | П    | Π    | Π    | Π    | П   | Π   |      | Π  | Π   | Т    | Π      | T          | Τ    |       |       |       |      |    |       |       |         | Π   |      |      | Т    |     | Π    | Т    | Τ       | Τ    | Π   |         |         |
| 15       | 5321010016   | บารอภิวิตบ์ สามาทุม         | Т       | Π         |   |   | П | Π | Π | П | П  | П    | Π    | Π    | Π    | П   | Π   |      | П  | Π   | Т    | Π      | T          | Τ    |       |       |       |      |    |       | T     | Τ       | Π   |      |      | Т    |     | Π    | Т    | Τ       | Τ    | Π   |         |         |
| 16       | 5321010017   | นารอภิมันท์ พิมแมน          | Т       | Π         |   |   | П | Π | Π | Ħ | П  | П    | Π    | Π    | П    | П   | Π   | T    | Π  | Π   | Τ    | Π      | T          | T    |       |       |       |      |    |       | T     | Τ       | Π   |      |      | Т    |     | Π    | Т    | Τ       | Τ    | Π   |         |         |
| 17       | 5321010020   | นายแสนหล วูสไว้หน้          | Т       | П         | Т |   | П | Π | Π | Ħ | П  | П    | Π    | Π    | Π    | П   | Π   | Π    | Π  | Π   | Τ    | Π      | T          | T    | Γ     |       |       |      |    |       | T     | Τ       | Π   |      |      | Т    |     | П    | T    | Τ       | Τ    | Π   |         |         |
| 18       | 5321010022   | นาอณัฐพิล อีชยวัง           |         | П         | Т |   | П | Π | Π | Ħ | П  | Π    | Π    | Π    | Π    | П   | Π   | Т    | Π  | Π   | Τ    | Π      | T          | T    | Γ     |       |       |      |    |       | T     | Τ       | Π   |      |      | Т    |     | Π    | T    | Τ       | Τ    | Π   |         |         |
| 19       | 5321010023   | นาอสขาพร ภไอนทอง            |         |           | Т |   | П | Π | Π | Ħ | П  | Π    | Π    | Π    | Π    | Π   | Π   | Π    | Π  | Π   | Τ    | Π      | T          | T    |       |       |       |      |    |       |       | Τ       | Π   |      |      | Т    |     | Π    | T    | T       | Τ    | Π   |         |         |
| 20       | 5321010024   | นาอะนวัฒน์ บูรหากาณุวงศ์    |         |           |   |   | Т | Π | Π | Ħ | Π  | Π    | Π    | T    | I    | Π   | IT  |      | Π  | Ħ   | T    | Π      | T          | T    |       | Π     |       |      |    |       |       | T       | Π   |      |      | T    |     | Π    | T    |         | T    | Π   |         |         |
| 21       | 5321010179   | นางครายุทร ฮ่องเอี่อม       |         |           |   |   |   | Π | Π | Ħ | Π  | Π    | IT   | T    | I    | Π   | IT  |      | Π  | Ħ   | T    | Π      | 1          | T    |       |       |       |      |    |       |       | T       | Π   |      |      | T    |     |      | T    |         | T    |     |         |         |
| 22       |              |                             |         |           |   | Π | T | Π | Π | П | Π  | Π    | IT   | T    |      | Π   |     |      | Ħ  | Ħ   | t    |        | T          |      |       |       |       |      |    | Π     |       |         |     |      |      | T    |     | Π    | T    |         |      | Π   |         |         |
| 23       |              |                             |         |           |   |   | T | T | Π | П | Π  | Π    | IT   | T    |      | Π   |     | T    | Ħ  | Ħ   | t    |        | T          |      |       |       |       |      |    | Π     |       |         | Π   |      |      | T    |     | Π    | T    |         |      | Π   |         |         |
| 24       |              |                             |         |           |   |   |   | Π | П | Π | Π  | Π    | Π    | Π    |      |     |     |      | Π  | T   | Γ    |        | T          |      |       |       |       |      |    |       |       |         |     |      |      | Τ    |     |      | T    |         |      |     |         |         |
| 25       |              |                             | Т       |           |   | Π | Π | Т | Π | Π | Π  | Π    | Π    | Π    | Π    | Π   |     | Τ    | П  | Π   | Т    | Π      | T          | Τ    |       |       |       |      |    |       |       |         |     |      |      | Т    |     | Π    | Т    |         | Τ    |     |         |         |
|          |              |                             |         |           |   |   |   |   |   |   |    |      |      |      |      |     |     | -    |    |     |      |        |            |      |       |       |       |      |    |       |       |         | _   |      |      |      |     |      |      |         |      |     |         |         |
|          |              | pata                        | เป็นสา  |           |   |   |   |   |   |   |    |      |      |      |      |     |     |      |    |     |      | n f    |            |      |       |       |       |      |    | R     | ้วหาใ | huan    | տոր | n    |      |      |     |      |      |         |      |     |         |         |

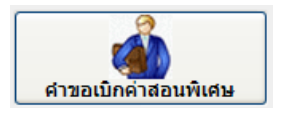

การพิมพ์คำขอเบิกค่าสอนพิเศษ ท่านจะต้องมีตารางสอนครูที่ถูกต้องสมบูรณ์แล้ว ถ้าท่านไม่ กรอกข้อมูลตารางสอน รายการนี้ไม่สามารถพิมพ์รายงานได้

- ใส่รหัสครูหรือเลือกครู
  - ที่ต้องการ
- เลือกภาคเรียน
- ใส่สัปดาห์ที่จะเบิก
- กดปุ่ม คำขอเบิก

|   | ด้นหา<br>◯ชื่ | Nang<br>Deg OK X              | K |                |                         |              |
|---|---------------|-------------------------------|---|----------------|-------------------------|--------------|
|   | รหัสผู้สอน    | ชื่อ - นามสกุล                | ^ |                |                         |              |
| • | 6232005       | นายมานิตย์ หิมานันโต          | [ |                |                         |              |
|   | 6232007       | นายทรงวุฒิ เสมาคำ             | ĺ | รหัสครู        | 6232005                 |              |
|   | 6232010       | นายสุทธิพร คงเพ็ชร์           |   | ชื่อ สกล       | นายมานิตย์ หิม          | านันโต       |
|   | 6232012       | นายภิญโญ ขำประดิษฐ์           |   |                |                         |              |
|   | 6232015       | ว่าที่ร้อยตรีปริญญา เต็มรักษ์ |   | ตำแหน่ง        | ครูชำนาญการพิ           | เศษ          |
|   | 6242001       | นายชลอ นิ่มเสนาะ              |   | แผนกวิชา       | แผนกวิชาช่างเชื่        | อมโลหะ       |
|   | 6242002       | นายสุพจน์ เกียรติชนานุกูล     |   | านักสี่เป็นสาย | <b>น้</b> วมน้องวนสมย์ส | น้อมอย       |
|   | 6242003       | นายวิษณุ ตู้วิเซียร           |   | ทนาทพเตษ       | ทวทน เงานดูนอร          | กราที่ผ เ    |
|   | 6333001       | นายสมศักดิ์ เนื่องจำนงค์      |   | ภาคเรียน       | 2/2553 🗸                |              |
|   | 6333002       | นายเกษมพิสิษฐ์ สุธีธรรมากุล   |   | สัปดาห์ที่     | 01                      |              |
|   | 6333003       | นายอุกฤษฏ์ วีรวานิช           |   |                |                         |              |
|   | 6333004       | นายสาโรจน์ ตระกูลพรงาม        |   | ตั้งแต่วันที่  | 18/10/53                | ถึง 22/10/53 |
|   | 6333005       | นายประพจน์ นิธิสิทธิพล        |   |                |                         |              |
|   | 6333006       | นายพงษ์ชัยพัฒน์ เหลืองอ่อน    |   |                | ศายชเมิท                | บบการหางาน   |
|   | 6333008       | นายประยูร ธีรสถิตย์ธรรม       |   |                |                         |              |
|   | 6333010       | นายเกรียงศักดิ์ กิจพิทยาฤทธิ์ | ~ | preview        | for windows             | 7            |
| I | <             | >                             |   |                |                         |              |

|     | รหัส     | ประจำตัว 6232005 | 5 ชื่อ/สกุล | นายมานิตย์ หิ | มานันโด | 1   | <mark>ภาคเรียน</mark> 2/2553 |
|-----|----------|------------------|-------------|---------------|---------|-----|------------------------------|
| วัน | ว/ด/ป    | ชั้นเรียน        | รหัสวิชา    | เวลาสอน       | ใน      | นอก | หมายเหตุ                     |
| ۹.  | 18/10/53 | ชช.3/1           | 2103-2106   | 08.30-12.30   |         | 4   |                              |
|     | 18/10/53 | ชอ.3/4           | 2100-1005   | 13.30-17.30   |         | 4   |                              |
| а.  | 19/10/53 | ชอ.3/2           | 2100-1005   | 13.30-17.30   |         | 4   |                              |
| Ψ.  | 20/10/53 | สทส.2/1          | 3901-2107   | 08.30-11.30   |         | 3   |                              |
|     | 20/10/53 | ชช.3/1           | 2103-2106   | 15.30-17.30   |         | 2   |                              |
|     | 21/10/53 | สชล.2/1          | 3103-2009   | 08.30-11.30   |         | 3   |                              |
|     | 21/10/53 | สชล.2/1          | 3103-2009   | 14.30-15.30   |         | 1   | =                            |
|     | 21/10/53 | สชล.2/1          | 3103-2006   | 15.30-17.30   |         | 2   |                              |
| ศ.  | 22/10/53 | สทส.2/1          | 3901-2003   | 08.30-12.30   |         | 4   |                              |
|     |          |                  |             |               |         |     |                              |
|     |          |                  |             |               |         |     |                              |
|     |          |                  |             |               |         |     |                              |
|     |          |                  |             |               |         |     |                              |
|     |          |                  |             |               |         |     |                              |
|     |          |                  |             |               |         |     | >                            |
| <   |          |                  |             |               |         |     | >                            |
|     | preview  | for windows 7    | ชั่วโมงสอนใ | นเวลา/นอกเวลา | 18      | ▼9  | อบการสำงาน                   |

- ใส่คาบนอกเวลาที่เบิก ที่เหลือโปรแกรมจะปรับเป็นใน อัตโนมัติ
- กครูปเครื่องพิมพ์ เพื่อพิมพ์รายงาน

|              |                    |                  | ในปีกล่าสอน   | พิเศษ                                 |                       | สัปลาห์ที่ 1 |  |
|--------------|--------------------|------------------|---------------|---------------------------------------|-----------------------|--------------|--|
| สารเม็ก      |                    |                  |               |                                       |                       |              |  |
| จ้านด้า นายม | านิตย์ พิมานันโด   |                  |               | dramski sl                            | วหน้างานสูนส์ข้อมูลๆ  |              |  |
| สังกัด วิทยา | อับเหล นิครอบุรี   |                  |               | างอื่นการร                            | ับ สินสาสอนพิเศษ      |              |  |
| ris (ánu     | วยการวิทยาสัยมาต   | ເມືອກນຸຣິ        |               | ด้งก่อไปนี้                           |                       |              |  |
|              | ร้างเข้าได้สอนไน   | าะคิม            | [] yenineë    | แม้อเมล็กราสา                         | ushmu (shari, shan.)  |              |  |
|              |                    |                  | [] มีระบสิกมา | ครามโกาย (ประ                         | 1)                    |              |  |
| ระส์         | <u>วร ส</u> ไขน สุ | NIN N.N.2553     | ถึงวันที่     | 22 เสียน พุ                           | สาคม พ.ศ. 2555 คังนี้ |              |  |
| awd          | รทัสวิชา           | ทั้งร้อน         | เรลเพียงห     | <b>รั</b> ่วไมงขอน                    | าสภายการ              |              |  |
| 0.18/10/53   | 2105-2105          | <b>97.</b> 34    | 06.50-12.30   | •                                     |                       |              |  |
|              | 2100-1005          | 383,4            | 15.50-17.50   | 4                                     |                       |              |  |
| 9.19/10/53   | 2100-1005          | 983/2            | 13.30-17.30   | 4                                     |                       |              |  |
| 91.201.053   | 3901-2107          | 2782.1           | 08.30-11.30   | 3                                     |                       |              |  |
|              | 2105-2105          | <b>31.</b> 3/1   | 15.39-17.39   | 2                                     |                       |              |  |
| MQ.21/10/53  | 3108-2089          | fit2/1           | 08.30-11.30   | 3                                     |                       |              |  |
|              | 3103-2089          | <b>1911.2</b> /1 | 14.30-15.30   | 1                                     |                       |              |  |
|              | 3105-2006          | <b>171.2/1</b>   | 15.59-17.39   | 2                                     |                       |              |  |
| 122/10/53    | 3501-2003          | สทส 2/1          | 05.30-12.30   | 4                                     |                       |              |  |
|              |                    |                  |               | · · · · · · · · · · · · · · · · · · · |                       |              |  |

ใต้ควารใบเปิดท่าสอนนี้แล้ว รอรับรองว่าผู้เปิดมิสิทธิ์เปิดได้ตามระเมือบและจำนานที่รอเปิดจริง

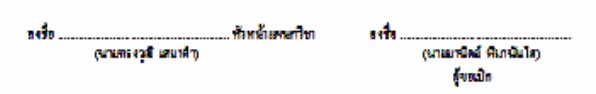

ท่านต้องการเบิกกี่สัปดาห์ ก็พิมพ์แต่ละสัปดาห์ เช่น เบิกสัปดาห์ที่ 1- 4 ดังนั้นก็จะพิมพ์รายงาน 4 ครั้ง

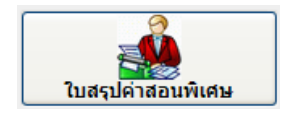

## เมื่อท่านพิมพ์ใบคำขอเบิกแต่ละสัปดาห์แล้ว ขั้นตอนต่อไปก็พิมพ์ใบสรุปก่าสอนพิเศษ ดังนี้

- ใส่รหัสครูหรือเลือกครู 💿 รหัสครู ค้นหา 🔿 ชื่อครู ที่ต้องการ 🔼 🔲 preview for windows 7 รหัสผู้สอน ชื่อ - นามสกล - เลือกภาคเรียน 6231009 นายสมทบ แสงรุ่งอรุณ รหัสครู 6232005 6231013 นายบรรลือ จันทร์ศิริ ใส่สัปดาห์ที่จะเบิก 6231014 นายเฉลิมพล มุลาลี ชื่อ สกุล นายมานิตย์ หิมานันโต 6231015 นายสถาพร ชื่นศิริกุล <mark>ดำแหน่ง</mark> ครูชำนาญการพิเศษ 6231016 นายจุมภฏ ชูศักดิ์เจริญ - กดปุ่ม สรุปยอดใบเบิก <mark>แผนกวิชา</mark> แผนกวิชาช่างเชื่อมโลหะ 6231019 นายมานะ วาจาสัตย์ 6231021 นายสันศิริ แสงชัจจ์ หน้าที่พิเศษ หัวหน้างานศูนย์ข้อมูลฯ ก่าสอนพิเศษ 6231023 นายอนันต์ ลัทธิรมย์ 1/2554 🗸 ภาดเรียน 6231026 นายวิทยา แสนค่า ์สัปดาห์ที่ ถึงสัปดาห์ที่ ภาคเรียน 2/2553 🗸 ตั้งแต่ว 11 ถึงวันที่ สัปดาห์ที่ 01 ถึงสัปดาห์ที่ 04 ສ່ຽວຍອກໃບເບີກຕາສ່ອນພິເຕ່ອ ในรับรองการครวอในเนิก านเการเข้างาน ตั้งแต่วันที่ 18/10/53 12/11/53 ถึงวันที่ รหัสประจำตัว 6232005 <mark>ชื่อ/สกุล</mark> นายมานิตย์ หิมานันโต <mark>กาคเรียน</mark> 2/2553 ชื่อวิชา ภาคเรียน รหัสวิชา ในเวลา นอกเวลา 2/2553 2100-1005 งานเชื่อมและโลหะแผ่นเบื้องต้น 20 8 2103-2106 งานผลิตภัณฑ์และโลหะแผ่น 2 14 8 2/2553 2/2553 3103-2006 การวางแผนงานเชื่อม 0 6 2/2553 3103-2009 การตรวจสอบงานเชื่อม 1 11 2/2553 3901-2003 การวิเคราะห์และออกแบบเชิงวัตถุ 4 8 2/2553 3901-2107 การโปรแกรมคอมพิวเตอร์ 3 0 9 > 50 รวม 39 ภาคเรียนที่ต้องการลบ OK ສບ 16 ปวช. 34 preview for windows 7 ปวส.

ท่านสามารถปรับรายวิชาที่ต้องการเบิก โดยแก้ไขตัวเลขได้ตามต้องการที่จะเบิก เมื่อปรับตัวเลขเรียบร้อยแล้ว ก็กดปุ่มรูปเครื่องพิมพ์ เพื่อพิมพ์รายงาน

|                            | แบบเบิย            | กเงินต่ายจากร   | <b>ใ</b> สาย                          |
|----------------------------|--------------------|-----------------|---------------------------------------|
|                            | Inert              | វីមាភារិកាតហ្វី |                                       |
|                            |                    |                 | แผนกรี่งาง่างเอี้ยมโตหะ               |
|                            | [] shar. () i      | Mi O            | ปรื่อ ()ปรึ่ง                         |
| ระสับขึ้น                  | [] the. ()         | 1111 ()         | Df1 2                                 |
|                            | [] หลักสูงรรโคน    | I.              |                                       |
| ประชาวัตรม                 | ลูลาคม - พฤสซิกายน | W.R. 2553       |                                       |
| [] 9197                    | เห็ประจำ           | E 1             | ซูงกว่ามัวสมสึกษาตรงปลาย (ประส.,ปกส.) |
|                            | ระดับ              | ขึ้น เว         | มัธธนสี้กษาตอนปลาย (ปวช.)             |
| <ol> <li>1 4242</li> </ol> | 16 <b>1</b> 1      | []              | พธัสสุรรษิสม                          |
|                            | []                 | อาจารย์มีสม     |                                       |
| <b>Guine sug</b>           | RN<br>F 1          | กรพิสษ          |                                       |

ชื่อ นายมานิตย์ พิมานับโต ด้านหน่ง ครูจำนาญการพิศษ

| tilan fi | ระธะเวลาที่สอน       | รพัสวิชา   | ส์สวิหา                        | 5786<br>2011 | тан<br>Ально |
|----------|----------------------|------------|--------------------------------|--------------|--------------|
|          |                      |            |                                | ในวท         |              |
| 14       | 189.8.53 - 12 118.53 | 2100-1005  | สารเพื่อ และอะโอพอสห่วนใจงด้าง | 20           | -            |
|          |                      | 2103-2105  | งานสถิตภัณฑ์และใจทะแผ่น 2      | 94           | 8            |
|          |                      | 3105-2005  | การวางแหรงกระสี่อย             | -            | -            |
|          |                      | 3143-2009  | การครวจสอบงานเสื้อม            | 1            | -            |
|          |                      | 3901-2003  | การวิษาราชหน่งอยุธตนบนชิงวัด อ | 4            | 5            |
|          |                      | 3901-21.07 | การไประกรมคอมพิวเตอร์ 3        | -            | 9            |
|          |                      |            |                                |              |              |
|          |                      |            |                                |              |              |
|          |                      |            |                                |              |              |
|          |                      |            |                                |              |              |
|          |                      |            | รวมจำนวนลายที่สอน              | 39           | 26           |

| howhere                     | 5n                |                     |                                                 |                         |    |  |
|-----------------------------|-------------------|---------------------|-------------------------------------------------|-------------------------|----|--|
| ระศัยประสร                  | จำนวน             | e sube              | วิปัจจ อีทาหน่วยชิวโมสะ 200 จาก เป็นสิน         | 1000                    |    |  |
| क्तर्वेंध प्रेश्वर ४६       | és as             | 17 99/201           | ว้าโดง สัตราดน่ายวิ่วโบสดะ 250 บาท เป็นสิน      | 4250                    | ,  |  |
|                             |                   |                     | านสันประโต้น                                    | 5,850                   | U  |  |
|                             |                   |                     | องชื่อ<br>การเกมีตย์ สิมารับ                    |                         | ð, |  |
|                             |                   |                     | តំណេង ខ្យន់សាទ្យភាពដែ                           | กร ระสับ                |    |  |
|                             |                   |                     | วันที่ 12 สียน หลุดชีพระ                        | n.m. 2555               |    |  |
| ាប់រទទាមឡើម័រ               | กับมังสา          |                     |                                                 |                         |    |  |
| Versilador                  | กระเมื่อไก        | ารรับกระที่ผู้มีหรื | สีหรั้ณีกได้สามระมีคนและร้านวนที่สุดณีกณีง      |                         |    |  |
| urua sasij                  | i waama ka        | วิสาหาร             | สมอ <mark>ปู่สามวงการวิทยาลังสายประ</mark> อยู่ |                         |    |  |
| nd.                         |                   |                     | 1121                                            |                         |    |  |
| ເຫັດແຫ່ນ ເຊິ່ງ ເປັນ ເຊິ່ງ   |                   |                     | (นาและวัสณ์ สีป้ายน                             | (นามระวัตร์ สีปากกุ     |    |  |
| สับหน้าแหลาโรวร่างสื่อมโลขอ |                   |                     | ายผู้อำนวงการสำหรังว                            | <b>TT</b>               |    |  |
|                             |                   |                     |                                                 |                         |    |  |
|                             |                   |                     | องรัง                                           |                         |    |  |
|                             |                   |                     | รองผู้สำนวยการที่ ของที่หารส                    | โหลาส                   |    |  |
| y <b>ûi</b> l               |                   |                     | Marchateres 1994                                |                         |    |  |
|                             |                   |                     | (สำมันแปลร้องสำคัญบาท                           | ino                     |    |  |
|                             |                   |                     | ัปอูกต้องเต็ว                                   |                         |    |  |
| neta                        |                   |                     | HŤ0                                             |                         |    |  |
| ณายังหมันมี และสงก          |                   |                     | ดูบายมานิตย์ พื้นหนึ่นไ                         | (มาและมีคล์ พื้นหนับโด) |    |  |
| ಕೆಬಗಳು<br>ಸ್ಪಡೆ ಸ           | ៖ ឆ្នាំ២១១៣។<br>ឯ | nten dia minuto<br> | ti (hada                                        |                         |    |  |
| 194 i                       |                   | n.t                 |                                                 |                         |    |  |
|                             |                   |                     |                                                 |                         |    |  |
|                             |                   |                     | ឲ្យរលាពី រទៃពីខ                                 |                         |    |  |

เมื่อพิมพ์สรุปคำขอเบิกพิเศษทุกคนในแผนกวิชาแล้ว ก็พิมพ์รายงานใบรับรองการ การตรวจใบเบิก ซึ่งจะสรุปเป็นรายแผนกวิชา โดยให้เลือกไปที่คนแรกของแผนก จากนั้นกดปุ่ม

| 1727204 | ใบรับรอง      | 0136153                                                                                                    | ເຫງິມເນີກ                                                                                                    |                                                                                                    |                                                                                                    |  |  |
|---------|---------------|----------------------------------------------------------------------------------------------------|----------------------------------------------------------------------------------------------------|----------------------------------------------------------------------------------------------------|----------------------------------------------------------------------------------------------------|--|--|
|         |               |                                                                                                    |                                                                                                    | ine<br>and                                                                                                    | กรับกรณิกรณุวิ<br>เสาราร่างสี่อนโตระ                                                                       |  |  |
|         |               |                                                                                                    | suri                                                                                                    | sa wanifimuu                                                                                                    | N.R. 2353                                                                                                  |  |  |
|         | do4           | foreerin                                                                                                    | จรรรโมปีกการหมือน                                                                                                    |                                                                                                    |                                                                                                    |  |  |
|         | 200           | Annon                                                                                                    | รู้สำนวยการวิณาที่แนตติดมองรูร                                                                                                    |                                                                                                    |                                                                                                    |  |  |
|         |               |                                                                                                    | ด้วยแผนกรียาสายสี่ขอไทยะ ได้กำการครางในเป็                                                                                                    | กร่างชนติสม คัน                                                                                                    | เดียนการ์ที่ 1 ถึงสนุดาห์ที่ 4 ระหว่าง                                                                     |  |  |
|         | วินที่ 1      | e varan e<br>e anti-                                                                                                    | เร.200 ให้วันที่ 12 พฤศริกษม พ.ศ.2009 มี<br>ชื่อ-รอคสกุล                                                                                                    | alassa ayaa<br>ahaana                                                                                                    | natarowika Wifei<br>Nataroj                                                                                |  |  |
|         | 7.A 1         | e garan y<br>dahari<br>t                                                                                                    | เข. 2000 ซึ่งสันที่ 12 พฤศภิพยม พ.ศ. 2009 เสี<br>ซื้อ- รมมพรูด<br>รายมางค์ วินภาพ เวม                                                                                                    | 1000 (1000)<br>1000<br>1000<br>1000                                                                                                    | lationing<br>History                                                                                       |  |  |
|         | ริมส์ 1       | антар<br>антар<br>1<br>2                                                                                                    | เร. 2000 ซึ่งวินที่ 12 พฤศริกาณ พ.ศ. 2009 เรี<br>ซื้อ- รมมสุด<br>รายมายัง วินทารเวล<br>รายมายังช์ วินทารเวล                                                                                          | ณวิชองสำ ญังได้<br>สำหรรมสิน<br>13,000<br>4,500                                                                                                    | นสารกรรมสามารถ ให้สังนิ<br>าหมายกาญ                                                                        |  |  |
|         | รับสี 1       | 4 14117 3<br>4 14117 3<br>1<br>2<br>3                                                                                                    | เร. 2000 ซึ่งวินที่ 12 พฤศภิพยะ พ.ศ. 2009 เรี<br>ซึ่ง- ระคะสุด<br>รายแกรค์ วินทศ เวล<br>รายเกลิตร์ ศิลทลินโด<br>รายกษรุยี สามสำ                                                                      | ณร์ของสำ ญังส<br>รัทยวดเรีย<br>13,000<br>4,500<br>13,200                                                                                                    | นสารกรรม<br>าหายกรร                                                                                        |  |  |
|         | รับสี 1       | 1<br>2<br>3                                                                                                    | (ส. 2225 ซึ่งวินที่ 12 หลุกทิพยน พ.ศ. 2225 เสี<br>ซึ่ง- นอมพูด<br>รายมาสต์ วินท พ.ศ.<br>รายมาสต์ สินทลิปได<br>รายทางรูลี สายสำ<br>รายทางรูลี สายสำ                                                   | ณร์ของสำ ญังส<br>สำหวองสิข<br>19,000<br>4,500<br>19,300<br>39,800                                                                                                    | นสารสองสมัย 2016 มี<br>ารกอกชา                                                                             |  |  |
|         | <b>3</b> 48 3 | ร สุมาณ ><br>ร.ส.ศ.ศ<br>1<br>2<br>3                                                                                                    | (ส. 2009 ซึ่งวินที่ 12 พฤศภิพยม พ.ศ. 2009 เป็<br>ซื้อ- นอมซุล<br>นายมานิคร์ สิมาสาเล<br>นายมานิคร์ สิมาสังได<br>นายหนูลิ สนเล่า<br>รามอำนวนสิน<br>( สามา                                             | สารระสา ชาวมี<br>สารระสาย<br>23,000<br>4,000<br>23,000<br>23,000<br>20,000<br>ชาวมประกอบารโ                                                                                                    | าดเอกญ<br>าดเอกญ<br>(กร. )                                                                                 |  |  |
|         | <b>7</b> 47 1 | ร ชมาม >                                                                                                    | (ส. 2225 ซึ่งวินที่ 12 หลุกทิพยน พ.ศ. 2225 เสี<br>ซึ่ง- นอมพูด<br>นายมามิคร์ วินท พ.ศ.<br>นายมามิคร์ สินทลินโด<br>นายมามิชุติ สามสำ<br>รามสำหภาพมิน<br>( สามา                                        | สารระดัง ชาวมี<br>สำหารณ์จิน<br>13,000<br>4,000<br>13,000<br>30,000<br>รยั้นแปลร้องมารที่                                                                                                    | มสารกรณสม<br>าลเอกสา<br>(กร. )                                                                             |  |  |
|         | <b>3</b> 47 1 | र फ़ामक २<br>                                                                                                    | (ส. 2225 ซึ่งวินที่ 12 หลุดทิพยม พ.ศ. 2225 เสี<br>ซึ่ง- นอมซุล<br>นายมามิคร์ วินทากเวล<br>นายมามิคร์ วินทากเวล<br>นายมามรูป สามสำ<br>รามสำหญาย<br>เมนาเพื่อหมาย                                      | ณว้องหลัง ชาวมีส<br>ชาววามสิน<br>13,000<br>4,500<br>13,000<br>36,000<br>หมื่อแปลโอเมาส์<br>เมื                                                                                                    | มสารกรณา<br>าหมอกญ<br>(กร. )                                                                               |  |  |
|         | <b>3</b> 47 1 | ร ซุมาพม »<br>ราสมส์<br>1<br>2<br>3<br>รัสมี<br>พะพื่อ                                                                                          | (ส. 2009 ซึ่งวินที่ 12 หญาสิทยม พ.ศ. 2009 เป็<br>ซึ่ง- ระหะสุด<br>รายมามิสต์ วินท พ.ศ.<br>รายมามิสต์ วินท พ.ศ.<br>รายมามรูดิ สมเด้า<br>รายอำนวนมิน<br>( สามา<br>เมนาเกี้ยายาม<br>                    | ณว้องหลัง ชาวมีส<br>สำหาวามสิน<br>133,000<br>4,500<br>133,000<br>36,000<br>รถึงและ<br>สร้าง<br>                                                                                                    | ระเราสะระมัสสาย<br>ารเรากฎ<br>(เงาะการแห่งสีรักกา)                                                         |  |  |
|         | <b>7</b> 47 1 | ร ชุมาพม »<br>รังสัมที่<br>1<br>2<br>3<br>1<br>3<br>1<br>4<br>3<br>1<br>4<br>3<br>1<br>4<br>3<br>1<br>4<br>3<br>1<br>4<br>3<br>1<br>1<br>1<br>1 | (ส. 2009 มีหวันกับ 2 พฤศภิพยม พ.ศ. 2009 เป็<br>ชื่อ - นอมซุล<br>นายมามิสร์ สิมาวันได<br>นายมามิสร์ สิมาวันได<br>ชายงครูส์ สมบล้า<br>เมนาส์เหลาม<br>(สามา<br>(มายการุลี สามาล์รมโลพะ                  | ณว้องหลัง ชัญมีส<br>ช้างเวลเซิน<br>13,000<br>4,500<br>13,000<br>39,000<br>รป้นแปลโอเมาคลี<br>สปั้นเปลโอเมาคลี                                                                                                    | มสามารถสมัยน ได้สังมั<br>ารครอกสา<br>(หมะการัสเน่ สิริกกา)<br>าร หรู้สำหารคราสสามาริกาศ                    |  |  |
|         | รันส์ 1       | ร กุมาพม »<br>ร่งสัมที่<br>1<br>2<br>3<br>ร่งสือ<br>พะสื่อ                                                                                      | (ส. 2009 มีหวันกับ 2 พฤศภัณฑ พ.ศ. 2009 เป็<br>ชื่อ - มหะสุด<br>มายมามีหรั ริมาภาณ<br>มายมามีหรั ริมาภัณโต<br>มายมามรู้สิ สมเด้า<br>รามรักษามมีผ<br>เหมายที่เพราม<br>                                 | 132,000<br>133,000<br>133,000<br>13,000<br>13,000<br>13,000<br>13,000<br>13,000<br>13,000<br>13,000<br>13,000<br>13,000<br>13,000<br>13,000<br>13,000<br>14,000<br>14, | ระสารสารสรรม<br>ารกรกญ<br>(การกรรม<br>(การกรรมสรีกรรม<br>(การกรรมสรีกรรม<br>การผู้สารเหตุมสรรมสรรมกา       |  |  |
|         | รังสิ 1       | ร ซุมาพม »<br>รังสัมที่<br>1<br>2<br>3<br>รังสั<br>พะสื่อ                                                                                       | (ส. 2009 ซึ่งสัมสั 12 หลุดสัทยม พ.ศ. 2009 เสี<br>สื่อ- มหหลุด<br>รายมามิคร์ สิมาสารม<br>รายมามิคร์ สิมาสิมโด<br>รายทาญชิ สมเด็ก<br>รายอำกรมมีพ<br>เหมาอโตกาม<br>ดายกาญชิ สามาคิก<br>ดายกาญชิ สามาคิก | 132,000<br>132,000<br>4,500<br>132,000<br>30,000<br>30,000<br>132,000<br>30,000<br>132,000<br>132,000                                                          | รมาสาราสมาริสาร<br>รมาราสาร<br>(หายการิสาร์ สร้างกา)<br>การผู้สำนวยการสำนักวากสา<br>(รายไสตอันส์ และแอนกุ) |  |  |

การพิมพ์รายงานเอกสาร ถ้าข้อมูลครบถ้วนการรายงานข้อมูลก็จะออกมาสมบูรณ์ ดังนั้น ท่านสามารถลองพิมพ์รายงานเอกสารบางรายการที่ไม่ได้กล่าวถึงได้ หรือถ้าหากมีปัญหา จะสอบถามรายละเอียดเพิ่มเติมได้จากทีมงาน ผู้พัฒนาโปรแกรม วิทยาลัยเทคนิดชลบุรี อ.บ้านบึง จ.ชลบุรี โทร. 038-485202 ต่อ 127 หรือ โทร. 0897484787, 0817116565, 0815828788 หรือ ท่านสามารถ Download โปรแกรมเวอร์ชั่นใหม่ ได้ที่ www.chontech.ac.th\std2011\